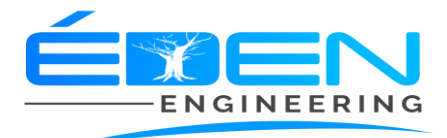

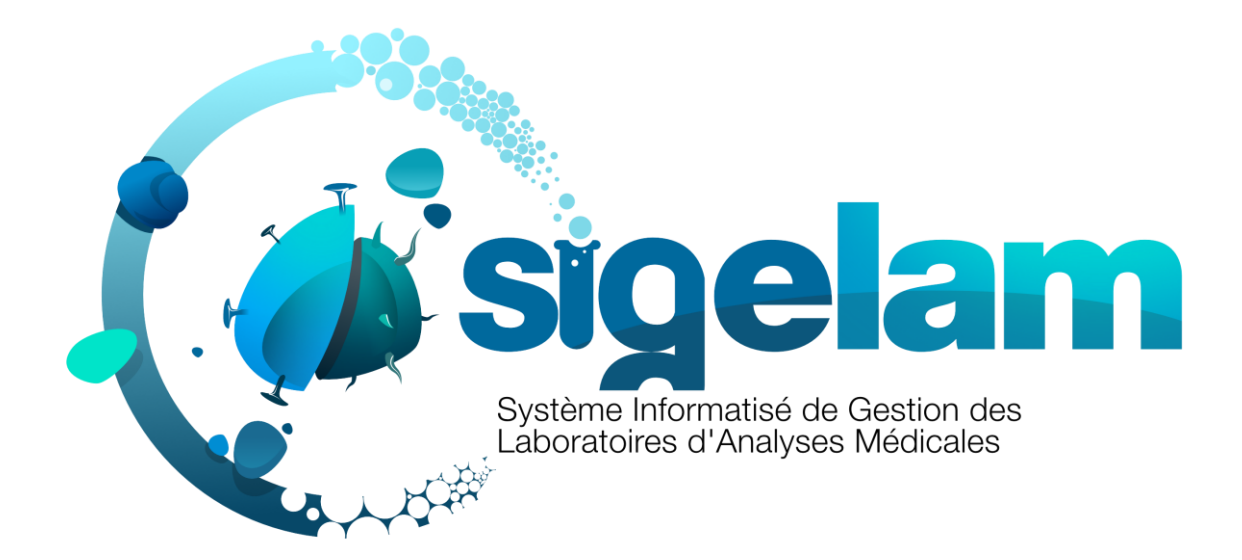

# MANUEL UTILISATEUR

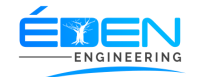

#### SOMMAIRE

| 1 | SECONNECTER A L'APPLICATION                                                         | 5          |
|---|-------------------------------------------------------------------------------------|------------|
| 2 | LA PAGE D'ACCEUIL                                                                   | 7          |
|   | 2.1 LE PROFIL UTILISATEUR                                                           | 8          |
|   | 2.1.1 Changer les informations personnelles                                         | 8          |
|   | 2.2 LE MENU DECONNEXION                                                             | 8          |
|   | 2.2.1 Se déconnecter de l'application                                               | 8          |
|   | 2.3 LE MENU D'ACCES RAPIDES                                                         | 9          |
|   | 2.3.1 Patients                                                                      | 9          |
|   | 2.3.1.1 Enregistrer une nouveau patient                                             | 9          |
|   | 2.3.1.2 Rechercher une information sur un patient                                   | . 10       |
|   | 2.3.1.3 Modifier les informations du patient                                        | . 10       |
|   | 2.3.1.4 Ouvrir le dossier d'un Patient                                              | . 10       |
|   | 2.3.1.4.1 L'onglet Prescription                                                     | . 11       |
|   | A. Ajouter une prescription                                                         | . 11       |
|   | B. Modifier les informations d'une prescription                                     | . 11       |
|   | C. Editer une prescription                                                          | . 11       |
|   | D. Supprimer une Prescription                                                       | . 12       |
|   | 2.3.1.4.2 L'onglet Facture                                                          | . 12       |
|   | A Enregistrer le paiement d'une facture Patient                                     | . 12       |
|   | B Imprimer la facture d'un dossier du Patient                                       | . 13       |
|   | C Imprimer les étiquettes à une prescription                                        | .13        |
|   | 2.3.1.4.3 L Olylet Avoirs                                                           | .13        |
|   | 2 3 1 4 41 'onglet Historique                                                       | . 13       |
|   | 2 3 2 PDFLEV/EMENT                                                                  | 15         |
|   | 2 3 2 1 Prélèvement automatique                                                     | 15         |
|   | 2.3.2.1 Projevement manuel                                                          | 15         |
|   |                                                                                     | 15         |
|   | 2.3.3 FAILLASSES                                                                    | 17         |
|   | 2.5.5.1 Enregistrer une conclusion                                                  | 10         |
|   | B Enregistrer un antibiogramme                                                      | . 10<br>19 |
|   | C Enregistrer un antifongigramme                                                    | 20         |
|   | 2.3.4 VALIDATION                                                                    | 21         |
|   | 2 3 4 1 Valider le résultat d'un examen                                             | 21         |
|   |                                                                                     | 21         |
|   | 2.3.5 Imprimer le résultat d'un examen                                              | 22         |
|   | 2.3.5.1 Implifiel le lesultate                                                      | 25<br>72   |
|   | 2.2.6.1 Effectuer la retrait des résultats des examens                              | 25         |
|   | 2.3.0.1 Effectuel le retrait des resultats des examens                              | 24         |
|   | 2.2.7.1 Lower Malarta dur over en                                                   | 25         |
|   | 2.3.7.1 Lever l'Alerte d'un examen                                                  | 25         |
|   | 2.3.8 URGENCES                                                                      | 26         |
|   | 2.3.8.1 Lever l'urgence d'un dossier                                                | 26         |
|   | 2.3.9 IMPAYES PATIENTS                                                              | 27         |
|   | 2.3.9.1 Attricher la liste des impayées des patients suivant un intervalle de dates | 27         |
|   | 2.3.9.2 Enregistrer le Paiement du reste à payer d'un patient                       | 28         |
|   | 2.3.10 IMPAYES ASSURANCES                                                           | 28         |
|   | 2.3.10.1 Enregistrer le paiement d'une facture d'un assureur                        | 29         |
|   | 2.3.11 IMPAYES SOUS-TRAITANTS                                                       | 30         |

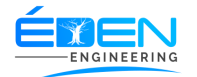

| 2.3.11.1 Enregistrer le paiement d'une facture d'un sous-traitant          | . 30       |
|----------------------------------------------------------------------------|------------|
| 2.3.12 Impayes Fournisseurs                                                | . 31       |
| 2.3.12.1 Enregistrer le paiement d'une facture d'un fournisseur            | . 32       |
| 2.3.13 CAISSE                                                              | . 32       |
| 2.3.13.1 Afficher l'état de caisse suivant un intervalle de dates          | . 33       |
| 2.3.14 CAISSE GENERALE                                                     | . 33       |
| 2.3.14.1 Afficher l'état de caisse générale suivant un intervalle de dates | .34        |
| 2 3 15 HISTORIOUE DES DOSSIERS                                             | 34         |
| 2 3 15 1 Afficher l'Historique des Dossiers suivant un intervalle de dates | 21         |
| 2.3.15.1 America and a constant and an intervalie de dates                 | . J4<br>2E |
|                                                                            | . 55       |
|                                                                            | . 35       |
| 2.4.1 ACCUEIL                                                              | . 35       |
| 2.4.2 PATIENTS                                                             | . 35       |
| 2.4.2.1 Liste des Patients                                                 | . 35       |
| 2.4.3 UTILISATEURS                                                         | . 35       |
| 2.4.3.1 Liste des Utilisateurs                                             | . 35       |
| 2.4.3.1.1 Créer un Utilisateur                                             | 36         |
| 2.4.3.1.2 Désactiver un Utilisateur                                        | 37         |
| 2.4.3.1.3 Activer un Utilisateur                                           | 37         |
| 2.4.3.1.4 Consulter l'historique d'un compte Utilisateur                   | 37         |
| 2.4.3.1.5 Modifier un compte Utilisateur                                   | 37         |
| 2.4.3.2 Utilisateur(s) connecte(s)                                         | . 37       |
| 2.4.3.2.1 Deconnecter un Utilisateur                                       | 38         |
| 2.4.3.3 Historique des Utilisateurs                                        | . 38       |
| 2.4.3.3.1 Rechercher une action d'un utilisateur                           | 38         |
| 2.4.3.4 Profils Utilisateur                                                | . 39       |
| 2.4.3.4.1 Ajouter un profil utilisateur                                    | 40         |
| 2.4.3.4.2 Attribuer des droits a un profil utilisateur                     | 40         |
| 2.4.4 CATEGORIES                                                           | . 40       |
| 2.4.4.1 Antibiotiques                                                      | . 40       |
| 2.4.4.1.1 Enregistrer une nouvel antibiotique                              | 40         |
| 2.4.4.1.2 Modifier un antibiotique                                         | 40         |
| 2.4.4.2 Antifongiques                                                      | . 41       |
| 2.4.4.2.1 Enregistrer une nouvel antibiotique                              | 41         |
| 2.4.4.2.2 Modifier un antifongique                                         | 41         |
| 2.4.4.3 Centre de prescription                                             | . 41       |
| 2.4.4.3.1 Enregistrer un nouveau centre prescripteur                       | 42         |
| 2.4.4.4 Fournisseurs                                                       | . 43       |
| 2.4.4.4.1 Enregistrer un nouveau fournisseur                               | 43         |
|                                                                            | 43         |
|                                                                            | . 43       |
| 2.4.4.5.1 Enregistrer un nouvel nopital                                    | 44         |
|                                                                            | 44         |
| 2.4.4.0 Malerier up nouveou matérial                                       | . 44       |
| 2.4.4.6.1 Enregistrer un nouveau materiei                                  | 45         |
| 2.4.4.0.2 Modifier un materier                                             | 45         |
| 2.4.4.7 Medecin Prescripteur                                               | . 45       |
| 2.4.4.7.2 Enregistrer un nouvedu medecin prescripteur                      | 45<br>مە   |
| 2.4.4.7.2 Mounter les informations à un medecin                            | 45         |
| 2.4.4.9.1 Enropietron up pouvers partonoire                                | . 46       |
| 2.4.4.8.2 Modifier los informations d'un partonaire                        | 46         |
| 2.4.4.0.2 mounter les informations à un partenaire                         | 40         |

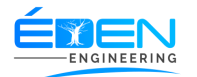

| 2.4.4.8.3 Supprimer un partenaire                                                          | .46 |
|--------------------------------------------------------------------------------------------|-----|
| 2.4.4.8.4 Ouvrir la fiche d'un partenaire                                                  | .47 |
| 2.4.4.8.4.1 L'onglet Facture (Enregistrer le paiement d'un partenaire)                     | .48 |
| 2.4.4.8.4.2 L'Onglet Facture Détaillée (Imprimer la facture détaillée d'un patient assuré) | 48  |
| 2.4.4.8.4.3 L'Onglet Examen (Consulter et Imprimer le listing des prix d'un partenaire)    | 49  |
| 2.4.4.8.4.4 L'Onglet Prescription groupée (Etablir une facture groupée)                    | 49  |
| 2.4.4.9 Société                                                                            | 49  |
| 2.4.4.9.1 Enregistrer un nouvelle Société                                                  | 50  |
| 2.4.4.9.2 Modifier les informations d'une Société                                          | 50  |
| 2.4.4.8.3 Supprimer une Société                                                            | 50  |
| 2.4.4.10 Type Conclusions (Dictionnaire des conclusions)                                   | 51  |
| 2.4.4.10.1 Enregistrer une nouvelle Conclusion                                             | 51  |
| 2.4.4.10.2 Modifier une Conclusion                                                         | 51  |
| 2.4.4.10.3 Supprimer une Conclusion                                                        | 51  |
| 2.4.4.11 Type Matériel                                                                     | 51  |
| 2.4.4.11.1 Enregistrer un nouveau type de matériel                                         | 52  |
| 2.4.4.11.2 Modifier un type de matériel                                                    | 52  |
| 2.4.4.11.3 Supprimer un type de matériel                                                   | 52  |
| 2.4.4.12 Renseignement Clinique                                                            | 52  |
| 2.4.4.12.1 Enregistrer un nouveau Renseignement Clinique                                   | .52 |
| 2.4.4.12.2 Modifier un Renseignement Clinique                                              | 53  |
| 2.4.4.12.3 Supprimer un Renseignement Clinique                                             | 53  |
| 2.4.4.13 Type Résultat (Dictionnaire des résultats)                                        | 53  |
| 2.4.4.13.1 Enregistrer un Type Résultat                                                    | 53  |
| 2.4.4.13.2 Modifier un Type Résultat                                                       | 53  |
| 2.4.4.13.3 Supprimer un Type Résultat                                                      | .54 |
| 2.4.5 TECHNIQUE                                                                            | 54  |
| 2.4.5.1 Prélèvement                                                                        | 54  |
| 2.4.5.2 Cahier De Paillasse                                                                | 54  |
| 2.4.5.2.1                                                                                  | .54 |
| 2.4.5.3 Paillasses                                                                         | 54  |
| 2 4 5 4 Validation des résultats                                                           | 55  |
| 2 4 5 5 Impression des résultats                                                           | 55  |
| 2.4.5.5 Impression des resultats                                                           | 55  |
| 2.4.5.0 Retrait des resultats                                                              | 55  |
| 2.4.5.7 Historique des resultats                                                           | 55  |
| 2.4.5.7.1 Imprimer le Duplicata d'un examen                                                | .55 |
| 2.4.5.7.2 Reimprimer le résultat original d'un examen                                      | 56  |
| 2.4.5.7.5 Controler le résultat d'un examen                                                | .56 |
|                                                                                            | 50  |
| 2.4.0 EXAMENS                                                                              | 57  |
| 2.4.6.1 Liste Examens                                                                      | 57  |
| 2.4.6.1.1. Environmental and due average                                                   | .57 |
| 2.4.6.1.1.1 Enregistrer le rendu d'un examen                                               | .57 |
| 2.4.6.1.1.2 Modifier le rendu d'un examen                                                  | .58 |
| 2.4.6.1.1.2 Supprimer le rendu d'un examellos d'un élément du rendu d'un examen            | .58 |
| 2.4.6.1.1.4 Enregistrer les valeurs normales d'un élément du rendu d'un examen             | 58  |
| 2.4.0.1.1.4 Linegistier le ultionnaire de resultats d'un élément du rendu d'un éxamen      | 20  |
| 2.4.6.1.1.6 Enregistrer la conclusion d'un examen                                          | 22  |
| 2.4.6.1.1.6 Remargue                                                                       | 22  |
| 246117 Enregistrer le matériel utilisé par un evamen                                       | 50  |
| 2 4 4 13 2 Modifier un examen                                                              | 50  |
| 2.4.4.13.3 Supprimer un examen                                                             | 59  |
| 2462 Groupe Examens                                                                        | 60  |
|                                                                                            | 00  |

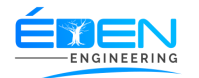

| 2.4.4.6.2.1 Enregistrer un nouveau groupe d'examens                  | 60    |
|----------------------------------------------------------------------|-------|
| 2.4.6.3 Tubes Examens                                                | 60    |
| 2.4.4.6.3.1 Enregistrer un nouveau tube d'examens                    | 61    |
| 2.4.6.4 Type Examen                                                  | 61    |
| 2.4.4.6.2.1 Enregistrer un nouveau type d'examens                    | 62    |
| 2.4.7 CAISSE                                                         | 62    |
| 2.4.7.1 Caisse                                                       | 62    |
| 2.4.7.2 Caisse Générale                                              | 62    |
| 2.4.7.3 Historique des Dossiers                                      | 62    |
| 2.4.7.4 Edition des sorties de caisse                                | 62    |
| 2.4.7.4.1 Editer une sortie de caisse                                | 62    |
| 2.4.7.5 Validation des sorties de caisse                             | 63    |
| 2.4.7.5.1 valider une sortie de caisse                               | 64    |
| 2.4.8 Etats                                                          | 64    |
| 2.4.8.1 Edition des commandes                                        | 64    |
| 2.4.8.1.1 Editer un bon de commande                                  | 64    |
| 2.4.8.2 Livraison commandes                                          | 65    |
| 2.4.8.2.1 Enregistrer la livraison d'une de commande                 | 65    |
| 2.4.8.2.2 Modifier les informations d'une de commande à la livraison | 65    |
| 2.4.8.3 Etat des commandes                                           | 65    |
| 2.4.8.4 Etat des stocks                                              | 66    |
| 2.4.8.6 Impayés Patients                                             | 66    |
| 2.4.8.7 Impavés Fournisseurs                                         | 66    |
| 2.4.8.8 Impavés Assureurs                                            | 67    |
| 2.4.8.9 Impavés Prescrinteurs                                        | 67    |
| 2.4.8.9.1 Enregistrer le paiement des guotes-parts des médecins      | 67    |
| 2.4.8.10 Impavés Sous-Traitants                                      | 67    |
| 2.4.8.11 Edition Factures Assureurs                                  | 67    |
| 2.4.8.11.1 Editer les factures des assurances                        |       |
| 2.4.8.12 Edition Factures Sous-Traitants                             | 68    |
| 2.4.8.12.1 Editer les factures des sous-traitants.                   |       |
| 2.4.8.13 Edition de Quotes-parts                                     | . 69  |
| 2.4.8.13.1 Editer les Ouotes-parts des médecins                      | 70    |
| 2.4.9 BILANS                                                         | 70    |
| 2.4.9.1 Evolution des prescriptions                                  |       |
| 2 4 9 2 Evolution des prescriptions                                  | 71    |
| 2 4 9 3 Evolution Chiffre d'Affaire                                  | 72    |
| 2 4 9 3 1 Evolution quotidienne du chiffre d'affaire                 | 73    |
| 2.4.9.3.2 Evolution Mensuelle du chiffre d'affaire                   | 73    |
| 2.4.9.3.2 Evolution Annuelle du chiffre d'affaire                    | 73    |
| 2.4.9.4 Rapport d'activités                                          | 73    |
| 2.4.9.5 Statistiques Examens                                         | . 74  |
| 2.4.9.5.1 Afficher les statiques des résultats d'un examen           | 74    |
| 2.4.10 NOTIFICATIONS                                                 | 74    |
| 2.4.10.1 Alertes                                                     | 74    |
| 2.4.10.2 Urgences                                                    | . 74  |
| 2 4 10 3 Alerte des Stocks                                           | 74    |
|                                                                      | . , 4 |

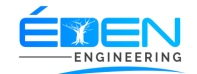

# 1 SECONNECTER A L'APPLICATION

Avant toute utilisation de l'application **SIGELAM** il est impératif de se connecter avec un « **NOM D'UTILISATEUR** » et un « **MOT DE PASSE** » (paramètres de connexion) fournis par l'administrateur.

Pour se connecter à l'application, identifier l'icône de l'application

présente sur le bureau ; ensuite effectuer un double clic dessus. La page de connexion s'affiche Fig. 1-A

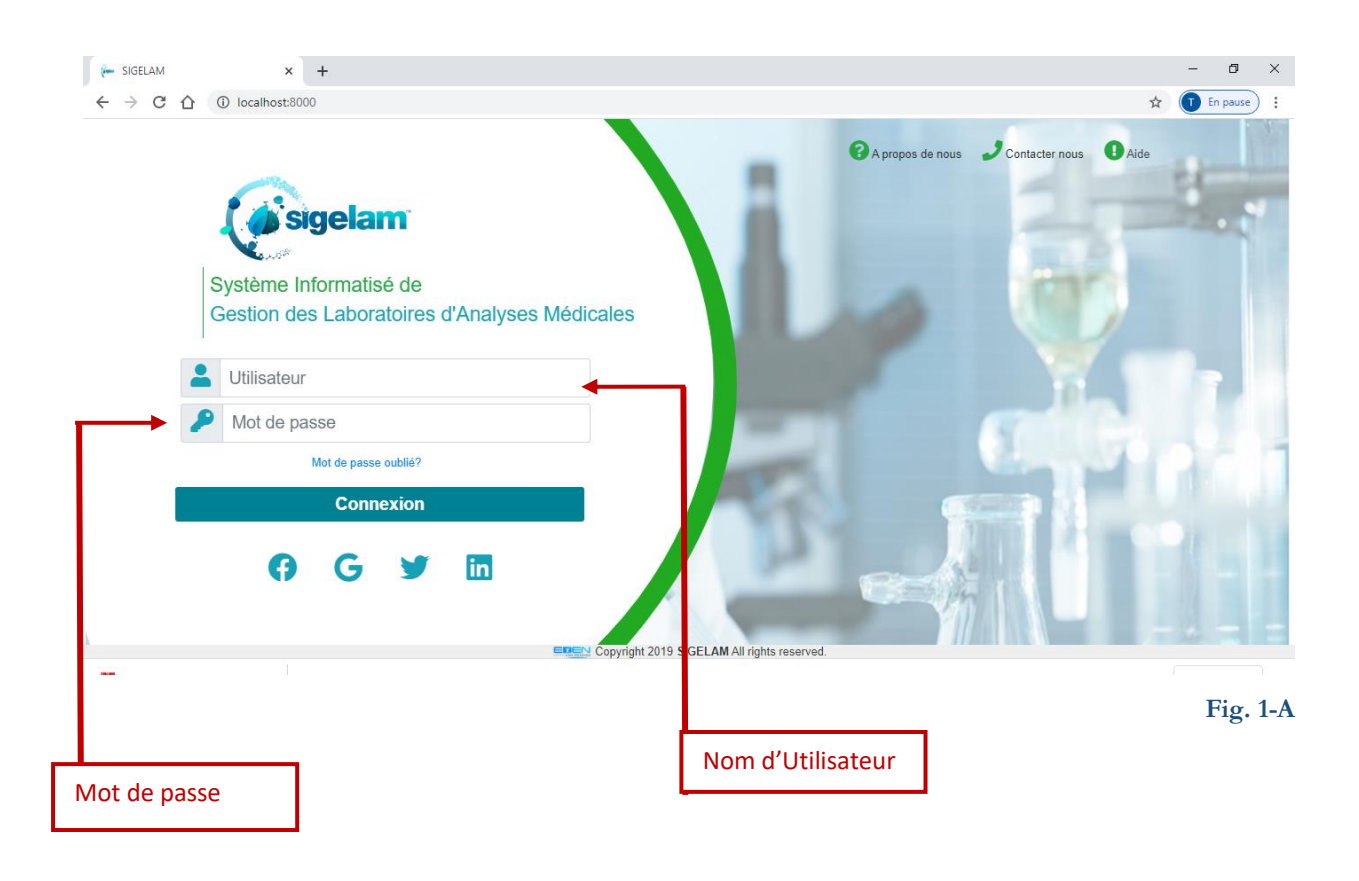

Saisir les « **NOM D'UTILISATEUR** » et « **MOT DE PASSE** » dans les champs indiqués.

**NB** : lors de la première connexion, une fenêtre « **MODIFICATION DU MOT DE PASSE** » est affichée. Modifier le mot de passe ensuite choisir votre question et réponse secrètes qui seront demandées en cas d'oubli du mot de passe. Reconnectez-vous avec le « **NOM D'UTILISATEUR** » et le nouveau « **MOT DE PASSE** » Fig. 1-B

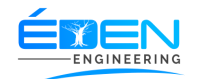

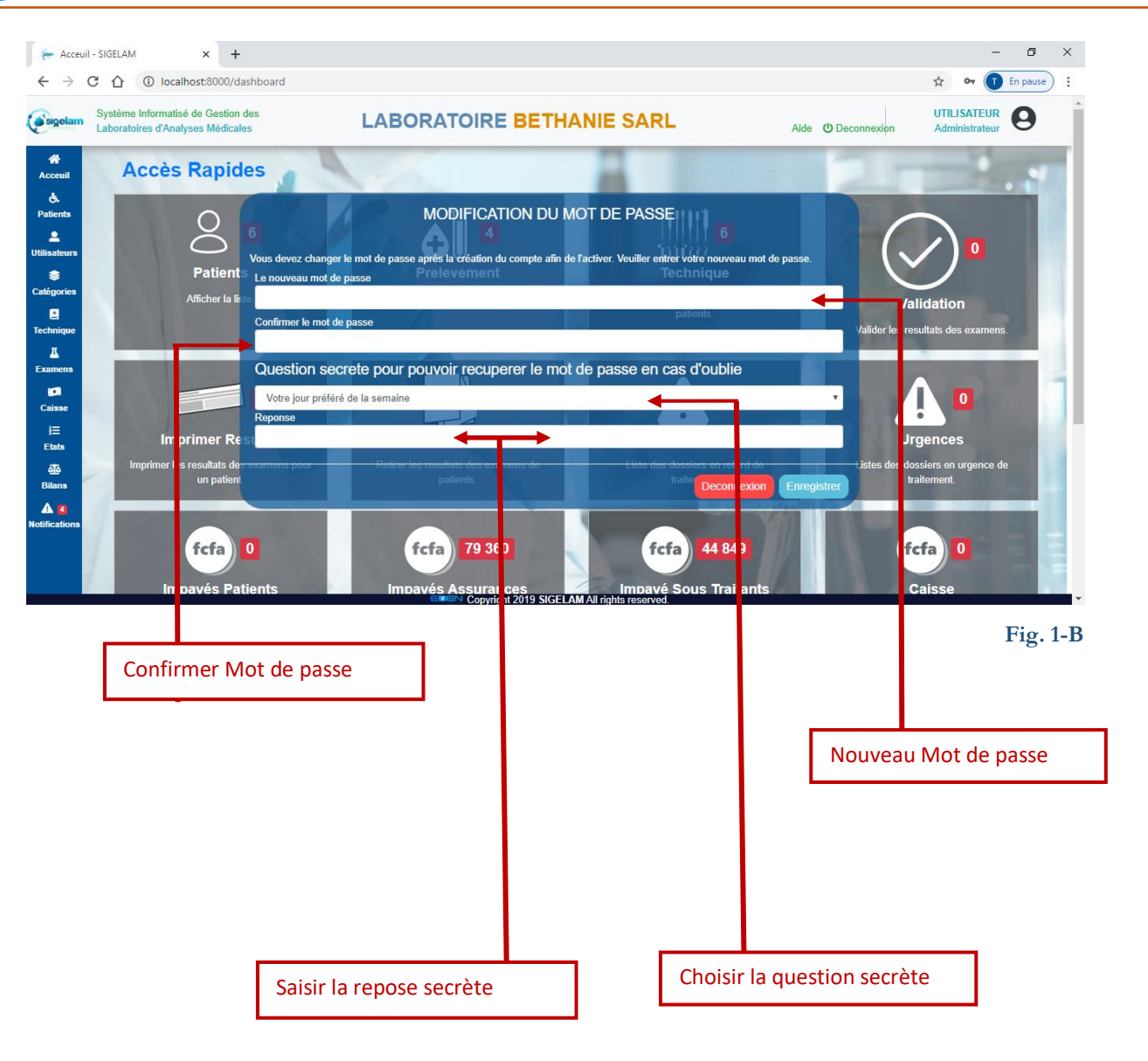

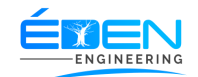

# 2 LA PAGE D'ACCEUIL

Après avoir fourni les paramètres de connexion exactes, la page d'**ACCUEIL** s'affiche Fig. 2-A

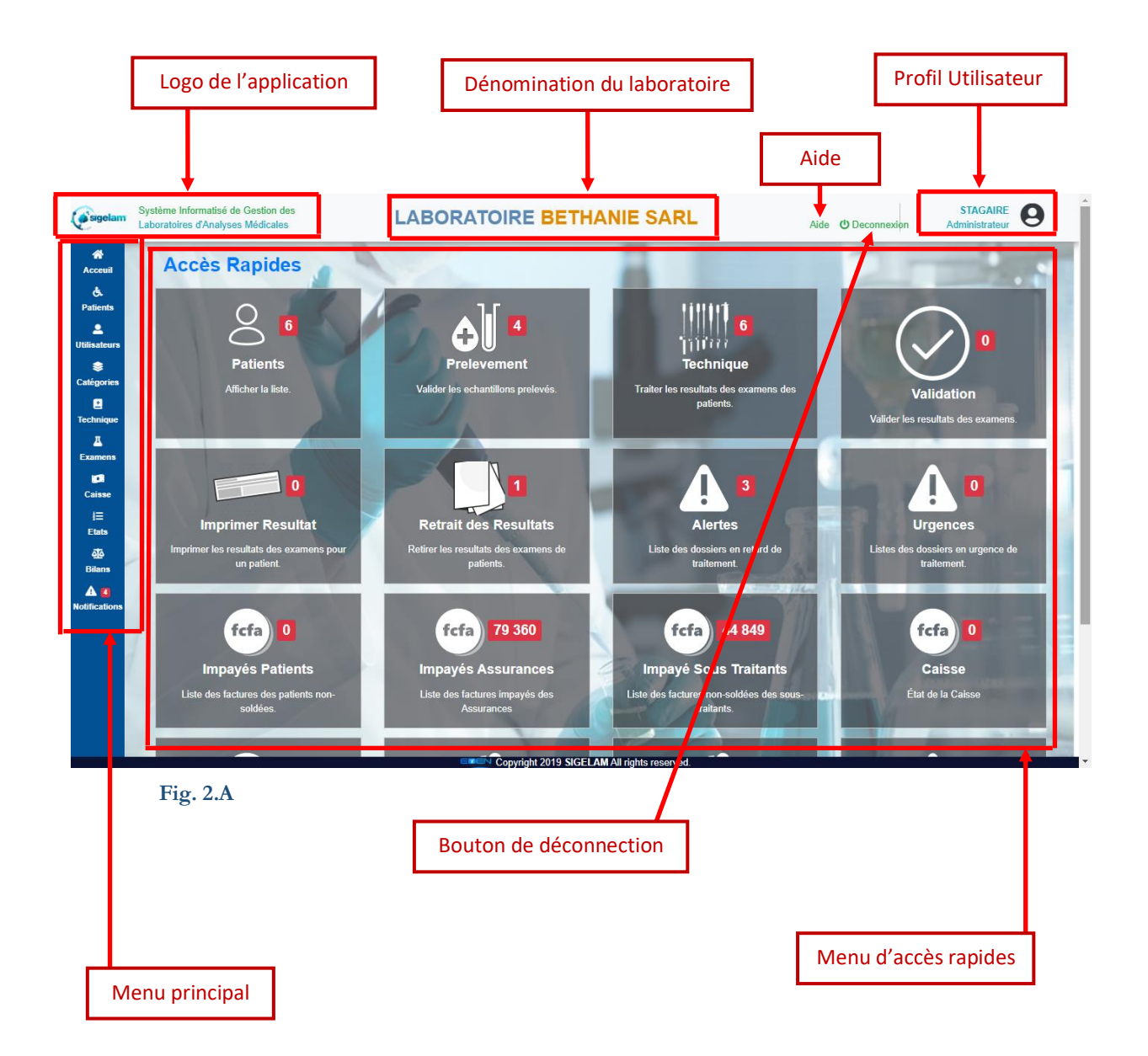

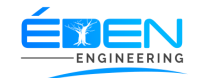

# 2.1 Le profil utilisateur

# 2.1.1 Changer les informations personnelles

Sur la page « MON PROFIL », Fig. 2.1.1-A cliquer sur « MODIFIER » ensuite modifier les informations souhaitées puis cliquer sur « ENREGISTRER » pour terminer ou « ANNULER L'ÉDITION » pour abandonner les modifications

| <b>e</b> sigelam                         | Système Informatisé de Gestion des Laboratoires d'Analyses Médicales | DRATOIRE BETHANIE SARL                           | Aide <b>()</b> Deconnexion | Administrateur |
|------------------------------------------|----------------------------------------------------------------------|--------------------------------------------------|----------------------------|----------------|
| Acceuil<br>&<br>Patients<br>Utilisateurs |                                                                      | Mon Profile                                      | Modifier                   |                |
| <b>⊜</b><br>Catégories                   | Nom complet                                                          | UTILISATEUR                                      |                            |                |
| 1<br>Technique                           | Profile                                                              | Administrateur                                   |                            |                |
| <b>⊥</b><br>Examens                      | Nom d'utilisateur                                                    | utilisateur                                      |                            |                |
| Caisse                                   | Question sécrete                                                     | Votre jour préféré de la semaine<br>VENDREDI     | T                          |                |
| i⊟<br>Etats                              | Mot de passe                                                         | Indisponible (Laissez vide pour ne pas modifier) |                            |                |
| ل<br>Bilans                              | Confirmation                                                         | Indisponible (Laissez vide pour ne pas modifier) |                            |                |
| A 5<br>Notifications                     |                                                                      |                                                  |                            |                |
|                                          |                                                                      |                                                  |                            |                |
|                                          |                                                                      |                                                  |                            |                |
|                                          |                                                                      |                                                  |                            |                |
|                                          |                                                                      | Convribit 2019 SIGELAM All rights reserved       |                            |                |

#### Fig. 2.1.1-A

2.2 le menu déconnexion

# 2.2.1 Se déconnecter de l'application

#### Cliquer sur l'icône « **DECONNEXION** » affiche la page de connexion

(Cf. <u>1 se connecter à l'application</u>)

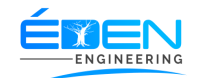

# 2.3 le menu d'accès rapides

#### 2.3.1 Patients

Un clic sur le menu « **Patient** » affiche la liste des patients déjà enregistrés au laboratoire. Le patient est enregistré une seule fois. Fig 2.3.1-A

| Labo | ame Informa isé de Gestion des<br>ratoires d'A alyses Médicales<br>Patients | LABORAT  | OIRE BE                   | THANIE S             | SARL                   | Aide 😃 Decor | ST<br>Admin<br>+ Ajouter | AGAIRE<br>nistrateur |
|------|-----------------------------------------------------------------------------|----------|---------------------------|----------------------|------------------------|--------------|--------------------------|----------------------|
| rs   | Afficher 10 V éléments                                                      | A Sure A | N/2/-> I-                 | Tilishara            | Enverinteé la          | Rechercher : |                          |                      |
| 15   | MELINGUI EMMENUEL                                                           | Masculin | 1971-02-02                | 652147825            | 2020-05-06<br>16:39:11 | STAGAIRE     |                          |                      |
| e    | ACHU PETER                                                                  | Masculin | 1990-04-22                | 954782162            | 2020-05-05<br>16:49:03 | STAGAIRE     |                          |                      |
|      | OKALA JEANNE                                                                | Feminin  | 1998-12-10                | 698966584            | 2020-05-05<br>09:19:56 | STAGAIRE     |                          | 0                    |
|      | NKOLO NGONO JOSEPH                                                          | Masculin | 1977-06-07                | 6522555856           | 2020-05-04<br>15:14:16 | STAGAIRE     | Ø                        |                      |
|      | OYIE OLOMO MICHEL                                                           | Masculin | 1973-11-19                | 696401755            | 2020-05-04<br>14:57:55 | STAGAIRE     | Ø                        | 0                    |
| ns   | ALBERT THIERRY ATEBA                                                        | Masculin | 1974-07-03                | 694373221            | 2020-05-04<br>14:39:16 | STAGAIRE     |                          |                      |
| 2.3  | .1-A                                                                        | Modi     | Copyright 2010<br>Gration | SIGELAM All rights ( | reserved.              |              |                          | Surrant              |

#### 2.3.1.1 Enregistrer une nouveau patient

Sur la page patient Fig. 2.3.1-A, Cliquer sur le *Bouton d'ajout*.

Sur la fenêtre « **NOUVEAU PATIENT** » qui s'ouvre, renseigner l'« **IDENTITE DU PATIENT** » et le « **CONTACT** ». Cliquer sur « **ENREGISTRER** » pour terminer l'opération ou « **ANNULER** » pour abandonner la procédure et quitter la fiche.

Les patient sont classée par date d'enregistrement décroissant. Il est possible de choisir un autre ordre de classement en cliquant sur la colonne souhaitée dans la <u>zone critères</u> <u>de recherche</u>

**NB :** Sur la fiche « **NOUVEAU PATIENT** » les champs obligatoires sont ceux marqués comme tels

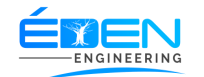

#### 2.3.1.2 Rechercher une information sur un patient

Sur la page patient **Fig. 2.3.1-A**, saisir dans la <u>zone de recherche</u> l'information correspondant à une colonne de la <u>Zone Critères de recherche</u> jusqu'à obtention du résultat souhaité

#### 2.3.1.3 Modifier les informations du patient

Pour modifier les informations d'un patient, cliquer sur l'icône <u>Modifier</u> de la ligne du patient souhaité ; sur la fenêtre « **MODIFIER PATIENT** », changer les Informations incorrectes puis cliquer sur « **ENREGISTRER** » pour terminer la procédure ou « **ANNULER** » pour abandonner les modifications

#### 2.3.1.4 Ouvrir le dossier d'un Patient

Sur la page patient **Fig. 2.3.1-A**, cliquer sur l'icône <u>Dossier</u> de la ligne du patient concerné.

|                                      |                |                    |                                           |                                   |                               |         |                    |        |                                                          |                 |                       |                      |                   | Lie     | en                                |         |
|--------------------------------------|----------------|--------------------|-------------------------------------------|-----------------------------------|-------------------------------|---------|--------------------|--------|----------------------------------------------------------|-----------------|-----------------------|----------------------|-------------------|---------|-----------------------------------|---------|
|                                      |                |                    |                                           |                                   |                               |         |                    |        | Cadre Inf                                                | orm             | nation                | s                    |                   |         |                                   |         |
| <b>E</b> sigelam                     | Systè<br>Labor | me Info<br>atoires | ormatisé de Ge<br>d'Analyses Me           | stion des<br>idicales             | LABC                          | DRA     | TOIRE              | в      | ETHANIE SAR                                              | ۲L              |                       | Aide                 | <b>()</b> Deconne | xion    | <b>UTILISATEU</b><br>Administrate | R O     |
| Acceuil                              |                | ME                 | LINGUI                                    | EMMENU                            | JEL                           |         |                    |        |                                                          |                 |                       |                      |                   | L       | Liste des Pa                      | atients |
| L<br>Utilisateurs<br>S<br>Catégories |                | N<br>S<br>A<br>N   | Vé(e) le<br>Sexe<br>Adresse<br>Numéro CNI | 1971-02-02<br>Masculin<br>yaounde | 2                             |         |                    |        | Téléphone<br>Enregistré le<br>Adresse Mail<br>Proféssion | 65214<br>2020-0 | 17825<br>05-06 16:39: | :11                  |                   |         |                                   |         |
| Technique<br>A<br>Examens            |                | Ļ                  | Dossiers                                  | E Factures                        | 🚔 Depôts 🛛 🖁                  | Frottis | 🛠 Biops            | sie    | C Historique                                             |                 |                       |                      |                   | +Nonver | u Dossier                         |         |
| Caisse<br>j⊟<br>Etats                |                |                    | Afficher 10                               | ) 🔻 éléments                      |                               |         |                    |        |                                                          |                 |                       | Recherc              | her :             | Trouvea | u Dossiei                         |         |
| ata<br>Bilans                        |                |                    | Dossier<br>00017                          | Date v<br>2020-05-11<br>21:39:26  | Préscripteur<br>ESSIBEN FELIX | ¢<br>S  | Editeur<br>TAGAIRE | \$     | Prise en charge<br>PERSONNELLE                           | ¢<br>N          | Facture 🔶             | Etat 🔶<br>En attente | Ľ                 |         | ÷                                 |         |
| Notifications                        |                |                    | 00015                                     | 2020-05-06<br>16:39:46            | ELOUDOU NGA<br>JOSEPH         | S       | TAGAIRE            |        | ASCOMA-CAMEROUN                                          | Ν               | Normale               | En attente           | 2                 |         | 0                                 |         |
|                                      |                |                    | Affichage de                              | 'élément 1 à 2 sur 2              | 2 éléments                    |         |                    |        |                                                          |                 |                       |                      | Drécé             | dent 1  | Sulvant                           |         |
|                                      |                |                    |                                           |                                   |                               | E       | <u>≕</u> Copyrigh  | it 201 | 9 SIGELAM All rights reserve                             | d.              |                       |                      |                   |         |                                   |         |
|                                      | List           | e d'               | 'Onglet                                   | :S                                | Fi                            | g.      | 2.3.1              | 4      | I-A                                                      |                 |                       |                      |                   |         |                                   |         |
|                                      |                |                    |                                           |                                   |                               | _       |                    |        |                                                          |                 |                       |                      |                   |         |                                   |         |
|                                      |                |                    |                                           |                                   |                               |         | Edite              | r P    | rescription                                              |                 |                       |                      |                   | Su      | ipprim                            | er      |
| Le do                                | ssi            | er                 | du pa                                     | tient es                          | st constitu                   | é d     | 'une <u>I</u>      | lisi   | <u>te d'onglets</u>                                      | <u>s</u> . C    | lique                 | r sur u              | in on             | glet    | pour                              |         |

l'activer. Fig. 2.3.1.4-A

Г

٦

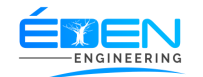

#### 2.3.1.4.1 L'onglet Prescription

#### A. Ajouter une prescription

Sur la page du patient **Fig. 2.3.1.4-A** Cliquer sur l'onglet « **PRESCRIPTION** » puis sur le <u>Bouton d'ajout</u>. Sur la fenêtre « **NOUVELLE PRESCRIPTION** », renseigner les champs nécessaires puis Cliquer sur « **ENREGISTRER** » pour terminer l'opération ou « **ANNULER** » pour abandonner la procédure et quitter la fiche.

#### B. Modifier les informations d'une prescription

Sur la page du patient **Fig. 2.3.1.4-A**, cliquer sur l'icône <u>Modifie</u>r de la ligne de la prescription souhaitée ; sur la fenêtre « **MODIFIER PRESCRIPTION** », changer les Informations incorrectes puis cliquer sur « **ENREGISTRER** » pour terminer la procédure ou « **ANNULER** » pour abandonner les modifications

#### C. Editer une prescription

Sur la page du patient **Fig. 2.3.1.4-A** cliquer sur l'icône <u>*Editer Prescription*</u> de la ligne de la prescription souhaitée.

| Né(a) is       1971-02-02<br>Sextere       Examens du dossiers No 00022<br>200.05.05.1639:11       Calutado<br>200.05.05.1639:11         Date du dossier (Nu       2020-05-14 09:48.26<br>Urgence?       Urgence?       Pricessier Nom<br>Nomale       Prix total         Prescripteur       ESSIBEN FELIX       Type de facture       Nomale       Prix total         Prescripteur       ESSIBEN FELIX       Type de facture       Nomale       Prix total         Centre du prescripteur       ESSIBEN FELIX       Type de facture       Nomale       Prix total         Centre du prescripteur       ESSIBEN FELIX       Type de facture       Nomale       Prix total         Centre du prescripteur       ESSIBEN FELIX       Type de facture       Nomale       Prix total         Centre du prescripteur       ESSIBEN FELIX       Type de facture Nomale       Société       Société         Centre du prescripteur       ESSIBEN FELIX       Type de facture Nomale       Société       Société         Centre du prescripteur       ESSIBEN FELIX       Type Examens Selectionnés       Supprimer tous         Libeldé       1       Type Examens       A CANTI-FACTEUR INTRINSEQUE       36 900       0%       2 5 900         Active de fadément 1 à 1 sur 1 défement 1 à 1 sur 1 défement 1 à 1 sur 1 défement 2       Stateur       Normale       Estateure           | sigelam            | Système Informatisé de Gestion des<br>Laboratoires d'Analyses Médicales                     | s LA                                                                         | BORAT                        | OIRE BE                                                              | THANIE SARL                    |       | Aide    | ப் Deconnex      | ion A         | ITILISATEUR |
|----------------------------------------------------------------------------------------------------|--------------------|---------------------------------------------------------------------------------------------|------------------------------------------------------------------------------|------------------------------|----------------------------------------------------------------------|--------------------------------|-------|---------|------------------|---------------|-------------|
| Date du dossier CNI       2020-05-14 09.48.26       Urgence?       Professiel Non         Prescripteur       ESSIBEN FELIX       Type de facture       Normale       Prix total         Sectors       Prescripteur       ESSIBEN FELIX       Type de facture       Normale       Prix total         Sectors       Centre du prescripteur       ESSIBEN FELIX       Type de facture       Normale       Prix total         Société       Centre du prescripteur       ESSIBEN FELIX       Type de facture       Normale       Prix total         Société       Centre du prescripteur       ESSIBEN FELIX       Type de facture       Normale       Prix total         Centre du prescripteur       Editeur       Itosates       UTILISATEUR       Depôtes       Examens Selectionnés       Esuprimer tous         Integre       Rechercher:       f       Etabellé       Prix       Red.(%)       Prix Net         AC ANTI-FILAGGRINE       ENVOI CERBA       +       AC ANTI-FACTEUR INTRINSEQUE       36 900       0%       6 900       6 900       6 900       6 900       6 900       6 900       6 900       6 900       6 900       6 900       6 900       6 900       6 900       6 900       6 900       6 900       6 900       6 900       6 900       6 900                                                                                                    | A<br>cceuil        |                                                                                             |                                                                              | E                            | xamens du d                                                          | ossiers No 00022               |       |         |                  |               |             |
| Iste des examens     Rechercher:     Ibbilió     Ibbilió                                                                                                    | tients             | Date du dossier CNI<br>Prescripteur<br>Prise en charge<br>Centre du prescripteur<br>Editeur | UZU20-05-14 09:48:26<br>ESSIBEN FELIX<br>PERSONNELLE<br>UTILISATEUR A Depóis | 🕹 Frottis                    | Urgence?<br>Type de facture<br>Reduction<br>Société<br>Matriculepsie | Proféssio Non<br>Normale<br>0% |       |         | Prix to<br>36 90 | otal<br>DOFCF | FA          |
| Nintrom Rechercher: f   Libellá 4   Type Examen 4   AC ANTI-FILAGGRINE ENVOI CERBA   AC ANTI-FILAGGRINE ENVOI CERBA   AC ANTI-FACTEUR INTRINSEQUE 36 900   AG P 24 014   INFECTIONS VIRALES +   ALPHA - FOETOPROTEINE MARQUEURS TUMORAUX   ALPHA - FOETOPROTEINE MARQUEURS TUMORAUX   ALTICORPS ANTI - ADN NATE 20 DIVERS - SEROLOGIE ENPLE   ATTICORPS ANTI - ADN NATE 20 DIVERS - SEROLOGIE ENPLE   1 1 2   1 1   1 2   1 2   1 2                                                                                                    | igories            | Liste des examens                                                                           |                                                                              |                              | Examen                                                               | s Selectionnés                 |       |         |                  | 🗃 Supprim     | er tous     |
| And and and and and and and and and and a                                                                                                    |                    | R                                                                                           | Rechercher : f                                                               |                              |                                                                      |                                |       | Rect    | ercher :         |               |             |
| AC ANTI-FILAGGRINE ENVOI CERBA<br>AG P 24 02.4 INFECTIONS VIRALES + JARichage de l'élément 1 à 1 sur 1 éléments<br>AG P 24 02.4 INFECTIONS VIRALES + JARichage de l'élément 1 à 1 sur 1 éléments<br>ALPHA - FOETOPROTEINE MARQUEURS TUMORAUX + JARTEUR PERSONNELLE Normale En attents C 0 0 0 0 0 0 0 0 0 0 0 0 0 0 0 0 0 0                                                                                                    | <u>n</u> ens       | Libellé                                                                                     | Type Examen                                                                  | <b>\$</b>                    | Libellé                                                              |                                | Priz  | c Red.( | 6)               | Prix Net      |             |
| AG P 24       0.9.4       INFECTIONS VIRALES <ul> <li>Affichage de l'élément 1 à 1 sur 1 éléments</li> <li>AlPHA - FOETOPROTEINE</li> <li>MARQUEURS TUMORAUX</li> <li>JAATEUR</li> <li>PERSONNELLE</li> <li>Normale</li> <li>En attents</li> <li>C</li> <li>C</li> <li>C</li> <li>C</li> <li>Antichage de l'élément 1 à 1 sur 1 éléments</li> </ul> ISATEUR         PERSONNELLE         Normale         En attents         C         C <td< td=""><td><b>Di</b><br/>iisse</td><td>AC ANTI-FILAGGRINE</td><td>ENVOI CERBA</td><td>Ð</td><td>AC ANTI-F</td><td>ACTEUR INTRINSEQUE</td><td>36 90</td><td>00 0%</td><td><b>2</b> 3</td><td>6 900</td><td>P</td></td<> | <b>Di</b><br>iisse | AC ANTI-FILAGGRINE                                                                          | ENVOI CERBA                                                                  | Ð                            | AC ANTI-F                                                            | ACTEUR INTRINSEQUE             | 36 90 | 00 0%   | <b>2</b> 3       | 6 900         | P           |
| ALPHA - FOETOPROTEINE MARQUEURS TUMORAUX<br>ALPHA - FOETOPROTEINE MARQUEURS TUMORAUX<br>ANTICORPS ANTI - ADN NATIF 40 DIVERS-SÉROLOGIE EMPLE + IT LISATEUR PERSONNELLE Normale En attente<br>ANTICORPS ANTI - ADN NATIF 40 DIVERS-SÉROLOGIE EMPLE + IT LISATEUR PERSONNELLE Normale En attente<br>Affichage de l'élément 1 à 4 sur 142 éléments (filté de 617 éléments au total) STAGAIRE ASCOMA-CAMEROUN Normale En attente<br>Affichage de l'élément 1 a 4 sur 142 éléments (filté de 617 éléments au total) STAGAIRE ASCOMA-CAMEROUN Normale En attente<br>Affichage de l'élément 1 a 4 sur 142 éléments (filté de 617 éléments au total) STAGAIRE ASCOMA-CAMEROUN Normale En attente<br>Affichage de l'élément 1 a 4 sur 1 d'éléments (filté de 617 éléments au total) STAGAIRE ASCOMA-CAMEROUN Normale En attente<br>Affichage de l'élément 1 a 4 sur 1 d'éléments (filté de 617 éléments au total) STAGAIRE ASCOMA-CAMEROUN Normale En attente<br>Affichage de l'élément 1 a 4 sur 1 d'éléments (filté de 617 éléments au total) STAGAIRE ASCOMA-CAMEROUN Normale En attente<br>Affichage de l'élément 1 a 4 sur 1 d'élément<br>Affichage de l'élément 1 a 4 sur 1 d'élément                                                                                                    | ≡                  | AG P 24 09:4                                                                                | 8 2 INFECTIONS VIRALES                                                       | •                            | Affichage de                                                         | l'élément 1 à 1 sur 1 éléments |       |         |                  |               |             |
| ANTICORPS ANTI - ADN NATIF 23 DIVERS-SEROLÓGIE EMPLE + 11 ISATEUR PERSONNELLE Normale En attente C 0 0 0 0 0 0 0 0 0 0 0 0 0 0 0 0 0 0                                                                                                    | ins الم            | ALPHA - FOETOPROTEINE                                                                       | MARQUEURS TUMORAU                                                            | × 🕂                          | LISATEUR I                                                           |                                |       |         |                  |               |             |
| Affichage de l'élément 1 à 4 sur 142 éléments (titré de 617 éléments au total) STAGAIRE ASCOMA-CAMEROUN Normale En attente 2 0 0 0 0 0 0 0 0 0 0 0 0 0 0 0 0 0 0                                                                                                    | 4<br>cations       | ANTICORPS ANTI 2 ADN NATIF 20<br>19:3                                                       | <sup>1-15</sup> DIVERS-SEROLOGIE <sup>CEM</sup><br>150                       |                              |                                                                      |                                |       |         |                  |               |             |
| Attichage de l'élément 1 a 4 eur 4 éléments Précédent 1 Suivant                                                                                                    | А                  | Affichage de l'élément 1 à 4 sur 142 é                                                      | éléments (filtré de 617 élément<br>1 2 3 4 5                                 | <b>ts au total)</b> ST<br>36 |                                                                      |                                |       |         |                  |               |             |
| Annuler Val                                                                                                    |                    | Alfrichage de Lefement                                                                      |                                                                              |                              |                                                                      |                                |       |         |                  | Annuk         | er Valider  |

Sur la fenêtre « **EXAMEN(S) DU DOSSIER** », **Fig. 2.3.1.4-B** cliquer sur le <u>Bouton d'ajout</u> de la ligne de l'examen souhaitée dans la « **LISTE DES EXAMENS** » pour constituer la liste des « **EXAMEN(S) DE LA PRESCRIPTION** » puis cliquer sur « **VALIDER** » pour terminer la procédure ou « **ANNULER** » pour abandonner l'édition.

Supprimer un examen dans la liste des « **EXAMEN(S) DE LA PRESCRIPTION** » en cliquant sur l'icône <u>supprimer</u> de la ligne correspondante

Modifier la réduction d'un examen dans la liste des « **EXAMEN(S) DE LA PRESCRIPTION** » en cliquant sur l'icône <u>Modifier</u> de la ligne correspondante

NB : Utiliser les *zones de recherche* au besoin

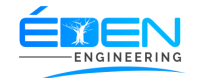

#### D. Supprimer une Prescription

Sur la page du patient **Fig. 2.3.1.4-A**, Cliquer sur l'icône <u>Supprime</u>r De la ligne correspondante ; Sur la fenêtre **« CONFIRMATION »**, cliquer sur **« OUI »** pour confirmer ou sur **« NON »** pour annuler la suppression

# 2.3.1.4.2 L'onglet Facture

L'onglet « **FACTURE** » contient les factures des différentes prescriptions valides. A chaque prescription correspond une facture qui comporte son numéro. Les facture sont classées par ordre de création de prescription décroissant

| <b>e</b> sigelam                     | Système Info<br>Laboratoires | ormatisé de Gestio<br>d'Analyses Médic    | n des<br>ales                                | LABO     | ORATOIR                | RE BETH                | ANIE S                                                | ARL                               | Aide 😃 De    | connexion   | STAGAIRE<br>Administrateur | 0     |
|--------------------------------------|------------------------------|-------------------------------------------|----------------------------------------------|----------|------------------------|------------------------|-------------------------------------------------------|-----------------------------------|--------------|-------------|----------------------------|-------|
| Acceuil<br>&<br>Patients             | RA                           | CHEL KE                                   | N                                            |          |                        |                        |                                                       |                                   |              |             | ₋iste des Pat              | ients |
| L<br>Utilisateurs<br>S<br>Catégories |                              | Né(e) le<br>Sexe<br>Adresse<br>Numéro CNI | 2006-05-22<br>Masculin<br>Yaounde            |          |                        | T<br>E<br>A<br>F       | éléphone<br>nregistré le<br>dresse Mail<br>troféssion | 2222222222<br>2020-05-29 22:01:00 |              |             |                            |       |
| Cennique                             | -                            | Prescription Factures de                  | RACHEL KEN                                   | 🛊 Avoirs | 3 Historique           | _                      |                                                       |                                   |              |             |                            |       |
| Caisse<br>i⊟<br>Etats<br>Điana       |                              | Afficher 10                               | <ul> <li>✓ éléments</li> <li>Date</li> </ul> | Туре 🗳   | Total 🗳                | Percu 🗳                | Reste 🖨                                               | Agent Editeur                     | Rechercher : |             | \$                         |       |
| A 12<br>Notifications                |                              | 00021                                     | 2020-06-06 02:09:53<br>2020-05-29 22:02:24   | Normale  | 0 F CFA<br>2 700 F CFA | 0 F CFA<br>2 700 F CFA | 0 F CFA                                               | STAGAIRE                          | PAYE         |             |                            |       |
|                                      |                              | Affichage de l'élé                        | ment 1 à 2 sur 2 éléments                    |          |                        |                        |                                                       |                                   |              | Précédent 1 | Sui ant                    |       |
| Fig. 2                               | 2.3.1                        | .4.2-A                                    |                                              | -        | E N Copy               | rright 2019 SIGF.      | AM All rights re                                      | iserved.                          | -            |             | +                          | -     |
| -                                    |                              |                                           | Г                                            | Paieme   | ent factu              | re                     |                                                       |                                   | /            |             |                            |       |
|                                      |                              |                                           |                                              |          |                        |                        | _                                                     |                                   | _            | Imprin      | ner Etiq                   | uette |
|                                      |                              |                                           |                                              |          |                        |                        | li                                                    | nprimer Factur                    | e            |             |                            |       |

# A Enregistrer le paiement d'une facture Patient

Sur la page du patient **Fig. 2.3.1.4-A**, Cliquer l'onglet « **FACTURE** » puis sur l'icône <u>Paiement facture</u> de la ligne correspondante à la facture à payer, sur la fenêtre « **PAIEMENT DE LA FACTURE...** » **Fig. 2.3.1.4.2-**B

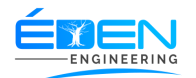

| sigelam     | Système<br>Laboratoi | Informatisé d<br>ires d'Analyse | e Gestic<br>s Médic | on des<br>ales |          | LABO      | RATOIR  | EBET         | HANIE S             | SARI  | -        | Aid       | e 😃 Deconnexi | on A | TILISATEUR<br>dministrateur | 0 |
|-------------|----------------------|---------------------------------|---------------------|----------------|----------|-----------|---------|--------------|---------------------|-------|----------|-----------|---------------|------|-----------------------------|---|
| Acceuil     |                      |                                 |                     | yaounde        |          |           | Paiemer | nt de la     | facture (           | 0002  | 0        |           |               |      |                             |   |
| Patients    |                      | Total                           | 12                  | 8 550          |          | Payé      | 0       |              | Reste               | 128   | 550      | Ave       | oir O         |      |                             |   |
| tilisateurs |                      | Nouveau                         | ı Paie              | ment           |          |           |         |              |                     |       |          |           |               |      |                             |   |
| stégories   |                      | Mode Pai                        | ement               |                | ESPECES  | INUEL     |         | •            | Reste               |       | 128550   |           |               |      |                             |   |
|             |                      | Cheque/R                        | ecu/CB              | ▼ élément      |          |           |         |              | Montant             |       | 0        |           |               |      |                             |   |
|             |                      | Banque                          |                     | Date           |          |           |         |              | Rembourseme         | ent 🕴 | 0        |           |               |      | ¢                           |   |
| amens       |                      |                                 |                     | 2020-05-14     |          | Payer Ave | c Depot | A            |                     |       |          | ⊘ Valider | Paiement      |      |                             |   |
| aisse       | Histor               | rique des                       | Paie                | ments          | 10.00.00 |           |         | 00.000 E C   | EA                  |       |          |           |               |      |                             |   |
|             | Date                 | •                               | Mod                 | e 🕴            | Montant  |           | Cheque  | \$           | Banque              | ¢     | Payé par | ¢         | Recu par      | \$   | ¢                           |   |
| Etats       |                      |                                 |                     |                |          |           | Aucune  | donnée dispo | nible dans le table | eau   |          |           |               |      |                             |   |
| Bilans      | Affichag             | e de l'élémen                   | t0 à 0 s            | ur 0 élément   |          |           |         |              |                     |       |          |           |               |      |                             |   |
| A 4         |                      |                                 |                     |                |          |           |         |              |                     |       |          |           |               |      | Fermer                      |   |
|             |                      |                                 |                     |                |          |           |         |              |                     |       |          |           |               |      |                             |   |
|             |                      |                                 |                     |                |          |           |         |              |                     |       |          |           |               |      |                             |   |

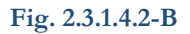

Indiquer les « **INFORMATIONS SUR LE PAIEMENT** » en choisissant le « **MODE DE PAIEMENT** ». Saisir ensuite le « **MONTANT PERÇU** » puis « **VALIDER LE PAIEMENT** »

Le champ **« MONTANT PERÇU »** n'est actif que pour le paiement en espèces. Ce mode de paiement est le seul à accepter un paiement partiel à hauteur du minimum décidé par le laboratoire

Cliquer sur le bouton « **PAYER AVEC L'AVOIR** » pour enregistrer un paiement par les avoirs déposés par le patient dans son compte dédié à cet effet

B Imprimer la facture d'un dossier du Patient

Sur la page du patient **Fig. 2.3.1.4-A**, Cliquer l'onglet « **FACTURE** » Cliquer sur l'icône « **IMPRIMER FACTURE** » de la ligne correspondante

Imprimez le reçu d'un paiement en cliquant sur le bouton « **IMPRIMER** » de la ligne correspondante sur la fenêtre « **PAIEMENT DE LA FACTURE...** »

C Imprimer les étiquettes d'une prescription

Sur la page du patient **Fig. 2.3.1.4-A**, Cliquer l'onglet « **FACTURE** » Cliquer sur l'icône « **IMPRIMER ETIQUETTE** » de la ligne correspondante. Les étiquettes imprimées correspondent aux différents tubes générés par les analyses de la prescription.

#### 2.3.1.4.3 L'onglet Avoirs

Il est possible pour une patient de déposer un avoir au laboratoire pour le paiement futur de ses factures.

#### 2.3.1.4.3.1 Enregistrer l'Avoir d'un patient

Sur la page du patient **Fig. 2.3.1.4-A**, cliquer sur le <u>bouton d'ajout</u>, sur la fenêtre « **NOUVEAU DEPOT** » saisir le montant du dépôt et si possible une remarque, puis cliquer sur « **ENREGISTRER** » pour terminer ou « **ANNULER** » pour abandonner la procédure.

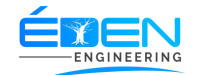

Cliquer enfin sur le bouton de <u>validation du dépôt</u> **Fig. 2.3.1.4.3-A** effectué et confirmer la validation.

| esigelam                | Système Informatisé de Gestion o<br>Laboratoires d'Analyses Médicale | des LA                            |                 | BETHANIE SAF                                             | RL                             | Aide 😃 D     | econnexion     | STAGAIRE<br>Administrateur | 0      |
|-------------------------|----------------------------------------------------------------------|-----------------------------------|-----------------|----------------------------------------------------------|--------------------------------|--------------|----------------|----------------------------|--------|
| Acceuil                 | RACHEL KEN                                                           | I                                 |                 |                                                          |                                |              |                | Liste des Pat              | tients |
| Lilisateurs             | Né(e) le<br>Sexe<br>Adresse<br>Numéro CNI                            | 2006-05-22<br>Masculin<br>Yaounde |                 | Téléphone<br>Enregistré le<br>Adresse Mail<br>Proféssion | 222222222222<br>2020-05-29 22: | :01:00       |                |                            |        |
| Echnique<br>A<br>xamens | Prescriptions                                                        | 🖬 Factures 🚔 Avo                  | Dirs Distorique |                                                          |                                |              |                |                            |        |
| Caisse<br>t≘            | Montant t                                                            | otale 0 F CFA                     |                 |                                                          |                                | Montant di   | sponible (     | F CFA                      |        |
| Etats<br>QQ<br>Bilans   | + Nouveau A                                                          | Avoir                             |                 |                                                          |                                |              | ✓ Valider tous | les depôts                 |        |
| fications               | Afficher 10 🗸                                                        | éléments                          |                 |                                                          |                                | Rechercher : |                |                            |        |
|                         | Date Avoir                                                           |                                   | Montant 🔶       | Recu par                                                 | ♦ Remarque                     | e 🔶          | Validation     | ¢                          |        |
|                         | 2020-06-08 04:24                                                     | 1:41                              | 10 000          | STAGAIRE                                                 | -                              | (            | 8              |                            |        |
|                         | Affichage de l'éléme                                                 | ent 1 à 1 sur 1 éléments          |                 |                                                          |                                |              | Précédent      | 1 Suivant                  |        |
|                         |                                                                      |                                   | Copyright 20    | 19 SIGELAM All rights reserve                            | ed.                            |              |                |                            |        |
| io. 2.                  | 3.1.4.3-A                                                            |                                   |                 |                                                          |                                |              |                |                            |        |
| -6, 2,                  |                                                                      |                                   |                 |                                                          |                                | Validati     | on du de       | épôt                       |        |

NB : le montant disponible désigne le montant actif des dépôts effectués par le patient

# 2.3.1.4.4 L'onglet Historique

Sur cette page et affiché la liste de tous les examens effectués par le patient. Imprimer l'historique d'un examen en cliquant sur l'icône du bouton d'impression **Fig. 2.3.1.4.4-A** 

| <b>E</b> sigelam                     | Système Informatisé de Gestion des<br>Laboratoires d'Analyses Médicales | LABO           | RATOIRE BET  | HANIE SA                                                 | RL                                | Aide <b>U</b> Deconnexion | STAGAIRE<br>Administrateur |
|--------------------------------------|-------------------------------------------------------------------------|----------------|--------------|----------------------------------------------------------|-----------------------------------|---------------------------|----------------------------|
| Acceuil<br>C.<br>Patients            | RACHEL KEN                                                              |                |              |                                                          |                                   |                           | Liste des Patients         |
| L<br>Utilisateurs<br>S<br>Catégories | Né(e) le 2006-05-22<br>Sexe Masculin<br>Adresse Yaounde<br>Numéro CNI   |                |              | Téléphone<br>Enregistré le<br>Adresse Mail<br>Proféssion | 2222222222<br>2020-05-29 22:01:00 |                           |                            |
| ±<br>Technique<br>⊥<br>Examens       | Prescriptions                                                           | res 🔶 Avoirs 🖞 | D Historique |                                                          |                                   | Bututu                    |                            |
| Caisse<br>i⊟                         | Afficher 10 v elements                                                  |                |              | ▲ Nombre                                                 |                                   | ¢                         | ÷                          |
| Etats                                | GLYCEMIE A JEUN<br>Afflichage de l'élément 1 à 1 sur 1                  | éléments       |              | 1                                                        |                                   | Précédent                 | 1 Suivant                  |
| A 12<br>Notifications                |                                                                         |                |              |                                                          |                                   | L                         |                            |
|                                      |                                                                         |                |              |                                                          |                                   |                           |                            |
|                                      |                                                                         |                |              |                                                          |                                   |                           |                            |

Fig. 2.3.1.4.4-A

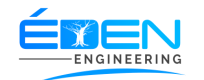

#### 2.3.2 Prélèvement

Les échantillons prélevés des différents tubes sont validés dans ce menu. Un clic sur cette menue affiche par défaut la page du prélèvement automatique. **Fig. 2.3.2.2-A** 

#### 2.3.2.1 Prélèvement automatique

Pour valider automatiquement un échantillon prélevé, scanner le tube contenant l'échantillon sur lequel est collé l'étiquette adéquat sur le lecteur de code-barres. Les informations de confirmation s'affichent alors sur la page « **PRELEVEMENT AUTOMATIQUE »** 

| <b>Sigelam</b>            | Système Informatisé de Gestion des<br>Laboratoires d'Analyses Médicales | LABORATO  | RE BET           | HANIE          | SARL          |         | Aide 😃 Deconr | iexion  | STAGAIRE<br>Administrateur | 9 |
|---------------------------|-------------------------------------------------------------------------|-----------|------------------|----------------|---------------|---------|---------------|---------|----------------------------|---|
| Acceuil<br>C.<br>Patients | Prelevement Automat                                                     | ique      |                  |                |               |         | Pr            | eleveme | ent Manuel                 |   |
| Utilisateurs              |                                                                         |           |                  |                |               |         |               |         |                            |   |
| Catégories                | Code Barre                                                              | ▲ Dossier | ¢                | Tube           | ¢             | Couleur | ¢             | Etat    | ¢                          | _ |
| technique                 |                                                                         |           | Aucune donnée    | disponible da  | ns le tableau |         |               |         |                            | _ |
| <u>д</u>                  | Affichage de l'élément 0 à 0 sur 0 élément                              |           |                  |                |               |         |               |         |                            |   |
| Examens                   |                                                                         |           |                  |                |               |         |               |         |                            |   |
| Caisse                    |                                                                         |           |                  |                |               |         |               |         |                            |   |
| Etats                     |                                                                         |           |                  |                |               |         |               |         |                            |   |
| <u>م</u> ته<br>Bilans     |                                                                         |           |                  |                |               |         |               |         |                            |   |
| ▲ 3                       |                                                                         |           |                  |                |               |         |               |         |                            |   |
| Notifications             |                                                                         |           |                  |                |               |         |               |         |                            |   |
|                           |                                                                         |           |                  |                |               |         |               |         |                            |   |
|                           |                                                                         |           |                  |                |               |         |               |         |                            |   |
|                           |                                                                         |           |                  |                |               |         |               |         |                            |   |
|                           |                                                                         |           |                  |                |               |         |               |         |                            |   |
|                           |                                                                         |           | oyright 2019 SIC | GELAM All righ | ts reserved.  |         |               |         |                            |   |

Fig. 2.3.2.2-A

#### 2.3.2.2 Prélèvement manuel

Pour valider manuellement un échantillon prélevé, sur la page « **PRELEVEMENT AUTOMATIQUE », Fig. 2.3.2.2-A** cliquer sur le lien « **PRELEVEMENT MANUEL »** 

Sur la page « **PRELEVEMENT MANUEL** », **Fig. 2.3.2.2-B** saisir le numéro de l'étiquette collée sur le tube dans la zone de recherche. Cliquer ensuite sur le bouton « **PRELEVER** »de la ligne correspondante.

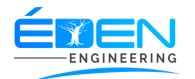

| <b>e</b> sigelam         | Système Informatisé de Gestion des<br>Laboratoires d'Analyses Médicales | LABORATOIRE BETHANIE SARL | Aide ODeconnexion Administrateur |
|--------------------------|-------------------------------------------------------------------------|---------------------------|----------------------------------|
| Acceuil<br>&<br>Patients | Prelevement Manuel                                                      |                           | Prelevement Automatique          |
| Q<br>Utilisateurs        | Afficher 10 V éléments                                                  |                           | Rechercher :                     |
| S<br>Catégories          | Dossier                                                                 | Date du Dossier           | ↓                                |
|                          | 00013                                                                   | 2020-05-06                | ⊘ Prelever                       |
| <u>L</u>                 | 00015                                                                   | 2020-05-06                | ⊘ Prelever                       |
| Examens                  | 00011                                                                   | 2020-05-05                | Prelever                         |
| Caisse<br>I≡             | 00012                                                                   | 2020-05-05                | Prelever                         |
| Etats<br>මුල             | Affichage de l'élément 1 à 4 sur 4 éléments                             |                           | Précédent 1 Suivant              |
| Bilans                   |                                                                         |                           |                                  |
|                          |                                                                         |                           |                                  |
|                          |                                                                         |                           |                                  |
|                          |                                                                         |                           |                                  |

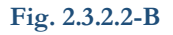

Sur la fenêtre « **VALIDATION DES PRELEVEMENTS » Fig. 2.3.2.2-C** cliquer sur le bouton « **VALIDER TOUS »** pour valider tous les échantillons prélevés ou sur le bouton « **VALIDER** » d'une ligne pour valider l'échantillon de de la ligne correspondante

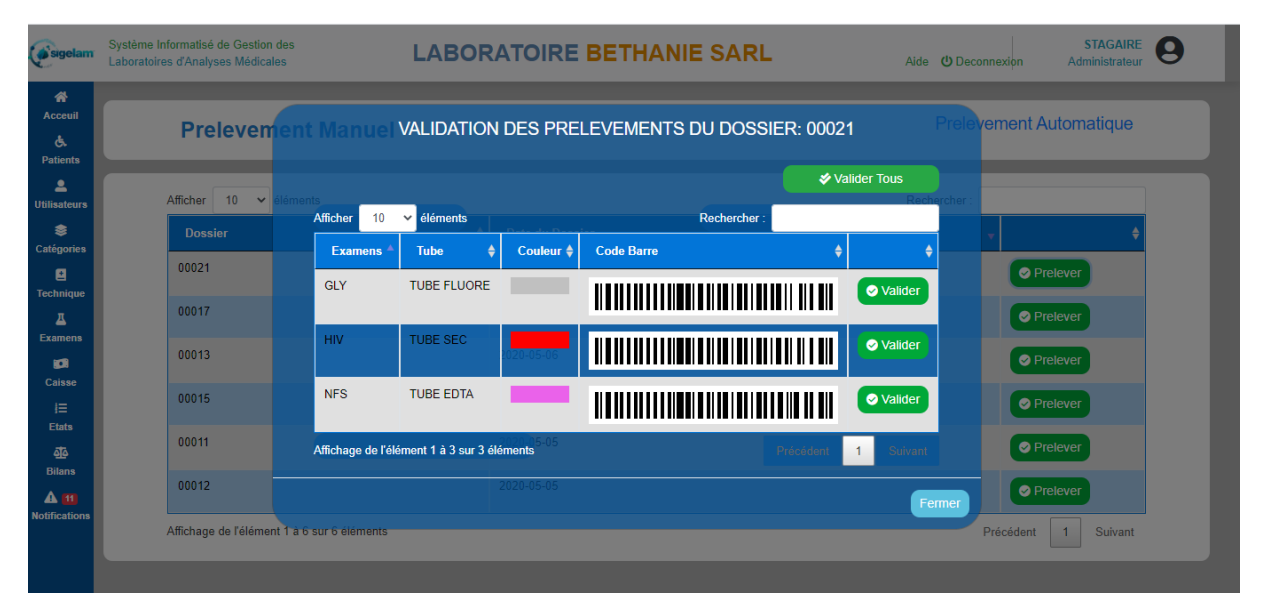

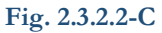

2.3.3 Paillasses

Cliquer sur ce menu affiche la page « **PAILLASSE(S)** » contenant les différentes paillasses avec le nombre de dossiers en attente de traitement **Fig. 2.3.3-A**.

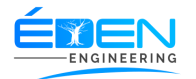

| sigelam                  | Système Informatisé de Gestion des<br>Laboratoires d'Analyses Médicales | LABORATOIRE BETHANIE SARL | Aide O Deconnexion Administrateur |
|--------------------------|-------------------------------------------------------------------------|---------------------------|-----------------------------------|
| Acceuil<br>E<br>Patients | Dossiers En Paillass                                                    | e                         |                                   |
| L<br>tilisateurs         | Groupe                                                                  | Nb Dossiers               |                                   |
| atégories                | BIOCHIMIE                                                               | 2                         | Afficher                          |
| echnique<br>A            | EXAMENS SEROLOGIQUES                                                    | 3                         | Afficher                          |
| xamens                   | HEMATOLOGIE                                                             | 4                         | Afficher                          |
| Caisse                   | HORMONOLOGIE                                                            | 3                         | Afficher                          |
| i=<br>Etats              | MARQUEURS TUMORAUX                                                      | 1                         | Afficher                          |
| م <u>آم</u><br>Bilans    | MICROBIOLOGIE                                                           | 1                         | Afficher                          |
| 11 fications             | ANALYSES HISTOLOGIQUES                                                  | 1                         | Afficher                          |
|                          | Affichage de l'élément 1 à 7 sur 7 éléments                             |                           |                                   |
|                          |                                                                         |                           |                                   |
|                          |                                                                         |                           |                                   |
|                          |                                                                         |                           |                                   |

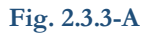

# 2.3.3.1 Enregistrer les résultats des examens d'une paillasse

Sur la page « **PAILLASSE(S)** », Cliquer sur le bouton « **AFFICHER** » de la paillasse correspondante. La page « **PAILLASSE DE :** » s'affiche (Fig. 2.3.3.1-A)

| <b>Esigelam</b>          | Système<br>Laboratoi | Informatisé de Gestion de<br>res d'Analyses Médicales | es<br>S               | LABORATO                | IRE BETHANI                 | E SARL          | Aide 😃 De    | connexion Ad | STAGAIRE O |
|--------------------------|----------------------|-------------------------------------------------------|-----------------------|-------------------------|-----------------------------|-----------------|--------------|--------------|------------|
| Acceuil<br>&<br>Patients |                      | Dossiers I                                            | En Paillasse          |                         |                             |                 |              |              |            |
| L<br>Utilisateurs        |                      | Course                                                |                       | Pail                    | lasse de HEMATOI            | OGIE            |              |              |            |
| \$                       |                      | Groupe                                                | Afficher 10 M         | álómonto                |                             | Pacharabar :    |              |              |            |
| Catégories               |                      | BIOCHIMIE                                             | No Dossier            | Urgence ?               | Date Dossier                | Date Retrait    | \$ \$        |              |            |
| Technique                |                      | EXAMENS SEROLOG                                       | 00021                 | NON                     | 2020-06-06                  | 2020-06-07      |              |              |            |
| Examens                  |                      | HEMATOLOGIE                                           | 00019                 | NON                     | 2020-05-29                  | 2020-05-30      |              |              |            |
| Caisse<br>I⊟             |                      | HORMONOLOGIE                                          | 00020                 | NON                     | 2020-05-29                  | 2020-05-30      |              |              |            |
| Etats                    |                      | MARQUEURS TUMO                                        | 00010                 | NON                     | 2020-05-05                  | 2020-05-06      |              |              |            |
| Bilans                   |                      | MICROBIOLOGIE                                         | Affichage de l'élémer | nt 1 à 4 sur 4 éléments |                             | Précéde         | nt 1 Suivant |              |            |
| Notifications            |                      | ANALYSES HISTOLO                                      |                       |                         |                             |                 |              |              |            |
|                          |                      | Affichage de l'élément 1 a                            | a 7 sur 7 éléments    |                         |                             |                 | Fermer       |              |            |
|                          |                      |                                                       |                       |                         |                             |                 |              |              |            |
|                          |                      |                                                       |                       |                         |                             |                 |              |              |            |
|                          |                      |                                                       |                       |                         |                             |                 |              |              |            |
|                          |                      |                                                       |                       |                         | opyright 2019 SIGELAM All r | ights reserved. |              |              |            |

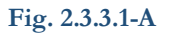

Saisir au besoin le numero du dossier dans la zone de recherche, puis cliquer sur le bouton « **TRAITER** » de la ligne correspondante.

Sur la page « **TRAITEMENT DU DOSSIER » Fig. 2.3.3.1-B** éditer le rendu de l'examen dans la liste des « **EXAMENS DU DOSSIER »** ensuite cliquer sur l'icône <u>Modifie</u>r pour modifier le

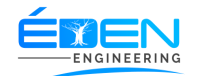

résultat d'un élément du rendu de l'examen, indiquer e type de conclusion, puis cliquer sur le bouton « **ENREGISTRER** » pour terminer la procédure ou « **ANNULER** » pour abandonner la procédure

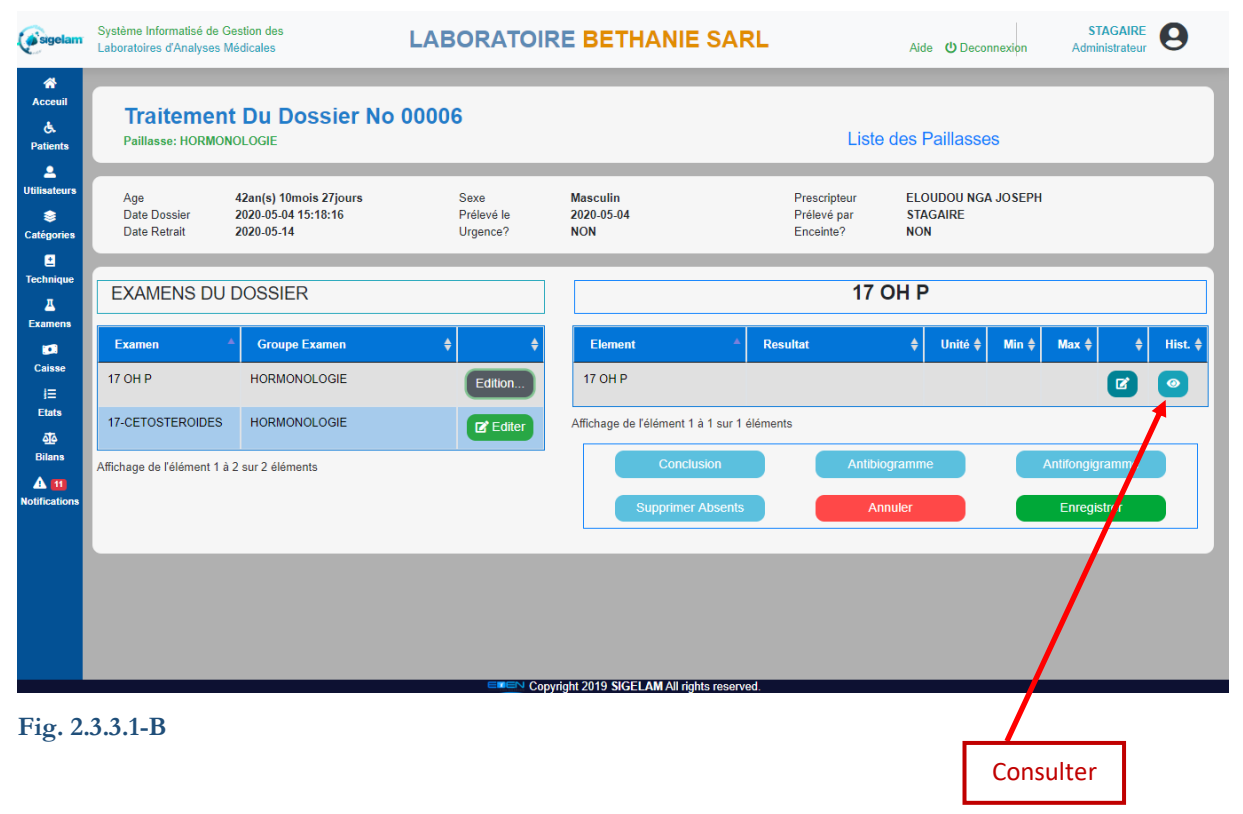

Consulter l'historique d'un élément du rendu en cliquant sur l'icône <u>consulter</u> de la ligne correspondante

#### A Enregistrer une conclusion

Sur la page « **TRAITEMENT DU DOSSIER » Fig. 2.3.3.1-B** Cliquer sur le bouton « **CONCLUSION » Fig. 2.3.3.1-C**, Sur la fenêtre « **CONCLUSION »**, saisir le libellé s'il y a lieu, indiquer le « **TYPE DE CONCLUSION »** puis valider

NB : Le type de conclusion est obligatoire pour chaque examen.

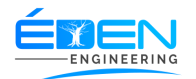

| <b>e</b> sigelam         | Système Informatisé d<br>Laboratoires d'Analyse | e Gestion des<br>es Médicales                                          | LABORATOIR | RE BETHANIE S                         | SARL                           | Aide 😃 Decon                    | STAGAIRE<br>nexion Administrateur | 9       |
|--------------------------|-------------------------------------------------|------------------------------------------------------------------------|------------|---------------------------------------|--------------------------------|---------------------------------|-----------------------------------|---------|
| Acceuil<br>&<br>Patients | Traiteme<br>Paillasse: HORM                     | ent Du Dossier No                                                      | 00006      |                                       |                                | Liste des Paillasse             | es                                |         |
| . ۲                      |                                                 |                                                                        |            | Conclusion                            |                                |                                 |                                   |         |
| Utilisateurs             | Age<br>Date Dossier<br>Date Retrait             | 42an(s) 10mois 27jours<br>2020-05-04 15:18:16<br>2020-05-14 Conclusion |            |                                       | Prescripte<br>Prélev<br>Encein | eur ELOUDOU NGA<br>Q Rechercher | A JOSEPH                          |         |
| 8                        |                                                 |                                                                        |            |                                       | Type de conclu                 | usion                           |                                   |         |
| Technique                | EXAMENS D                                       | U DOSSIER                                                              |            |                                       | Negatif     Positif            | 17 OH P                         |                                   |         |
| 101                      | Examen                                          | ▲ Groupe Exam                                                          |            |                                       | Indeterminé                    |                                 | Min 🜲 🛛 Max 🌲 🛛 🜲                 | Hist. 🔷 |
| Caisse<br>I⊟             | 17 OH P                                         | HORMONOLOGIE                                                           | Edilion    | IT ON P                               | Pas de conclusion              |                                 | Ø                                 | 0       |
| Etats                    | 17-CETOSTEROIDE                                 | S HORMONOLOGIE                                                         | 💕 Editer   |                                       |                                | Annuler Valider                 |                                   |         |
| Bilans                   | Affichage de l'élément                          | 1 à 2 sur 2 éléments                                                   |            | Conclusio                             | on                             | Antibiogramme                   | Antifongigramme                   |         |
| A 12<br>Notifications    |                                                 |                                                                        |            | Supprimer At                          | bsents                         | Annuler                         | Enregistrer                       |         |
|                          |                                                 |                                                                        |            | rright 2019 <b>SIGELAM</b> All rights | reserved.                      |                                 |                                   |         |

Fig. 2.3.3.1-C

#### B Enregistrer un antibiogramme

Sur la page « **TRAITEMENT DU DOSSIER » Fig. 2.3.3.1-B** Cliquer sur le bouton « **ANTIBIOGRAMME »** Sur la fenêtre « **ANTIBIOGRAMME DE » Fig. 2.3.3.1-D**, cliquer sur le <u>Bouton d'ajout</u> pour ajouter un antibiotique à l'antibiogramme.

sur la fenêtre « **AJOUTER UN ANTIBIOTIQUE** » sélectionner un antibiotique et sa sensibilité puis cliquer sur le bouton « **AJOUTER** » pour terminer la procédure ou sur « **ANNULER** » pour abandonner la procédure. Répéter l'opération autant que voulu

| (esigelam                       | Système Informatisé de C<br>Laboratoires d'Analyses I | Gestion des<br>Médicales                                    | LABORATO                       | IRE BETHANIE SAF                                  | RL                                       | Aide 😃 Deconnex                   | STAGAIRE<br>tion Administrateur | 9        |
|---------------------------------|-------------------------------------------------------|-------------------------------------------------------------|--------------------------------|---------------------------------------------------|------------------------------------------|-----------------------------------|---------------------------------|----------|
| Acceuil<br>E.<br>Patients       | Traitemen<br>Paillasse: HORMO                         | t Du Dossier No<br>NOLOGIE                                  | 00006                          |                                                   | Liste d                                  | es Paillasses                     |                                 |          |
| Utilisateurs                    | Age<br>Date Dossier<br>Date Retrait                   | 42an(s) 10mois 27jours<br>2020-05-04 15:18:16<br>2020-05-14 | Sexe<br>Prélevé le<br>Urgence? | Masculin<br>2020 05-04<br>Antibiogramme de        | Prescripteur<br>Prélevé par<br>Enceinte? | ELOUDOU NGA JO<br>STAGAIRE<br>NON | SEPH                            |          |
| Technique<br>L<br>Examens       | EXAMENS DU                                            | DOSSIER                                                     | ✓ éléments                     | Recherche                                         | +Ajouter<br>er :                         |                                   |                                 |          |
| <b>ga</b><br>Caisse<br>j⊟       | Examen<br>17 OH P                                     | Groupe E Antibiotique     HORMONC                           | Auc                            | Sensibilité une donnée disponible dans le tableau | \$                                       | ↓ Unité ‡ N                       | Ain 🗧 Max 💠 🔶                   | Hist. \$ |
| Etats                           | 17-CETOSTEROIDES                                      | HORMONCAffichage de l'élé                                   | ment 0 à 0 sur 0 élément       | Affichage de l'élément 1 à 1 sur 1 é              | éléments Précédent Su                    | livant                            |                                 |          |
| Bilans<br>A 12<br>Notifications | Affichage de l'élément 1 á                            | ) 2 sur 2 éléments                                          |                                | Conclusion<br>Supprimer Absents                   | Annuler                                  | Valider                           | Antifongigramme<br>Enregistrer  |          |
|                                 |                                                       |                                                             |                                |                                                   |                                          |                                   |                                 |          |
|                                 |                                                       |                                                             |                                | Copyright 2019 SIGELAM All rights reserve         | ed.                                      |                                   |                                 |          |

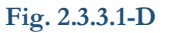

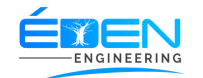

#### C Enregistrer un antifongigramme

Cliquer sur le bouton « **ANTIFONGIGRAMME** » de la page « **TRAITEMENT DU DOSSIER** » (Fig. 2.3.3.1-B), Sur la fenêtre « **ANTIFONGIGRAMME DE** » Fig. 2.3.3.1-E, cliquer sur le <u>Bouton d'ajout</u> pour ajouter un antifongique à l'antifongigramme.

Sur la fenêtre « **AJOUTER UN ANTIFONGIQUE** » sélectionner un antifongique et sa sensibilité puis cliquer sur le bouton « **AJOUTER** » pour terminer la procédure ou sur « **ANNULER** » pour abandonner la procédure. Répéter l'opération autant que voulu

| <b>Esigelam</b>                | Système Informatisé de Gestion des<br>Laboratoires d'Analyses Médicales                                                        | LABORATO                       | IRE BETHANIE SARI                            | L                                        | Aide 😃 Deconr           | ST.<br>nexion Admin | AGAIRE<br>iistrateur | 9     |
|--------------------------------|----------------------------------------------------------------------------------------------------|--------------------------------|----------------------------------------------|------------------------------------------|-------------------------|---------------------|----------------------|-------|
| Acceuil<br>C.<br>Patients      | Traitement Du Dossier N<br>Paillasse: EXAMENS SEROLOGIQUES                                                                     | o 00007                        |                                              | Liste c                                  | les Paillasses          | 3                   |                      |       |
| Utilisateurs                   | Age         45an(s) 10mois 2jours           Date Dossier         2020-05-05-06:21:59           Date Retrait         2020-05-26 | Sexe<br>Prélevé le<br>Urgence? | Masculin<br>2020-05-05<br>Antifongigramme de | Prescripteur<br>Prélevé par<br>Enceinte? | TEST<br>STAGAIRE<br>NON |                     |                      |       |
| E<br>Technique<br>L<br>Examens | EXAMENS DU DOSSIER<br>Afficher                                                                                                 | ✓ éléments                     | Rechercher                                   | +Ajouter                                 | JA YYLAS                | SE                  |                      |       |
| Ø                              | Examen Artifongia                                                                                                    | lne                            | ▲ Sensibilité                                | ÷                                        | <b>♦</b> Unité <b>♦</b> |                     |                      | Hist. |
| Caisse                         | 11 - BETA HYDROXYLASE EXAI                                                                                                    | Auc                            | une donnée disponible dans le tableau        |                                          |                         |                     |                      |       |
| Etats                          | 11 -<br>DESOXYCORTICOSTERONE                                                                                                   | élément 0 à 0 sur 0 élément    | Affichage de l'élément 1 à 1 sur 1 élé       | ments Précédent Si                       | uivant                  |                     |                      |       |
| Bilans                         | Affichage de l'élément 1 à 2 sur 2 éléments                                                                                    |                                |                                              | Annuler                                  | Valider                 |                     |                      |       |
| Notifications                  |                                                                                                    |                                | Supprimer Absents                            | Annu                                     | ıler                    | Enregis             | trer                 |       |
|                                |                                                                                                    |                                |                                              |                                          |                         |                     |                      |       |
|                                |                                                                                                    |                                |                                              |                                          |                         |                     |                      |       |
|                                |                                                                                                    |                                | Copyright 2019 SIGELAM All rights reserved.  |                                          |                         |                     |                      |       |

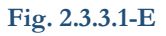

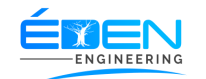

#### 2.3.4 Validation

Ce menu permet d'accéder à la liste des examens dont les résultats enregistrés sont en attente de validation **Fig. 2.3.4-A** 

| <b>E</b> sigelam          | Système Informatisé de Gestion des<br>Laboratoires d'Analyses Médicales |                |                   | BETHANIE SA                | RL           | Aide 😃 Deconnexion                | STAGAIRE<br>Administrateur | 9 |
|---------------------------|-------------------------------------------------------------------------|----------------|-------------------|----------------------------|--------------|-----------------------------------|----------------------------|---|
| Acceuil<br>C.<br>Patients | Validation De                                                           | es Resultats   |                   |                            |              |                                   |                            |   |
| L<br>Utilisateurs         | Afficher 10 V élémen                                                    | ıts            |                   |                            |              | Aide O Deconnexion Administrateur |                            |   |
| S Catégories              | Dossier                                                                 | ¢ [            | ate Dossier       | ▼                          | Date Retrait |                                   | \$                         | ¢ |
| £                         | 00014                                                                   | 20             | 20-05-06          |                            | 2020-05-27   |                                   | Verifier                   |   |
| Technique<br>A            | Affichage de l'élément 1 à 1                                            | sur 1 éléments |                   |                            |              | Précé                             | dent 1 Suivant             | t |
|                           |                                                                         |                |                   |                            |              |                                   |                            |   |
| Caisse<br>I≡              |                                                                         |                |                   |                            |              |                                   |                            |   |
| Etats                     |                                                                         |                |                   |                            |              |                                   |                            |   |
| Bilans                    |                                                                         |                |                   |                            |              |                                   |                            |   |
| A 12<br>Notifications     |                                                                         |                |                   |                            |              |                                   |                            |   |
|                           |                                                                         |                |                   |                            |              |                                   |                            |   |
|                           |                                                                         |                |                   |                            |              |                                   |                            |   |
|                           |                                                                         |                |                   |                            |              |                                   |                            |   |
|                           |                                                                         |                |                   |                            |              |                                   |                            | 9 |
|                           |                                                                         |                | ETEN Copyright 20 | 19 SIGELAM All rights rese | byed         |                                   |                            |   |

(Fig. 2.3.4-A)

#### 2.3.4.1 Valider le résultat d'un examen

Sur la page « **VALIDATION DES RESULTATS » Fig. 2.3.4-A,** saisir au besoin le numéro du dossier dans la *zone de recherche*, Cliquer sur le bouton « **VERIFIER** » de la ligne correspondante.

Sur la page « **VALIDATION DES RESULTATS DU DOSSIER » Fig. 2.3.4.1-A**, cliquer sur un examen dans la liste des « **EXAMENS »** pour contrôler le(s) résultat(s).

Cliquer sur les boutons « **CONCLUSION** », « **ANTIBIOGRAMME** », « **ANTIFONGIGRAMME** » pour respectivement contrôler les conclusion, antibiogramme et antifongigramme.

Cliquer sur le bouton « **RENVOYER POUR MODIFICATION** » ou « **RENVOYER POUR CONTROLE** » pour retourner l'examen en technique pour modification ou contrôle du résultat.

Cliquer sur le bouton **« VALIDER RESULTAT »** pour terminer.

Il est possible de valider les résultats de plusieurs examens à la fois en cochant les cases des examens souhaités dans la liste des « **EXAMENS** » et de « **VALIDER LA SELECTION** »

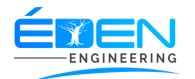

| <b>e</b> sigelam                           | Système Informatisé de<br>Laboratoires d'Analyses | Gestion des<br>Médicales              | LABORATOIRE                                                                                     | BETHANIE             | SARL                                 |                           | ļ                    | Aide Ů    | Deconnexio | STAGA<br>n Administra | IRE 8    | ) |
|--------------------------------------------|---------------------------------------------------|---------------------------------------|-------------------------------------------------------------------------------------------------|----------------------|--------------------------------------|---------------------------|----------------------|-----------|------------|-----------------------|----------|---|
| Acceuil<br>C.<br>Patients                  | Validatio                                         | n Des Resultat                        | s Du Dossier No 00                                                                              | 014                  |                                      |                           |                      | L         | iste de v  | alidation             |          |   |
| L<br>Utilisateurs                          | Age<br>Date Dossier                               | 45an(s) 10mois 3jours<br>2020-05-06   | Sexe M<br>Urgence? N                                                                            | lasculin<br>ON       |                                      | Prescripteur<br>Enceinte? | E<br>N               | ION       | FELIX      |                       |          |   |
| Technique                                  | EXAMENS                                           | Valider Selection                     | Prelevévement STAGAII<br>Valider Resultats                                                      | CHA                  | RGE VIRA<br>Technique<br>Renvoyer po | GELAM ADN                 | PATITE<br>IINISTRATO | E B<br>or | Typ        | e ORIGINAL            | ol       |   |
| Examens<br>Caisse<br>j≡                    | CHARGE VII<br>Affichage de l'élément 1            | RALE HEPATITE B<br>à 1 sur 1 éléments | Element                                                                                         | Decultat             | Cor                                  | nclusion                  | A                    |           | Max        | Historiana            | Mod      |   |
| Etats<br><u> </u> <u> </u> <u> </u> Bilans |                                                   |                                       | ADN Hépatite B                                                                                  | Vaginite à Candida a | albicans                             | Unite                     |                      |           | IIIdA      |                       | <b>O</b> |   |
| A 12<br>Notifications                      |                                                   |                                       | Recherche et quantification de<br>l'ADN du virus de l'Hépatite B par<br>PCR Temps Réel (Abbott) | VERDATRES            |                                      |                           |                      |           |            | 0                     | 0        |   |
|                                            |                                                   |                                       | TECHNIQUE :                                                                                     | Tératozoospermie     |                                      |                           |                      |           |            | 0                     | 0        |   |
|                                            |                                                   |                                       | Affichage de l'élément 1 à 3 sur 3 élém                                                         | ients                |                                      |                           |                      |           |            |                       |          |   |
|                                            |                                                   |                                       |                                                                                                 |                      | hto reconved                         |                           |                      |           |            |                       |          |   |

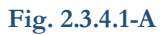

# 2.3.5 Imprimer résultats

Ce menu permet d'afficher à la liste des examens en attente d'impression Fig. 2.3.5-A

| <b>E</b> sigelam          | Système Informatisé de Gestion<br>Laboratoires d'Analyses Médical | des<br>les              | LABORATOIRE BE | THANIE SAR | L                | Aide U Deconnexion | STAGAIRE Administrateur |
|---------------------------|-------------------------------------------------------------------|-------------------------|----------------|------------|------------------|--------------------|-------------------------|
| Acceuil<br>C.<br>Patients | Impressio                                                         | n Des Resulta           | ts             |            |                  |                    |                         |
| L<br>Utilisateurs         | Afficher 10 V                                                     | éléments                |                |            |                  | Rechercher :       |                         |
| Sectégories               | Dossier 🔶                                                         | Patient                 |                | \$         | Date Dossier 🛛 🔻 | Date Retraite      | ¢                       |
| 1 Toobnisuo               | 00021                                                             | RACHEL KEN              |                |            | 2020-06-06       | 2020-06-07         | Imprimer                |
| <u>L</u>                  | 00018                                                             | ACHU PETER              |                |            | 2020-05-15       | 2020-05-25         | Imprimer                |
| Examens                   | 00014                                                             | ALBERT THIERRY ATEBA    |                |            | 2020-05-06       | 2020-05-27         | Imprimer                |
| Caisse                    | Affichage de l'élémen                                             | nt 1 à 3 sur 3 éléments |                |            |                  | Précédent          | 1 Suivant               |
| Etats<br>Q                |                                                                   |                         |                |            |                  |                    |                         |
| Bilans                    |                                                                   |                         |                |            |                  |                    |                         |
| Notifications             |                                                                   |                         |                |            |                  |                    |                         |
|                           |                                                                   |                         |                |            |                  |                    |                         |
|                           |                                                                   |                         |                |            |                  |                    |                         |
|                           |                                                                   |                         |                |            |                  |                    |                         |
|                           |                                                                   |                         |                |            |                  |                    |                         |

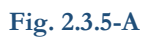

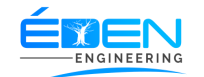

# 2.3.5.1 imprimer le résultat d'un examen

Sur la page « **IMPRESSION DES RESULTATS » Fig. 2.3.5-A**, saisir au besoin le numéro du dossier dans la <u>zone de recherche</u>, Cliquer sur le bouton « **IMPRIMER** » de la ligne correspondante. Un autre onglet est ouvert sur le navigateur **Fig. 2.3.5.1-A.** Cliquer sur le bouton impression pour imprimer le document

**<u>NB</u>**: se rassurer de la disponibilité de l'imprimante avant de fermer l'onglet de l'impression ; car une fois actionné le bouton « **IMPRIMER** » de la page « **IMPRESSION DES RESULTATS** » **Fig. 2.3.5-A**, ce résultat n'est plus disponible sur cette page.

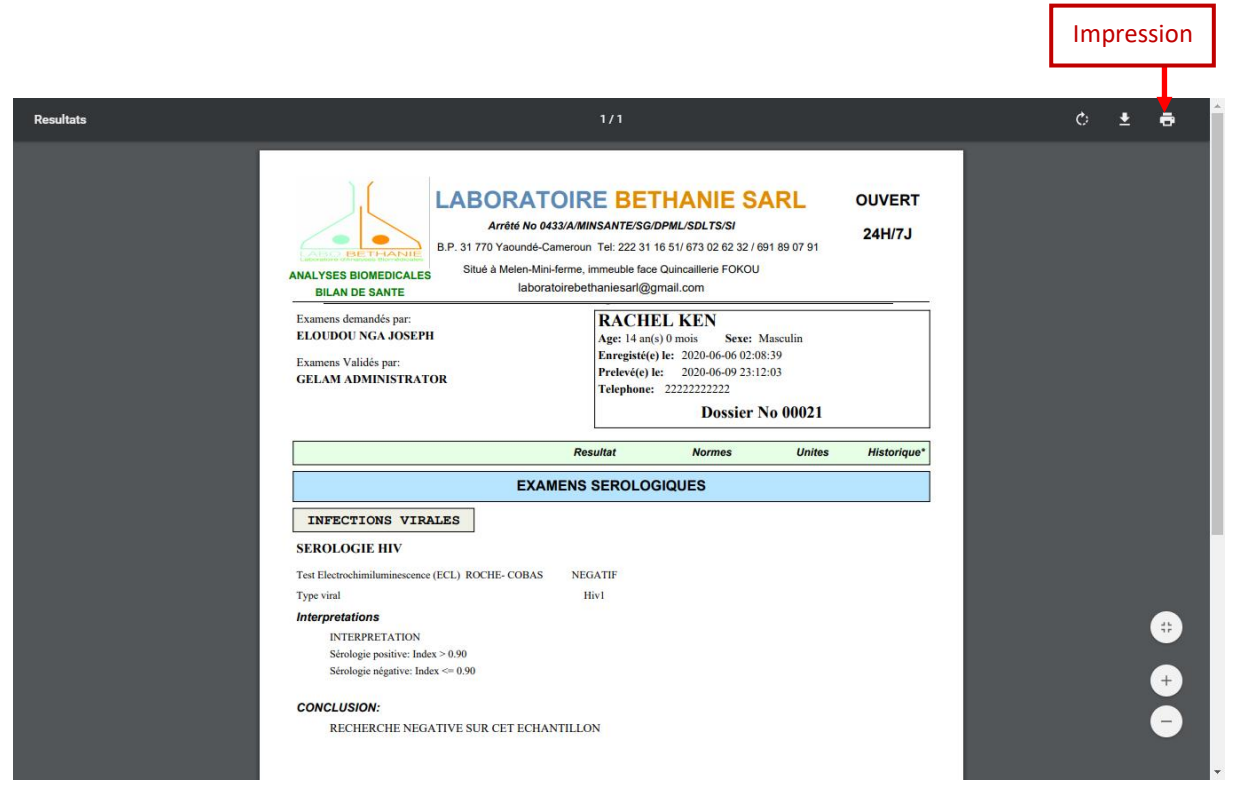

Fig. 2.3.5.1-A

2.3.6 Retrait des résultats

Ce menu permet d'afficher à la liste des résultats déjà imprimés et en attente d'être retirés par le patient **Fig. 2.3.6-A** 

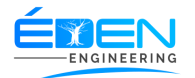

| <b>e</b> sigelam          | Système Informatisé de Gestion o<br>Laboratoires d'Analyses Médicale | des LABC               | RATOIRE BETH     | NIE SARL                                 | Aide C  | Deconnexion           | STAGAIRE O |
|---------------------------|----------------------------------------------------------------------|------------------------|------------------|------------------------------------------|---------|-----------------------|------------|
| Acceuil<br>C.<br>Patients | Retrait Des                                                          | s Resultats            |                  |                                          |         |                       |            |
| L<br>Utilisateurs         | Afficher 10 🗸 é                                                      | śléments               |                  |                                          | Recherc | her :                 |            |
| S<br>Catégories           | Dossier 🔶                                                            | Patient                | ♦ Date Dossier   | Prise En Charge                          | Reste   | 🔶 Etat 🔶              | \$         |
| Technique                 | 00021                                                                | RACHEL KEN             | 2020-06-06 02:08 | ASCOMA-CAMEROUN                          | 0       | Attente de<br>retrait | Retirer    |
| 표<br>Examens              | 00018                                                                | ACHU PETER             | 2020-05-15 11:12 | 20 ASSURANCES VIE<br>CAMEROUN ( ACAM VIE | 0       | Attente de<br>retrait | Retirer    |
| Caisse                    | 00014                                                                | ALBERT THIERRY ATEBA   | 2020-05-06 14:15 | 000 ORTHO SERVICES                       | 0       | A<br>l'impression     | Retirer    |
| j⊟<br>Etats               | Affichage de l'élément                                               | t 1 à 3 sur 3 éléments |                  |                                          |         | Précédent 1           | Suivant    |
| Bilans                    |                                                                      |                        |                  |                                          |         |                       |            |
| A 11<br>Notifications     |                                                                      |                        |                  |                                          |         |                       |            |
|                           |                                                                      |                        |                  |                                          |         |                       |            |
|                           |                                                                      |                        |                  |                                          |         |                       |            |
|                           |                                                                      |                        |                  |                                          |         |                       |            |
|                           |                                                                      |                        |                  |                                          |         |                       |            |
|                           |                                                                      |                        |                  |                                          |         |                       |            |

(Fig. 2.3.6-A)

# 2.3.6.1 Effectuer le retrait des résultats des examens

Sur la page « **RETRAIT DES RESULTATS » (Fig. 2.3.6-A),** saisir au besoin le numéro du dossier dans la <u>zone de recherche</u>, Cliquer sur le bouton « **RETIRER** » de la ligne correspondante

Sur la fenêtre « **DETAILS DU DOSSIER » Fig. 2.3.6.1-A**, cocher les résultats imprimés puis cliquer Sur le bouton « **RETIRER RESULTATS ».** « **FERMER »** pour terminer la procédure.

| sigelam                   | Système Informatisé de Gestio<br>Laboratoires d'Analyses Médio | on des<br>cales                                                  | LABORA    | TOIRE BETHANIE                                                      | SARL                                                    | Aide 😃        | Deconnexion Adr    | atagaire en antistrateur |  |
|---------------------------|----------------------------------------------------------------|------------------------------------------------------------------|-----------|---------------------------------------------------------------------|---------------------------------------------------------|---------------|--------------------|--------------------------|--|
| Acceuil                   | Retrait De                                                     | es Resultat                                                      | 5         |                                                                     |                                                         |               |                    |                          |  |
| Lilisateurs               |                                                                |                                                                  |           | Details du dossier                                                  |                                                         |               |                    |                          |  |
| stégories<br>C<br>chnique | Patient<br>Date dossier<br>Agent Editeur<br>État               | RACHEL KEN<br>2020-06-06 02:08<br>STAGAIRE<br>Attente de retrait | 3:39      | 2020-06-0 Prise En Charg<br>Perçu<br>2020-05-1 Impayé <sub>20</sub> | 00021<br>39 ASCOMA-CAME<br>0 F CFA<br>ASSURANCE 0 F CFA | Roote<br>ROUN | Attente de retrait | Retirer                  |  |
| Examens<br>Caisse         | Examen                                                         |                                                                  |           |                                                                     | Etat                                                    |               | retrait            |                          |  |
| aisse<br>I⊟<br>itats      | NUMERATION FORMULE                                             | SANGUINE<br>Ient 1 à 3 sur 3 élément                             | 6         |                                                                     | En Technique<br>Retire                                  |               | Précédun 1         | Suivant                  |  |
| nans                      | SEROLOGIE HIV                                                  |                                                                  |           |                                                                     | A l'impression                                          |               |                    |                          |  |
| A 🔋<br>fications          | Examen(s) retiré(s) par                                        | R                                                                | ACHEL KEN |                                                                     |                                                         |               |                    |                          |  |
|                           |                                                                |                                                                  |           |                                                                     |                                                         |               | Retirer Resultats  | Fermer                   |  |
|                           |                                                                |                                                                  |           |                                                                     |                                                         |               |                    |                          |  |
|                           |                                                                |                                                                  |           |                                                                     |                                                         |               |                    |                          |  |
|                           |                                                                |                                                                  | =         | Convright 2019 SIGELAM All right                                    | hts reserved                                            |               |                    |                          |  |

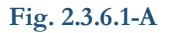

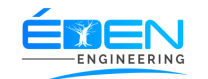

# 2.3.7 Alertes

Ce menu permet d'afficher à la liste examens en retard de traitement (Fig. 2.3.7-A)

| <b>e</b> sigelam         | Système Informatisé de Gestion des<br>Laboratoires d'Analyses Médicales | LABORATOIR       | E BETHA                  | NIE SARL             |             | Aide 😃 Dec                              | connexion            | STAGAIRE<br>Administrateur | 0 |
|--------------------------|-------------------------------------------------------------------------|------------------|--------------------------|----------------------|-------------|-----------------------------------------|----------------------|----------------------------|---|
| Acceuil<br>E<br>Patients | Alertes                                                                 |                  |                          |                      |             |                                         |                      |                            |   |
| Utilisateurs             | Afficher 10 V éléments                                                  |                  |                          |                      |             | Rechercher :                            |                      |                            |   |
| Technique                | Dossier         Patient           00011         OKALA JEANNE            | ♦ Sexe ♦ Feminin | Né(e) le 🔶<br>1998-12-10 | Enceinte ? 🔶<br>NON  | Création \$ | Retrait         \$           2020-05-06 | Etat 🗳<br>En attente | tetails                    |   |
| Examens                  | 00012 NKOLO NGONO JO                                                    | DSEPH Masculin   | 1977-06-07               | NON                  | 2020-05-05  | 2020-05-07                              | En attente           | Details                    |   |
| i⊟<br>Etats              | Affichage de l'élément 1 à 2 sur 2 élémer                               | its              |                          |                      |             |                                         | Précédent            | 1 Suivant                  |   |
| A 3<br>otifications      |                                                                         |                  |                          |                      |             |                                         |                      |                            |   |
|                          |                                                                         |                  |                          |                      |             |                                         |                      |                            |   |
|                          |                                                                         |                  |                          |                      |             |                                         |                      |                            |   |
|                          |                                                                         | ≡∎∈∿ Соруг       | ight 2019 SIGELAM        | All rights reserved. |             |                                         |                      |                            |   |

(Fig. 2.3.7-A)

#### 2.3.7.1 Lever l'Alerte d'un examen

Sur la page « **ALERTES** » (Fig. 2.3.7-A), saisir au besoin le numéro du dossier dans la *zone de recherche*, Cliquer sur le bouton « **DETAILS** » de la ligne correspondante

Sur la fenêtre « **DETAILS ALERTE » Fig. 2.3.7.1-A**.

Cliquer sur bouton « **PRELEVER EXAMEN** » et poursuivre la procédure comme décrite dans le paragraphe 2.3.2 Prélèvement

Cliquer sur bouton « **EDITER DOSSIER** » et poursuivre la procédure comme décrite dans le paragraphe 2.3.1.4.2 L'onglet Facture

Cliquer sur bouton « **EDITER RESULTAT** » et poursuivre la procédure comme décrite dans le paragraphe <u>2.3.3 Paillasses</u>

**Nb**: Les boutons ci-dessus cités seront disponibles suivant l'état dans lequel se trouve l'examen ayant déclenché l'alerte

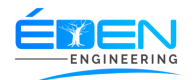

| Système Informatisé de Gestion d<br>Laboratoires d'Analyses Médicale | des<br>as                                                                                                    | LABOR                                                                   | RATOIR                                                                            | E BETI                                                                                                    | HANI                                                                                                    | E SARL                                                                                                    |                                                                                                    |                                                  |                                                                                                    | A                                                                                                    | ide Ů D                                                                                                    | econnexion                                                                                                    | S<br>Adm                           | TAGAIRE<br>iinistrateur                        | 9                                                               |                                                                                                    |
|----------------------------------------------------------------------|----------------------------------------------------------------------------------------------------|-------------------------------------------------------------------------|-----------------------------------------------------------------------------------|----------------------------------------------------------------------------------------------------|----------------------------------------------------------------------------------------------------|----------------------------------------------------------------------------------------------------|----------------------------------------------------------------------------------------------------|--------------------------------------------------|----------------------------------------------------------------------------------------------------|----------------------------------------------------------------------------------------------------|----------------------------------------------------------------------------------------------------|----------------------------------------------------------------------------------------------------|------------------------------------|------------------------------------------------|-----------------------------------------------------------------|----------------------------------------------------------------------------------------------------|
| Alertes                                                              |                                                                                                    |                                                                         |                                                                                   |                                                                                                    |                                                                                                    |                                                                                                    |                                                                                                    |                                                  |                                                                                                    |                                                                                                    |                                                                                                    |                                                                                                    |                                    |                                                |                                                                 |                                                                                                    |
| Afficher 10 V                                                        | éléments                                                                                                    |                                                                         |                                                                                   |                                                                                                    |                                                                                                    |                                                                                                    |                                                                                                    |                                                  |                                                                                                    | R                                                                                                    | echerche                                                                                                    |                                                                                                    |                                    |                                                |                                                                 |                                                                                                    |
| Dossier 🔺                                                            | Patient                                                                                                    | ¢                                                                       | Sexe 🔶                                                                            | Né(e) le                                                                                                    | ¢                                                                                                    | Enceinte ?                                                                                                    | ¢                                                                                                    | Création                                         | ¢                                                                                                    | Retrait                                                                                                    | ÷ +                                                                                                    | Etat                                                                                                    | ¢                                  | ¢                                              |                                                                 |                                                                                                    |
| 00010                                                                | ACHU PETER                                                                                                    |                                                                         |                                                                                   | Details                                                                                                    | Alerte                                                                                                    |                                                                                                    |                                                                                                    |                                                  |                                                                                                    | 2020-05                                                                                                    | -06                                                                                                    | En technique                                                                                                    |                                    | Details                                        |                                                                 |                                                                                                    |
| 00011                                                                |                                                                                                    | tient N                                                                 | KOLO NGONO                                                                        |                                                                                                    | Sexe                                                                                                    | NON                                                                                                    | Ма                                                                                                    | 2020.05.05                                       |                                                                                                    |                                                                                                    | -06                                                                                                    | En attente                                                                                                    |                                    |                                                |                                                                 |                                                                                                    |
| 00012                                                                |                                                                                                    | Dossier 04<br>at du Dossier E                                           | DSEPH<br>0012<br>n attente                                                        |                                                                                                    | Date du I<br>Retraite F                                                                                                    | )ossier<br>Yrévu                                                                                                    | 202<br>202                                                                                                    | 20-05-05<br>20-05-07                             |                                                                                                    |                                                                                                    | -07                                                                                                    | En attente                                                                                                    |                                    |                                                |                                                                 |                                                                                                    |
| 00015                                                                |                                                                                                    | gence? N<br>Editer Dossi                                                | ON<br>er                                                                          | 1971-02-07                                                                                                    | Enceinte                                                                                                    | ?<br>Prelev                                                                                                    | NC<br>er Exa                                                                                                    | N                                                |                                                                                                    | 20.05                                                                                                    | -27                                                                                                    | En technique                                                                                                    |                                    |                                                |                                                                 |                                                                                                    |
| 00017                                                                | ALBERT                                                                                                    | ATEDA                                                                   |                                                                                   |                                                                                                    |                                                                                                    |                                                                                                    |                                                                                                    |                                                  |                                                                                                    | 2020-05                                                                                                    | -30                                                                                                    | En prelevemen                                                                                                    | t                                  |                                                |                                                                 |                                                                                                    |
| 00019                                                                | RACHEL KEN                                                                                                    |                                                                         |                                                                                   |                                                                                                    |                                                                                                    |                                                                                                    |                                                                                                    |                                                  | Fe                                                                                                    | rmer<br>2020-05                                                                                                    | -30                                                                                                    | En technique                                                                                                    |                                    |                                                |                                                                 |                                                                                                    |
| 00020                                                                | ACHU PETER                                                                                                    |                                                                         | Masculin                                                                          | 1990-04-22                                                                                                    |                                                                                                    | NON                                                                                                    |                                                                                                    | 2020-05-29                                       |                                                                                                    | 2020-05                                                                                                    | -30                                                                                                    | En technique                                                                                                    |                                    |                                                |                                                                 |                                                                                                    |
| Affichage de l'élémer                                                | nt 1 à 7 sur 7 éléments                                                                                                    |                                                                         |                                                                                   |                                                                                                    |                                                                                                    |                                                                                                    |                                                                                                    |                                                  |                                                                                                    |                                                                                                    |                                                                                                    | Précédent                                                                                                    | 1                                  | Suivant                                        |                                                                 |                                                                                                    |
|                                                                      |                                                                                                    |                                                                         |                                                                                   |                                                                                                    |                                                                                                    |                                                                                                    |                                                                                                    |                                                  |                                                                                                    |                                                                                                    |                                                                                                    |                                                                                                    |                                    |                                                |                                                                 |                                                                                                    |
|                                                                      |                                                                                                    |                                                                         |                                                                                   |                                                                                                    |                                                                                                    |                                                                                                    |                                                                                                    |                                                  |                                                                                                    |                                                                                                    |                                                                                                    |                                                                                                    |                                    |                                                |                                                                 |                                                                                                    |
|                                                                      |                                                                                                    |                                                                         |                                                                                   |                                                                                                    |                                                                                                    |                                                                                                    |                                                                                                    |                                                  |                                                                                                    |                                                                                                    |                                                                                                    |                                                                                                    |                                    |                                                |                                                                 |                                                                                                    |
|                                                                      | Système Informatisé de Gestion<br>Laboratorires d'Analyses Médical<br>Afficher 10 ×<br>Dossier *<br>00010 00012<br>00012 00015<br>00017 00019<br>00020<br>Affichage de l'éléme | Système Informatisé de Gestion des<br>Laboratories d'Analyses Médicales | Systeme Informatisé de Gestion des<br>Exboratoires d'Analyses Médicales  Afficher | Systeme Informatisé de Gestion des<br>Exborationes d'Analyses Médicales<br>Allertes<br>Affichier 10 ↓ éléments<br>Uossier 10 ↓ éléments<br>Uossier 10 ↓ éléments<br>Uossier 00010 ACHU PETER Mesculin<br>00011 OKALA JEAN Patient NKOLO NGONO<br>00012 NKOLO NGO Dossier 00052 Min<br>En attente<br>00015 MELINGU EX Patient Mesculin<br>00017 ALBERT Mesculin<br>00019 RACHEL KEN Mesculin<br>00020 ACHU PETER Mesculin<br>Affichage de l'élément 1 à 7 sur 7 éléments | December of Zhnakyses Médicales         CARCINCIP ENTRY OF COLSPANSION         Afficher 10 • éléments <td co<="" th=""><th>Allertes         Allertes         Allertes         Allertes         Allertes         Allertes         Allertes         Ooslor       Patient         Ooslor       Patient         Ooslor       Patient         Ooslor       Patient         Ooslor       Octails Alerte         Ooslor       Dossier         Ooslor       Dossier         Ooslor       Dossier         Ooslor       Editer Dossier         Ooslor       ALBERT         Ooslor       ACHU PETER         Macult       Seve         Ooslor       Dossier         Ooslor       Dossier         Ooslor       Bossier         Ooslor       Retrate F         Ooslor       ALBERT         Macult       206-05-52         Ooslo       ACHU PETER         Macult       1990-04-22         Affichage de l'élément 1 à 7 sur 7 éléments</th><th>December 2004/2004/2004/2004/2004/2004/2004/2004</th><th>December 2009/2009         December 2009/2009         December 2009/2009         December 2009/2009         Micher 10 eléments         Nocional de colspan="2"&gt;Details Alerte NOM         Option ACHU PETER       NOCIO NOONO       Soze 4 Négo 16 el Dossier       Option 2009         Option ACHU PETER       NOCIO NOONO       Soze 4 Négo 16 el Dossier       Option 2009         Dispan="2"&gt;Details Alerte NOM         DOSSIER DOSSIER 20012       NO         Option 20012       NON         Dossier 20012       NON         Dossier 20012       NON         Dossier 20012       NON         Doption 2       Dispan="2"       Dispan="2"         Option 2       Dispan="2"       Dispan="2"       Dispan="2"        Dispan="2"        Dispan="2"        Dispan="2"          Dispan="2"          <t< th=""><th>Atores         Atore         Atore</th><th>DECONCISE DECISION DECISION DECI</th><th>Attenteres d'Anayases Madacates       DEDORATIONE DETORATION DE LA CARLA DE LA CARLA D</th><th>ADDRATORE BETHANIE SAND         OD</th><th>Attente de de de de de de de de de de de de de</th><th>ABORATORE BETHANIE SADD       AD COLOR DO COL         A Chartes</th><th><image/>         Attente Mandeel Backerson (Analyzee Mandeel)        ADARCEARCE ADALASSA        ADALASSA        Adalassa        Adalassa         Adalassa         Adalassa         Adalassa         Adalassa         Adalassa         Adalassa         Adalassa        Adalassa         Adalassa         Adalassa</th></t<></th></td> | <th>Allertes         Allertes         Allertes         Allertes         Allertes         Allertes         Allertes         Ooslor       Patient         Ooslor       Patient         Ooslor       Patient         Ooslor       Patient         Ooslor       Octails Alerte         Ooslor       Dossier         Ooslor       Dossier         Ooslor       Dossier         Ooslor       Editer Dossier         Ooslor       ALBERT         Ooslor       ACHU PETER         Macult       Seve         Ooslor       Dossier         Ooslor       Dossier         Ooslor       Bossier         Ooslor       Retrate F         Ooslor       ALBERT         Macult       206-05-52         Ooslo       ACHU PETER         Macult       1990-04-22         Affichage de l'élément 1 à 7 sur 7 éléments</th> <th>December 2004/2004/2004/2004/2004/2004/2004/2004</th> <th>December 2009/2009         December 2009/2009         December 2009/2009         December 2009/2009         Micher 10 eléments         Nocional de colspan="2"&gt;Details Alerte NOM         Option ACHU PETER       NOCIO NOONO       Soze 4 Négo 16 el Dossier       Option 2009         Option ACHU PETER       NOCIO NOONO       Soze 4 Négo 16 el Dossier       Option 2009         Dispan="2"&gt;Details Alerte NOM         DOSSIER DOSSIER 20012       NO         Option 20012       NON         Dossier 20012       NON         Dossier 20012       NON         Dossier 20012       NON         Doption 2       Dispan="2"       Dispan="2"         Option 2       Dispan="2"       Dispan="2"       Dispan="2"        Dispan="2"        Dispan="2"        Dispan="2"          Dispan="2"          <t< th=""><th>Atores         Atore         Atore</th><th>DECONCISE DECISION DECISION DECI</th><th>Attenteres d'Anayases Madacates       DEDORATIONE DETORATION DE LA CARLA DE LA CARLA D</th><th>ADDRATORE BETHANIE SAND         OD</th><th>Attente de de de de de de de de de de de de de</th><th>ABORATORE BETHANIE SADD       AD COLOR DO COL         A Chartes</th><th><image/>         Attente Mandeel Backerson (Analyzee Mandeel)        ADARCEARCE ADALASSA        ADALASSA        Adalassa        Adalassa         Adalassa         Adalassa         Adalassa         Adalassa         Adalassa         Adalassa         Adalassa        Adalassa         Adalassa         Adalassa</th></t<></th> | Allertes         Allertes         Allertes         Allertes         Allertes         Allertes         Allertes         Ooslor       Patient         Ooslor       Patient         Ooslor       Patient         Ooslor       Patient         Ooslor       Octails Alerte         Ooslor       Dossier         Ooslor       Dossier         Ooslor       Dossier         Ooslor       Editer Dossier         Ooslor       ALBERT         Ooslor       ACHU PETER         Macult       Seve         Ooslor       Dossier         Ooslor       Dossier         Ooslor       Bossier         Ooslor       Retrate F         Ooslor       ALBERT         Macult       206-05-52         Ooslo       ACHU PETER         Macult       1990-04-22         Affichage de l'élément 1 à 7 sur 7 éléments | December 2004/2004/2004/2004/2004/2004/2004/2004 | December 2009/2009         December 2009/2009         December 2009/2009         December 2009/2009         Micher 10 eléments         Nocional de colspan="2">Details Alerte NOM         Option ACHU PETER       NOCIO NOONO       Soze 4 Négo 16 el Dossier       Option 2009         Option ACHU PETER       NOCIO NOONO       Soze 4 Négo 16 el Dossier       Option 2009         Dispan="2">Details Alerte NOM         DOSSIER DOSSIER 20012       NO         Option 20012       NON         Dossier 20012       NON         Dossier 20012       NON         Dossier 20012       NON         Doption 2       Dispan="2"       Dispan="2"         Option 2       Dispan="2"       Dispan="2"       Dispan="2"        Dispan="2"        Dispan="2"        Dispan="2"          Dispan="2" <t< th=""><th>Atores         Atore         Atore</th><th>DECONCISE DECISION DECISION DECI</th><th>Attenteres d'Anayases Madacates       DEDORATIONE DETORATION DE LA CARLA DE LA CARLA D</th><th>ADDRATORE BETHANIE SAND         OD</th><th>Attente de de de de de de de de de de de de de</th><th>ABORATORE BETHANIE SADD       AD COLOR DO COL         A Chartes</th><th><image/>         Attente Mandeel Backerson (Analyzee Mandeel)        ADARCEARCE ADALASSA        ADALASSA        Adalassa        Adalassa         Adalassa         Adalassa         Adalassa         Adalassa         Adalassa         Adalassa         Adalassa        Adalassa         Adalassa         Adalassa</th></t<> | Atores         Atore         Atore | DECONCISE DECISION DECISION DECI | Attenteres d'Anayases Madacates       DEDORATIONE DETORATION DE LA CARLA DE LA CARLA D | ADDRATORE BETHANIE SAND         OD | Attente de de de de de de de de de de de de de | ABORATORE BETHANIE SADD       AD COLOR DO COL         A Chartes | <image/> Attente Mandeel Backerson (Analyzee Mandeel)        ADARCEARCE ADALASSA        ADALASSA        Adalassa        Adalassa         Adalassa         Adalassa         Adalassa         Adalassa         Adalassa         Adalassa         Adalassa        Adalassa         Adalassa |

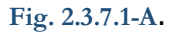

#### 2.3.8 Urgences

Ce menu permet d'afficher à la liste dossier en urgence de traitement (Fig. 2.3.8-A)

| <b>E</b> sigelam         | Système Informatisé de Gestion des<br>Laboratoires d'Analyses Médicales | LABC          | RATOIR   | E BETHAN     | IE SARL    |            | Aide 😃     | Deconnexion    | STAGAIRE O |
|--------------------------|-------------------------------------------------------------------------|---------------|----------|--------------|------------|------------|------------|----------------|------------|
| Acceuil<br>&<br>Patients | Dossier(S) En U                                                         | rgence        |          |              |            |            |            |                |            |
| Lutilisateurs            | Afficher 10 🗸 éléments                                                  |               |          |              |            |            | Recherch   | ier:           |            |
|                          | Dossier 🔺 Patient                                                       | ¢             | Sexe 🔶   | Né(e) le 🛛 🖨 | Enceinte ? | Création   | Retraite 🔶 | Etat 🔶         | ¢          |
| Technique<br>T           | 00017 ALBERT                                                            | THIERRY ATEBA | Masculin | 1974-07-03   | NON        | 2020-05-15 | 2020-05-30 | En prelevement | Details    |
| Examens                  | Affichage de l'élément 1 à 1 sur 1                                      | éléments      |          |              |            |            |            | Précédent 1    | Suivant    |
| i≣<br>Etats              |                                                                         |               |          |              |            |            |            |                |            |
| <u>م</u> لًه<br>Bilans   |                                                                         |               |          |              |            |            |            |                |            |
| A 5<br>Notifications     |                                                                         |               |          |              |            |            |            |                |            |
|                          |                                                                         |               |          |              |            |            |            |                |            |
|                          |                                                                         |               |          |              |            |            |            |                |            |
|                          |                                                                         |               |          |              |            |            |            |                |            |
|                          |                                                                         |               |          |              |            |            |            |                |            |
|                          |                                                                         |               |          |              |            |            |            |                |            |
|                          |                                                                         |               |          |              |            |            |            |                |            |

#### Fig. 2.3.8-A

# 2.3.8.1 Lever l'urgence d'un dossier

Sur la page « **DOSSIER(S) URGENCE** » (Fig. 2.3.8-A), saisir au besoin le numéro du dossier dans la *zone de recherche*, Cliquer sur le bouton « **DETAILS** » de la ligne correspondante

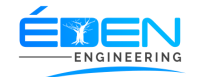

Sur la fenêtre « DETAILS URGENCE » Fig. 2.3.8.1-A.

Cliquer sur bouton « **PRELEVER EXAMEN** » et poursuivre la procédure comme décrite dans le paragraphe 2.3.2 <u>Prélèvement</u>

Cliquer sur bouton « **EDITER DOSSIER** » et poursuivre la procédure comme décrite dans le paragraph<u>e 2.3.1.4.2 L'onglet Facture</u>

Cliquer sur bouton « **EDITER RESULTAT** » et poursuivre la procédure comme décrite dans le paragraphe <u>2.3.3 Paillasses</u>

Cliquer sur bouton « LEVER URGENCE » pour simplement lever l'urgence du dossier

**Nb**: Les boutons ci-dessus cités seront disponibles suivant l'état dans lequel se trouve l'examen ayant déclenché l'alerte

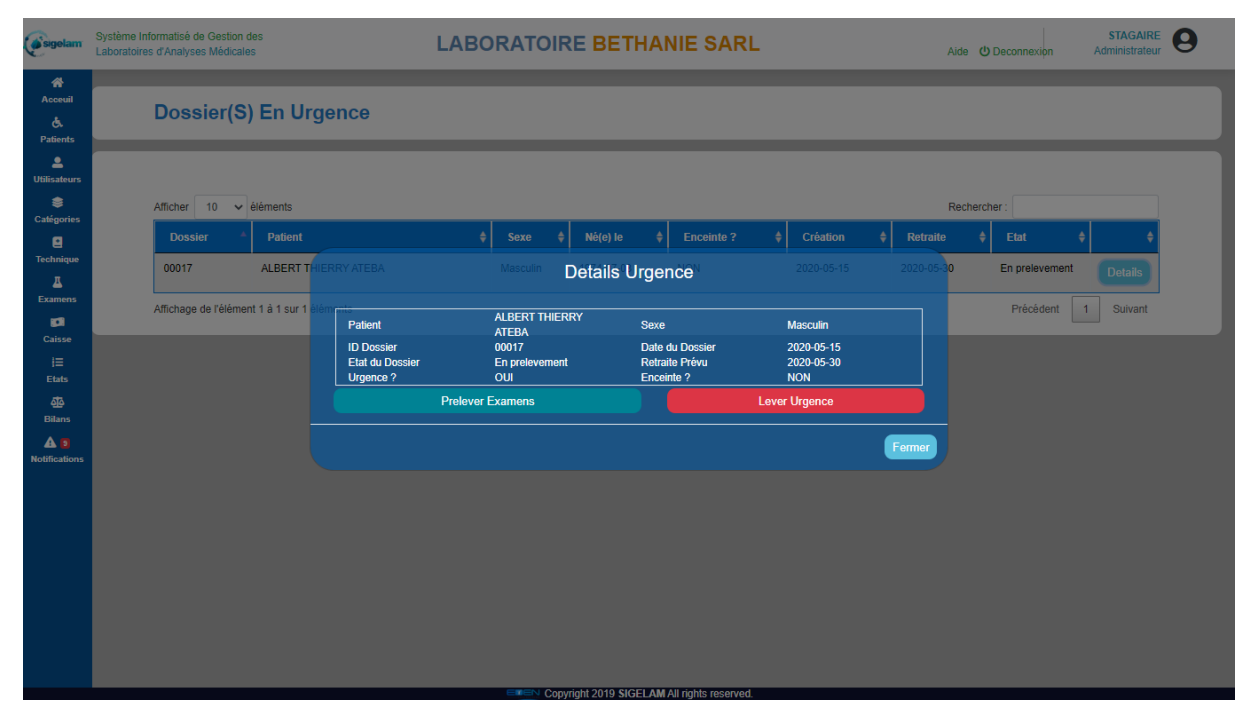

Fig. 2.3.8.1-A.

#### 2.3.9 Impayés Patients

Ce menu permet d'afficher à la liste des dossiers non soldés des patients ainsi que le montant total des sommes dues (Fig. 2.3.9-A).

La liste des tous les dossiers en attente de paiement es affichée par défaut, il est tout aussi possible d'afficher cette liste suivant un intervalle de dates

2.3.9.1 Afficher la liste des impayées des patients suivant un intervalle de dates

Sur la page « **IMPAYES PATIENTS » (Fig. 2.3-9-A)**, sélectionner une <u>Date début</u> et une <u>Date fin</u>, Cliquer sur le bouton « **VALIDER** » imprimer ou exporter vers Excel, la liste au besoin

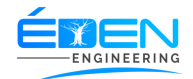

|                          | Date début                                                              | Date Fin                 |                          |                         |                   |
|--------------------------|-------------------------------------------------------------------------|--------------------------|--------------------------|-------------------------|-------------------|
| (esigelam                | Système Informatisé de Gestion es<br>Laboratoires d'Analyses Médicale : | LABORATOIRE BETH         | IANIE SARL               | Aide 🕐 Deconnexis       | on Administrateur |
| Acceuil<br>&<br>Patients | Impayés Des Patients                                                    |                          |                          |                         |                   |
| L<br>Utilisateurs        | DU jj/mm/aaaa 🗖 AU                                                      | jj/mm/aaaa               | Valider                  | Imprimer Exp            | porter vers excel |
| Catégories               | Montant Total 125 850 F CFA                                             | Montant Perçu            | 120 000 F CFA            | Montant Restant 5 850 F | F CFA             |
| Examens                  | Afficher 10 V éléments                                                  |                          |                          | Rechercher :            |                   |
| 1                        | Patient                                                                 | Dossier 🔶 Date Facture   | e 🔶 Montant              | Perçu 🔶 Reste           | \$ \$             |
| Caisse                   | ALBERT THIERRY ATEBA                                                    | 00017 2020-05-15 07      | 125 850                  | 120 000 5 850           | Paiement          |
| Etats                    | Affichage de l'élément 1 à 1 sur 1 éléments                             |                          |                          | Précêd                  | lent 1 Suivant    |
| Bilans                   |                                                                         |                          |                          |                         |                   |
| Notifications            |                                                                         |                          |                          |                         |                   |
|                          |                                                                         |                          |                          |                         |                   |
|                          |                                                                         |                          |                          |                         |                   |
|                          |                                                                         |                          |                          |                         |                   |
|                          |                                                                         |                          |                          |                         |                   |
| localhost:800            | 0/dashboard                                                             | E■EN Copyright 2019 SIGE | LAM All rights reserved. |                         |                   |

Fig. 2.3.9-A

# 2.3.9.2 Enregistrer le Paiement du reste à payer d'un patient

Sur la page « **IMPAYES PATIENTS** » (Fig. 2.3-9-A), saisir au besoin le numéro du dossier dans la *zone de recherche*, Cliquer sur le bouton « **PAIEMENT**» de la ligne correspondante, puis poursuivre la procédure comme décrite dans le paragraphe <u>2.3.1.4.2-A Enregistrer le paiement d'une facture Patient</u>

#### 2.3.10 Impayés Assurances

Ce menu permet d'afficher à la liste des factures des partenaires assureurs non soldées ainsi que le montant les sommes dues **(Fig. 2.3.10-A)**.

Cette liste peut-être au besoin imprimée ou exportée vers un fichier Excel en cliquant respectivement sur les boutons « **IMPRIMER »** et « **EXPORTER VERS EXCEL »** 

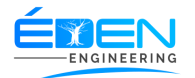

| <b>E</b> sigelam          | Système Informatisé de Gestion des<br>Laboratoires d'Analyses Médicales | LABOR           | ATOIRE     | BETHAN     | IE SARL   | Aide                         | () Deconnexion | STAGAIRE Administrateur |  |  |
|---------------------------|-------------------------------------------------------------------------|-----------------|------------|------------|-----------|------------------------------|----------------|-------------------------|--|--|
| Acceuil<br>C.<br>Patients | Impayés Assuran                                                         | ces             |            |            |           | Imprimer Exporter vers excel |                |                         |  |  |
| L<br>Utilisateurs         | Afficher 10 • éléments                                                  |                 |            |            |           | Rech                         | nercher :      |                         |  |  |
| S<br>Catégories           | Assurance Assurance                                                     | teference 🔶     | DU 🔶       | AU 🔶       | Montant 🔶 | Perçu 🔶                      | Reste 🗧        | ¢                       |  |  |
| 2                         | AXA ASSURANCES 02                                                       | 0/05/A/DCM/2020 | 2020-05-01 | 2020-05-06 | 79 360    | 0                            | 79 360         | Paiement                |  |  |
| Examens                   | Affichage de l'élément 1 à 1 sur 1 élér                                 | ments           |            |            |           |                              | Précédent      | 1 Suivant               |  |  |
| Caisse                    |                                                                         |                 |            |            |           |                              |                |                         |  |  |
| i⊟<br>Etats               |                                                                         |                 |            |            |           |                              |                |                         |  |  |
| o<br>Bilans               |                                                                         |                 |            |            |           |                              |                |                         |  |  |
| A 4<br>Notifications      |                                                                         |                 |            |            |           |                              |                |                         |  |  |
|                           |                                                                         |                 |            |            |           |                              |                |                         |  |  |
|                           |                                                                         |                 |            |            |           |                              |                |                         |  |  |
|                           |                                                                         |                 |            |            |           |                              |                |                         |  |  |
|                           |                                                                         |                 |            |            |           |                              |                |                         |  |  |

Fig. 2.3.10-A

# 2.3.10.1 Enregistrer le paiement d'une facture d'un assureur

Sur la page « **IMPAYES ASSURANCES » (Fig. 2.3-10-A)**, saisir au besoin l'information recherchée dans la *zone de recherche*, Cliquer sur le bouton « **PAIEMENT** » de la ligne correspondante.

Sur la fenêtre « **PAIEMENT DE FACTURE » (Fig. 2.3-10.1-A)** choisir le mode de paiement et saisir le montant perçu, cliquer sur le bouton « **VALIDER PAIEMENT »** 

| esigelam                                               | Système Informatisé de Gestion des<br>Laboratoires d'Analyses Médicales                        | LABORATOIRE BETHANIE SARL                                                                                                    | Aide O Deconnexion Administrateur                           |
|--------------------------------------------------------|------------------------------------------------------------------------------------------------|----------------------------------------------------------------------------------------------------|-------------------------------------------------------------|
| Acceuil<br>&<br>Patients                               | Impayés Assurar                                                                                | ICES (mprimer                                                                                                    | Exporter vers excel                                         |
| LUtilisateurs                                          | Montant Total                                                                                  | Palement De Facture No 00020 de AXA ASSURANCES                                                                                                    | 1 360 F CFA                                                 |
| Catágories Catágories Technique Examens Examens Caisse | Afficher 10 v éléments<br>Assurance<br>AXAASSURANCES<br>Affichage de l'élément 1 à 1 sur 1 élé | Total     79 360     Payé     xxxxxxxxxxxxxxxxx     Reste     xxxxxxxxxxxxxxxxxxxxxxxxxxxxxxxxxxxx                                                                                                    | Rechercher :<br>Reste<br>1 360 Paicment Précédent 1 Suivant |
| j⊟<br>Etats                                            |                                                                                                | Historique de Paiement                                                                                                    |                                                             |
| 函<br>Bilans<br>▲ 12                                    |                                                                                                | ID         Agent         Date Paiement         Mode Paiement         Montant         Cheque/CB         Banque         Banque         End           2         STAGAIRE         2020-06-16         19/29/23         ESPECES         75 000         Figure 1000         Figure 1000         Figure |                                                             |
| Notifications                                          |                                                                                                | 3         STAGAIRE         2020-06-16 21 33.04         ESPECES         3 000           Affichage de l'élément 1 à 2 sur 2 éléments                                                                                                    |                                                             |
|                                                        |                                                                                                | Fermer                                                                                                    |                                                             |
|                                                        |                                                                                                |                                                                                                    |                                                             |
|                                                        |                                                                                                | Convolution 2010 SIGELAM All rights reserved                                                                                                    |                                                             |

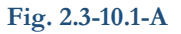

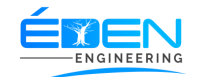

#### 2.3.11 Impayés Sous-traitants

Ce menu permet d'afficher à la liste des factures des partenaires sous-traitants non soldées ainsi que le montant les sommes dues (**Fig. 2.3.11-A**).

Cette liste peut-être au besoin imprimée ou exportée vers un fichier Excel en cliquant respectivement sur les boutons « **IMPRIMER »** et « **EXPORTER VERS EXCEL »** 

| <b>e</b> sigelam          | Système Informatisé de Gestion des<br>Laboratoires d'Analyses Médicales | LABORAT           | OIRE <mark>BE</mark> | THANIE             | SARL       |         | Aide 😃 Dec                   | connexion | Administrateur |  |  |
|---------------------------|-------------------------------------------------------------------------|-------------------|----------------------|--------------------|------------|---------|------------------------------|-----------|----------------|--|--|
| Acceuil<br>C.<br>Patients | Impayés Sous-Traitants                                                  |                   |                      |                    |            |         | Imprimer Exporter vers Excel |           |                |  |  |
| <br>Utilisateurs          |                                                                         |                   |                      |                    |            |         | Rechercher :                 |           |                |  |  |
| S Catégories              | Sous Traitant                                                           | Reference 🔶       | DU 🔶                 | AU 🔶               | Dossiers 🔶 | Total 🔶 | Percu 🔶                      | Reste 🔶   | ¢              |  |  |
| 2                         | ORTHO SERVICES                                                          | 005/05/S/DCM/2020 | 2020-05-01           | 2020-05-05         | 2          | 12 388  | 3 779                        | 8 609     | Details        |  |  |
| Technique<br><u>A</u>     | SODECOTON                                                               | 006/05/S/DCM/2020 | 2020-05-01           | 2020-05-05         | 1          | 36 240  | 0                            | 36 240    | Details        |  |  |
| Examens                   | Affichage de l'élément 1 à 2 sur 2 éléments                             |                   |                      |                    |            |         |                              |           |                |  |  |
| Caisse<br>I≡              |                                                                         |                   |                      |                    |            |         |                              |           |                |  |  |
| Etats                     |                                                                         |                   |                      |                    |            |         |                              |           |                |  |  |
| Bilans                    |                                                                         |                   |                      |                    |            |         |                              |           |                |  |  |
| Notifications             |                                                                         |                   |                      |                    |            |         |                              |           |                |  |  |
|                           |                                                                         |                   |                      |                    |            |         |                              |           |                |  |  |
|                           |                                                                         |                   |                      |                    |            |         |                              |           |                |  |  |
|                           |                                                                         |                   |                      |                    |            |         |                              |           |                |  |  |
|                           |                                                                         | ETEN              | Copyright 2019       | SIGELAM All rights | reserved.  |         |                              |           |                |  |  |

Fig. 2.3.11-A

#### 2.3.11.1 Enregistrer le paiement d'une facture d'un sous-traitant

Sur la page « **IMPAYES SOUS-TRAITANT » (Fig. 2.3-11-A)**, saisir au besoin l'information recherchée dans la *zone de recherche*, Cliquer sur le bouton « **PAIEMENT** » de la ligne correspondante.

Sur la fenêtre « **FACTURE DE » (Fig. 2.3-11.1-A)** choisir le mode de paiement et cocher les cases correspondantes aux dossiers à payer, cliquer sur le bouton « **VALIDER PAIEMENT »** pour terminer

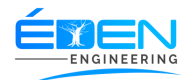

| <b>E</b> sigelam          | Système Informatisé de Gestion des<br>Laboratoires d'Analyses Médicales | LABO    | DRATOIRE   | BETHANIE      | SARL        |               | Aide        |                     | STAGAIRE<br>Administrateur | 3 |
|---------------------------|-------------------------------------------------------------------------|---------|------------|---------------|-------------|---------------|-------------|---------------------|----------------------------|---|
| Acceuil<br>Č.<br>Patients | Impayés Sous-Traitants                                                  | 6       |            |               |             |               | Imprimer    | Exporter vers Excel |                            |   |
| Lucities Utilisateurs     | Montant Total 36 2                                                      |         | Mor Factur | es de SODECOT | ON          |               |             |                     |                            |   |
| Catégories                | Dossiers                                                                | 1       | Total      | F CFA         |             | Total F CFA   |             |                     |                            |   |
| E<br>Technique            | Nouveau Paiement                                                        |         |            |               |             |               |             |                     |                            |   |
| Examens                   | S Mode Paiement                                                         | ESPECES |            | ~             | Reste       | 36240         |             |                     |                            |   |
| Caisse                    | No Cheque/Recu/Carte                                                    | 0       |            |               | Banque      |               | r Daiamant  |                     |                            |   |
| j≡<br>Etats               |                                                                         | 0       |            |               |             | <b>Valide</b> | i Falement  |                     |                            |   |
| <u>4</u>                  | Afficher 10 🗸 éléments                                                  |         |            |               |             | R             | echercher : |                     |                            |   |
|                           | Dossier 🔶 Date                                                          | Dossier | Patient    |               |             | # Montan      | t           | <b>♦ ×</b>          |                            |   |
| Notifications             | 00012 2020-0                                                            | 5-05    | NKOLO      | NGONO JOSEPH  |             | 36 240        |             |                     |                            |   |
|                           | Affichage de l'élément 1 à 1 sur 1 éléments                             |         |            |               |             |               |             | édent 1 Suivant     |                            |   |
|                           |                                                                         |         |            |               |             |               |             |                     | Fermer                     |   |
|                           |                                                                         |         |            |               |             |               |             |                     |                            |   |
|                           |                                                                         |         |            |               |             |               |             |                     |                            |   |
|                           |                                                                         |         |            |               |             |               |             |                     |                            |   |
|                           |                                                                         |         |            |               | to reconved |               |             |                     |                            |   |

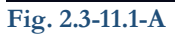

# 2.3.12 Impayés Fournisseurs

Ce menu permet d'afficher à la liste des factures non soldées des fournisseurs ainsi que les montant dus aux différents fournisseurs (Fig. 2.3.12-A).

Cette liste peut-être au besoin imprimée ou exportée vers un fichier Excel en cliquant respectivement sur les boutons « **IMPRIMER »** et « **EXPORTER VERS EXCEL »** 

| <b>e</b> sigelam          | Système Informatisé de Gestion des<br>Laboratoires d'Analyses Médicales | LABORATOIRE      | BET          | HANIE SARL              |                                                                              | Aide 😃 Dec      | onnexion Administrateur | 0 |  |  |
|---------------------------|-------------------------------------------------------------------------|------------------|--------------|-------------------------|------------------------------------------------------------------------------|-----------------|-------------------------|---|--|--|
| Acceuil<br>C.<br>Patients | Impayés Fournisseurs                                                    |                  |              |                         | Imprin                                                                       | ner Exporter ve | ers excel               |   |  |  |
| <u>_</u><br>Utilisateurs  | Montant Total 644 500                                                   | F CFA Montant Pa | ayé          | 500 F CFA               | Montant Res                                                                  | stant 6         | 44 000 F CFA            |   |  |  |
| Catégories                | Afficher 10 🗸 éléments                                                  |                  | Rechercher : |                         | CFA<br>Paiement<br>Paiement<br>Paiement<br>Paiement<br>Paiement<br>1 Suivent |                 |                         |   |  |  |
| Technique                 | Fournisseur                                                             | Date Facture     | Perçu 🔶      | Reste                   | \$ \$                                                                        |                 |                         |   |  |  |
| L<br>Examens              | BIOPHARMA                                                               | 2020-05-08       |              | 107 000                 | 0                                                                            | 107 000         | Paiement                |   |  |  |
| Caisse                    | BIOPHARMA                                                               | 2020-05-08       |              | 2 500                   | 500                                                                          | 2 000           | Paiement                |   |  |  |
| j≣<br>Etats               | BTS MEDICAL                                                             | 2020-05-08       |              | 10 000                  | 0                                                                            | 10 000          | Paiement                |   |  |  |
| <u>්රි</u><br>Bilans      | MEDIACALEX                                                              | 2020-05-08       |              | 525 000                 | 0                                                                            | 525 000         | Paiement                |   |  |  |
| A 12<br>Notifications     | Afflichage de l'élément 1 à 4 sur 4 éléments                            |                  |              |                         |                                                                              |                 | Précédent 1 Suivant     |   |  |  |
|                           |                                                                         |                  |              |                         |                                                                              |                 |                         |   |  |  |
|                           |                                                                         |                  |              |                         |                                                                              |                 |                         |   |  |  |
|                           |                                                                         |                  |              |                         |                                                                              |                 |                         |   |  |  |
|                           |                                                                         |                  |              |                         |                                                                              |                 |                         |   |  |  |
|                           |                                                                         |                  |              |                         |                                                                              |                 |                         |   |  |  |
|                           |                                                                         |                  | bt 2010 SK   | ELAMAII rights reconved |                                                                              |                 |                         |   |  |  |

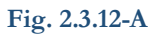

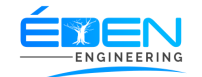

# 2.3.12.1 Enregistrer le paiement d'une facture d'un fournisseur

Sur la page « **IMPAYES FOURNISSEURS » (Fig. 2.3-11-A)**, saisir au besoin l'information recherchée dans la *zone de recherche*, Cliquer sur le bouton « **PAIEMENT** » de la ligne correspondante.

Sur la fenêtre « FACTURE DE » (Fig. 2.3-11.1-A) choisir le mode de paiement, saisir le « MONTANT VERSE » puis cliquer sur le bouton « VALIDER PAIEMENT »

| <b>Esigelam</b>     | Système Informatisé de Gestion des<br>Laboratoires d'Analyses Médicales | LABORATOIRE BETHANIE SARL                                                         | Aide 😃 Deconr           | STAGAIRE O         |
|---------------------|-------------------------------------------------------------------------|-----------------------------------------------------------------------------------|-------------------------|--------------------|
| Acceuil             | Impayés Fo                                                              | urnisseurs                                                                        | Imprimer Expor          | ter vers excel     |
| L<br>Utilisateurs   | Montant Total                                                           | Paiement De Facture No 00004 de BIOPHARMA                                         | Montant Restant         | 786 500 F CFA      |
| Catégories          | Afficher 10 V élém                                                      | Total 107 000 Payéu 0 Reste                                                       | 107 000<br>Rechercher : |                    |
| Technique           | Fournisseur                                                             | Mode Palement   Foc ESPECES                                                       | Reste                   | \$ \$              |
| <u>⊿</u><br>Examens | BIOPHARMA                                                               | Cheque/Recu/Carte ;                                                               | 107 000                 | Paiement           |
|                     | BIOPHARMA                                                               | Somme Versé O Valider F<br>2020-05-0                                              | Paiement                |                    |
| i≡                  | BTS MEDICAL                                                             | Historique de Paiement                                                            | 10 000                  |                    |
| Etats               | MEDIACALEX                                                              | ID  Agent  Date Paiement  Mode Paiement  Aurune donnée disnonible dans le tableau | ue/CB 💠 Banque 💠        |                    |
| Notifications       | BTS MEDICAL                                                             | Affichage de l'élément 0 à 0 sur 0 élément 142 500 0                              | 142 500                 |                    |
|                     | Affichage de l'élément 1 à                                              | 5 sur 5 éléments                                                                  | Fermer                  | récédent 1 Suivant |
|                     |                                                                         |                                                                                   |                         |                    |
|                     |                                                                         |                                                                                   |                         |                    |
|                     |                                                                         |                                                                                   |                         |                    |
|                     |                                                                         | Copyright 2019 SIGELAM All rights reserved.                                       |                         |                    |

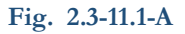

# 2.3.13 Caisse

Ce menu permet d'afficher l'état de la caisse de l'utilisateur connecté. L'état de caisse de la journée courante est affichée par défaut. **(Fig. 2.3.12-A)**.

| _ |      |   |      |
|---|------|---|------|
|   | NO K | F |      |
|   |      |   |      |
|   | -ENC |   | RING |

| <b>e</b> sigelam          | Système Informati<br>Laboratoires d'Ana | sé de Ge<br>alyses M | estion des<br>édicales      | LAB      | ORATOIRI        | BET         | HANIE   | SAR          | L              | Aide 😃 Decc  | nnexion   | STAGAIRE<br>Administrateur | 0 |
|---------------------------|-----------------------------------------|----------------------|-----------------------------|----------|-----------------|-------------|---------|--------------|----------------|--------------|-----------|----------------------------|---|
| Acceuil<br>C.<br>Patients | Eta<br>Agent:                           | t De<br>staga        | Caisse<br>RE                |          |                 |             |         |              |                |              |           |                            |   |
| Utilisateurs              | DU                                      | 01/05                | /2020                       | AU 12/05 | j/2020          |             | Valider |              |                | Imprimer     | Ехрог     | ter vers excel             |   |
| 1<br>Technique            |                                         | Mon                  | tant Total: 57 917F CFA     |          |                 |             |         | Total Perç   | u: 50 517F CFA |              |           |                            |   |
| <u>T</u><br>Examens       | Affiche                                 | er 10                | ▼ éléments                  |          |                 |             |         |              |                | Rechercher : |           |                            |   |
| Caisse                    | Fa                                      | cture 🔺              | Patient                     | ¢        | Reduction(%) \$ | Total 🖨     | Perçu 🖨 | Reste        | Règlement 🔶    | Cheque/CB    | ¢         | Banque 🔶                   |   |
| i⊟<br>Etata               | 5                                       |                      | OYIE OLOMO MICHEL           |          | 80              | 5 896       | 5 896   | 0            | ESPECES        |              |           |                            |   |
| <u>4</u>                  | 6                                       |                      | NKOLO NGONO JOSEPH          | ł        | 80              | 20 255      | 20 255  | 0            | ESPECES        |              |           |                            |   |
| Bilans                    | 14                                      |                      | MELINGUI EMMENUEL           |          | 90              | 14 366      | 14 366  | 0            | ESPECES        |              |           |                            |   |
| Notifications             | 16                                      |                      | MELINGUI EMMENUEL           |          | 0               | 17 400      | 10 000  | 7 400        | ESPECES        |              |           |                            |   |
|                           | Afficha                                 | ige de l'é           | lément 1 à 4 sur 4 éléments |          |                 |             |         |              |                |              | Précédent | 1 Suivant                  |   |
|                           |                                         |                      |                             |          |                 |             |         |              |                |              |           |                            |   |
|                           |                                         |                      |                             |          |                 |             |         |              |                |              |           |                            |   |
|                           |                                         |                      |                             |          |                 |             |         |              |                |              |           |                            |   |
|                           |                                         |                      |                             |          |                 | -b+ 2010 SV |         | bto reconved |                |              |           |                            |   |

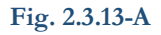

2.3.13.1 Afficher l'état de caisse suivant un intervalle de dates

Sur la page « **ETAT DE CAISSE** » (Fig. 2.3-12-A), sélectionner une <u>Date début</u> et une <u>Date fin</u>, Cliquer sur le bouton « **VALIDER** » imprimer ou exporter vers Excel, la liste au besoin

#### 2.3.14 Caisse Générale

Ce menu permet d'afficher l'état de la caisse de tous les utilisateurs ayant effectués un mouvement caisse. L'état de caisse de la journée courante est affichée par défaut. (Fig. 2.3.13-A).

| Système Informatisé de Gestion des<br>Laboratoires d'Analyses Médicales | LABORATOIRE                                                                                                    | BETHAN                                                                                                    | IIE SAI                                                                                                    | RL                                                                                                    |                                                                                                    | Aide 😃 ا                                                                                                    | Deconnexion                                                                                                    | STAGAIRE<br>Administrateur                                                                                                    | 9                                                                                                    |  |
|-------------------------------------------------------------------------|----------------------------------------------------------------------------------------------------|----------------------------------------------------------------------------------------------------|----------------------------------------------------------------------------------------------------|----------------------------------------------------------------------------------------------------|----------------------------------------------------------------------------------------------------|----------------------------------------------------------------------------------------------------|----------------------------------------------------------------------------------------------------|----------------------------------------------------------------------------------------------------|----------------------------------------------------------------------------------------------------|--|
| Etat De Caisse General                                                  | e                                                                                                    |                                                                                                    |                                                                                                    |                                                                                                    |                                                                                                    |                                                                                                    |                                                                                                    |                                                                                                    |                                                                                                    |  |
| DU 19/06/2020 🗖 AU                                                      | J 19/06/2020                                                                                                    | Valider                                                                                                    |                                                                                                    |                                                                                                    |                                                                                                    |                                                                                                    | Imprimer Exporter vers excel                                                                                                    |                                                                                                    |                                                                                                    |  |
| Montant Total: 0 F CFA                                                  |                                                                                                    | Total Perçu: 0 F CFA                                                                                                    |                                                                                                    |                                                                                                    |                                                                                                    |                                                                                                    |                                                                                                    |                                                                                                    |                                                                                                    |  |
| Afficher 10 V éléments                                                  |                                                                                                    |                                                                                                    |                                                                                                    |                                                                                                    |                                                                                                    |                                                                                                    | Rechercher :                                                                                                    |                                                                                                    |                                                                                                    |  |
| Agent ▲ Facture ♦                                                       | Patient 🔶                                                                                                    | Reduction(%)                                                                                                    | Total 🔶                                                                                                    | Perçu 🔶                                                                                                    | Reste 🔶                                                                                                    | Règlement 🔶                                                                                                    | Cheque/CB 🔶                                                                                                    | Banque 🔶                                                                                                    |                                                                                                    |  |
| Aucune donnée disponible dans le tableau                                |                                                                                                    |                                                                                                    |                                                                                                    |                                                                                                    |                                                                                                    |                                                                                                    |                                                                                                    |                                                                                                    |                                                                                                    |  |
| Affichage de l'élément 0 à 0 sur 0 élément                              |                                                                                                    |                                                                                                    |                                                                                                    |                                                                                                    |                                                                                                    | Précédent Suivant                                                                                                    |                                                                                                    |                                                                                                    |                                                                                                    |  |
|                                                                         |                                                                                                    |                                                                                                    |                                                                                                    |                                                                                                    |                                                                                                    |                                                                                                    |                                                                                                    |                                                                                                    |                                                                                                    |  |
|                                                                         |                                                                                                    |                                                                                                    |                                                                                                    |                                                                                                    |                                                                                                    |                                                                                                    |                                                                                                    |                                                                                                    |                                                                                                    |  |
|                                                                         |                                                                                                    |                                                                                                    |                                                                                                    |                                                                                                    |                                                                                                    |                                                                                                    |                                                                                                    |                                                                                                    |                                                                                                    |  |
|                                                                         |                                                                                                    |                                                                                                    |                                                                                                    |                                                                                                    |                                                                                                    |                                                                                                    |                                                                                                    |                                                                                                    |                                                                                                    |  |
|                                                                         |                                                                                                    |                                                                                                    |                                                                                                    |                                                                                                    |                                                                                                    |                                                                                                    |                                                                                                    |                                                                                                    |                                                                                                    |  |
|                                                                         |                                                                                                    |                                                                                                    |                                                                                                    |                                                                                                    |                                                                                                    |                                                                                                    |                                                                                                    |                                                                                                    |                                                                                                    |  |
|                                                                         |                                                                                                    |                                                                                                    |                                                                                                    |                                                                                                    |                                                                                                    |                                                                                                    |                                                                                                    |                                                                                                    |                                                                                                    |  |
|                                                                         | Système Informatisé de Gestion des<br>Laboratoires d'Analyses Médicales<br>Etat De Caisse General<br>DU 19/06/2020 • AL<br>Montant Total: 0 F CFA<br>Afficher 10 • éléments<br>Agent • Facture ¢<br>Affichage de l'élément 0 à 0 sur 0 élément | Système Informatisé de Gestion des LABORATORIS   LABORATORIS     Etat De Caisse Generale     Du 19/06/2020     Au 19/06/2020     Montant Total: 0 F CFA     Afficher 10      Agent   Facture       Affichage de l'élément 0 à 0 sur 0 élément | Systeme Informatise de Gestion des Laboratoires d'Analyses Médicales     Etat De Caisse Generale     Du 19/06/2020     Au 19/06/2020     Vaire     Montant Total: 0 F CFA     Afficher 10 eléments     Agent Facture en Parient en domée disponib     Affichage de l'élément 0 à 0 sur 0 élément | Système Informatisé de Gastion des LABORATOIRE BETHANIE SAN     Etat De Caisse Generale     Du 19/06/2020     Au 19/06/2020     Valider     Montant Total: 0 F CFA     Total     Afficher     10 • éléments     Agent     Facture       Affichage de félément 0 à 0 sur 0 élément | Systeme Informatisé de Gastion des LABORATOIRE BETHANIE SARL     Etat De Caisse Generale     U     U     U     I     U     I     I     I     I     I     I     I     I     I     I     I     I     I     I     I     I     I     I     I     I     I     I     I     I     I     I     I     I     I     I     I     I     I     I     I     I     I <th>Appendix Informatise de Gestion des LABORATORE BETHANIE SARL      Etat De Caisse Generale       U       U       U       U       U       U       U       U       U       U       U       U       U       U       U       U       U       U       U       U       U          U                                                                                     U       O    O     O    O    O   O   O  O   O  O  O  O O   O O  O O  O  O O   O O  O</th> <th>Systeme Informatisé de Gestion des LABORATOIRE BETHANIE SARL     Etat De Caisse Generale     U     U     19/06/2020     AU     19/06/2020     AU     19/06/2020     Catal Perçu: 0 F CFA     Alficher     19/06/2020     Alficher     19/06/2020     19/06/2020     19/06/2020     19/06/2020     19/06/2020     19/06/2020  <th>Abbreaching addressing addressing</th><th>Systematicade de Gaestion des Laboratories d'Analyses Médicades STACARRE Ade © Deconneción STACARRE Ade © Deconneción STACARRE Ade © Deconneción Add © Deconneción Add Ministrature    <b>Etat De Caisse Generale</b>    U 19/06/2020 Au 19/06/2020 Cultoder Impure Exporter vers excel   Montant Total: O F CFA Total Perçu: O F CFA   Afficher 0 eléments Rechercher:     <ul> <li> <ul> <li> <li> <ul> <li> <li> <ul> <li> <li> <ul> <li> <li> <ul> <li> <li> <ul> <li> <li> <ul> <li> <ul> <li> <li> <ul> <li> <ul> <li> <li> <ul> <li> <ul> <li< th=""></li<></ul></li></ul></li></li></ul></li></ul></li></li></ul></li></ul></li></li></ul></li></li></ul></li></li></ul></li></li></ul></li></li></ul></li></li></ul></li></ul></th></th> | Appendix Informatise de Gestion des LABORATORE BETHANIE SARL      Etat De Caisse Generale       U       U       U       U       U       U       U       U       U       U       U       U       U       U       U       U       U       U       U       U       U          U                                                                                     U       O    O     O    O    O   O   O  O   O  O  O  O O   O O  O O  O  O O   O O  O | Systeme Informatisé de Gestion des LABORATOIRE BETHANIE SARL     Etat De Caisse Generale     U     U     19/06/2020     AU     19/06/2020     AU     19/06/2020     Catal Perçu: 0 F CFA     Alficher     19/06/2020     Alficher     19/06/2020     19/06/2020     19/06/2020     19/06/2020     19/06/2020     19/06/2020 <th>Abbreaching addressing addressing</th> <th>Systematicade de Gaestion des Laboratories d'Analyses Médicades STACARRE Ade © Deconneción STACARRE Ade © Deconneción STACARRE Ade © Deconneción Add © Deconneción Add Ministrature    <b>Etat De Caisse Generale</b>    U 19/06/2020 Au 19/06/2020 Cultoder Impure Exporter vers excel   Montant Total: O F CFA Total Perçu: O F CFA   Afficher 0 eléments Rechercher:     <ul> <li> <ul> <li> <li> <ul> <li> <li> <ul> <li> <li> <ul> <li> <li> <ul> <li> <li> <ul> <li> <li> <ul> <li> <ul> <li> <li> <ul> <li> <ul> <li> <li> <ul> <li> <ul> <li< th=""></li<></ul></li></ul></li></li></ul></li></ul></li></li></ul></li></ul></li></li></ul></li></li></ul></li></li></ul></li></li></ul></li></li></ul></li></li></ul></li></ul></th> | Abbreaching addressing addressing | Systematicade de Gaestion des Laboratories d'Analyses Médicades STACARRE Ade © Deconneción STACARRE Ade © Deconneción STACARRE Ade © Deconneción Add © Deconneción Add Ministrature <b>Etat De Caisse Generale</b> U 19/06/2020 Au 19/06/2020 Cultoder Impure Exporter vers excel   Montant Total: O F CFA Total Perçu: O F CFA   Afficher 0 eléments Rechercher: <ul> <li> <ul> <li> <li> <ul> <li> <li> <ul> <li> <li> <ul> <li> <li> <ul> <li> <li> <ul> <li> <li> <ul> <li> <ul> <li> <li> <ul> <li> <ul> <li> <li> <ul> <li> <ul> <li< th=""></li<></ul></li></ul></li></li></ul></li></ul></li></li></ul></li></ul></li></li></ul></li></li></ul></li></li></ul></li></li></ul></li></li></ul></li></li></ul></li></ul> |  |

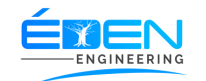

# Fig. 2.3.14-A

2.3.14.1 Afficher l'état de caisse générale suivant un intervalle de dates

Sur la page « **ETAT DE CAISSE GENERALE » (Fig. 2.3-13-A)**, sélectionner une <u>Date début</u> et une <u>Date fin</u>, Cliquer sur le bouton « **VALIDER** ». Imprimer ou exporter vers Excel, la liste au besoin

#### 2.3.15 Historique des Dossiers

Ce menu permet d'afficher l'historique des dossiers des patients ayant été reçus pendant une période. L'historique de la journée courante est affichée par défaut. (Fig. 2.3.14-A).

| sigelam                | Système Informatisé de Gestion des<br>Laboratoires d'Analyses Médicales |                        | LABO               | DRATOIRE <mark>B</mark> I  | ETHANI          | E SAF         | RL               |                              | Aide 😃 Deconnex | STAGAIRE<br>Administrateur | 6 |  |
|------------------------|-------------------------------------------------------------------------|------------------------|--------------------|----------------------------|-----------------|---------------|------------------|------------------------------|-----------------|----------------------------|---|--|
| ۲<br>ceuil<br>دولنents | Historique Generale Des Dossiers                                        |                        |                    |                            |                 |               |                  |                              |                 |                            |   |  |
| iteurs                 | DU 25/06/2020                                                           |                        |                    | U 25/06/2020               |                 |               |                  | Imprimer Exporter vers excel |                 |                            |   |  |
| ories                  | Montant Total: 1050                                                     |                        | Total Perçu: 10500 |                            |                 |               | Total Restant: 0 |                              |                 |                            |   |  |
| ens                    | Afficher 10 V élémen                                                    | ts                     |                    |                            |                 |               |                  | Rechercher :                 |                 |                            |   |  |
| 8                      | Agent 🔶                                                                 | Date 🚽                 | Dossier 🖨          | Patient                    | ♦ Red(%) ♦      | Total 🔶       | Percu 🔶          | Reste 🔶                      | Prescripteur    | Prise En Charge 🝦          |   |  |
| ise<br>I               | STAGAIRE                                                                | 2020-06-25<br>09:22:33 | 00004              | BEYEGUE MARIE<br>MADELEINE | 0               | 4 500         | 4 500            | 0                            | x               | PERSONNELLE                |   |  |
| ja<br>ja<br>ins        | STAGAIRE                                                                | 2020-06-25<br>09:12:33 | 00003              | ATEBA JUNIOR               | 0               | 6 000         | 6 000            | 0                            | MEDECIN EXEMPLE | PERSONNELLE                |   |  |
|                        | Affichage de l'élément 1 à 2                                            | sur 2 éléments         |                    |                            |                 |               |                  |                              | Préc            | édent 1 Suivant            |   |  |
|                        |                                                                         |                        |                    |                            |                 |               |                  |                              |                 |                            |   |  |
|                        |                                                                         |                        |                    |                            |                 |               |                  |                              |                 |                            |   |  |
|                        |                                                                         |                        |                    |                            |                 |               |                  |                              |                 |                            |   |  |
|                        |                                                                         |                        |                    |                            |                 |               |                  |                              |                 |                            |   |  |
|                        |                                                                         |                        |                    | Copyright 2019             | 9 SIGELAM All I | ights reserve | ed.              |                              |                 |                            |   |  |

(Fig. 2.3.14-A).

2.3.15.1 Afficher l'Historique des Dossiers suivant un intervalle de dates

Sur la page « **HISTORIQUE GENERAL DES DOSSIER » (Fig. 2.3-14-A)**, sélectionner une <u>Date</u> <u>début</u> et une <u>Date fin</u>, Cliquer sur le bouton « **VALIDER** ». Imprimer ou exporter vers Excel, la liste au besoin

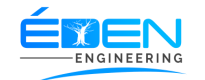

# 2.3.16 Alerte Stocks

Ce menu permet d'afficher la liste du matériel ayant atteint le stock d'alerte. (Fig. 2.3.15-A).

| <b>E</b> sigelam          | Système Informatisé de Gestion des<br>Laboratoires d'Analyses Médicales | LABORATOIRE BETHANIE SARL | Aide 😃 Dec       | STAGAI<br>connexion Administrat | eur \varTheta |
|---------------------------|-------------------------------------------------------------------------|---------------------------|------------------|---------------------------------|---------------|
| Acceuil<br>C.<br>Patients | Alertes Des Stocks                                                      |                           |                  |                                 |               |
| L<br>Utilisateurs         | Afficher 10 V éléments                                                  |                           | Rechercher :     |                                 |               |
| Catégories                | Materiel                                                                | A                         | Quantité Restant |                                 | ¢             |
| Technique                 | PHOSPHORE - BIOLABO                                                     |                           | 1                |                                 |               |
| <u>Д</u><br>Examens       | Affichage de l'élément 1 à 1 sur 1 éléments                             |                           |                  | Précédent 1 Suiva               | nt            |
| Caisse                    |                                                                         |                           |                  |                                 |               |
| i⊟<br>Etats               |                                                                         |                           |                  |                                 |               |
| ණු<br>Bilans              |                                                                         |                           |                  |                                 |               |
| A 4<br>Notifications      |                                                                         |                           |                  |                                 |               |
|                           |                                                                         |                           |                  |                                 |               |
|                           |                                                                         |                           |                  |                                 |               |
|                           |                                                                         |                           |                  |                                 |               |
|                           |                                                                         |                           |                  |                                 |               |

Fig. 2.3.15-A

#### 2.4 le menu principal

2.4.1 Accueil

#### Cliquer sur ce menu renvoie à la page d'accueil (Fig. 2.a)

2.4.2 Patients

#### 2.4.2.1 Liste des Patients

### Se rapporter au menu 2.3.1 Patients

2.4.3 Utilisateurs

Le menu « utilisateur » comprend quatre sous-menus : « LISTE DES UTILISATEURS », « UTILISATEUR(S) CONNECTE(S) », « HISTORIQUE DES UTILISATEURS », « PROFILS UTILISATEURS »

2.4.3.1 Liste des Utilisateurs

Ce menu affiche la page contenant la liste de tous les utilisateurs actifs et non actifs (**Fig. 2.4.3.1-A**)
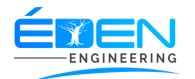

| ¢       |
|---------|
|         |
| 0       |
| 0       |
| 0       |
| 0       |
| 0       |
| Suivant |
|         |
|         |
|         |
| 1       |

# 2.4.3.1.1 Créer un Utilisateur

Sur la page « **LISTE DES UTILISATEURS** », Cliquer sur la <u>Bouton d'ajout</u>. Sur la fenêtre « **NOUVEL UTILISATEUR** », (Fig. 2.4.3.1.1-A) saisir le nom complet de l'utilisateur, choisir son profil puis <u>Générer</u> son Pseudo et son mot de passe. Cliquer sur « **ENREGISTRER** » pour terminer la procédure ou « **ANNULER** » pour abandonner la procédure.

| <b>E</b> sigelam         | Système Informatisé de Gestion des<br>Laboratoires d'Analyses Médicales | LABORAT                                             | OIRE BETHANIE SA                        | RL                         | Aide 😃 De      | connexion A | STAGAIRE<br>dministrateur | 3 |
|--------------------------|-------------------------------------------------------------------------|-----------------------------------------------------|-----------------------------------------|----------------------------|----------------|-------------|---------------------------|---|
| Acceuil<br>&<br>Patients | Liste Des Utilisate                                                     | urs                                                 |                                         |                            |                | + Nou       | vel Utilisateur           |   |
| L<br>Utilisateurs        | Afficher 10 🗸 éléments                                                  |                                                     |                                         |                            | Recherche      | er :        |                           |   |
| Catégories               | Nom complet                                                             | Date de création                                    | Créé par<br>Nouvel I Itilisateur        | Profile 🔶                  | Etat du compte |             | ¢                         |   |
| E.                       | DAVID                                                                   | <b>2020-0</b> 6-23 12:56:02                         | STAGAIRE                                | Administrateur             | ACTIF          |             |                           |   |
| Examens                  | GELAM ADMINISTRATOR                                                     | Nom<br>2019-07-18 09:00:00<br>Profile               | THIERRY A Administrateur                |                            | ACTIF          | Ø           |                           |   |
|                          | SAMPLE INTERN                                                           | 2019-07-18 09:0 Pseudo                              | THIERRY                                 | 3                          | INACTIF        | Ø           |                           |   |
| i⊟<br>Etats              | STAGAIRE                                                                | Mot de passe<br>2020-05-04 11.54 03<br>Confirmation | GELAM AD                                | <ul> <li>istrau</li> </ul> | ACTIF          | Ø           |                           |   |
| <u>مته</u><br>Bilans     | THIERRY ATEBA                                                           | 2019-1 <mark>2-09-12-11-15</mark>                   | THIERRY ATEBA                           | Administrateur             | INACTIF        | Ø           |                           |   |
| A D<br>Notifications     | Affichage de l'élément 1 à 5 sur 5 élé                                  | ments                                               | Ann de                                  | Enregistrer                |                | Précédent 1 | Suivant                   |   |
|                          |                                                                         |                                                     |                                         |                            |                |             |                           |   |
|                          |                                                                         |                                                     |                                         |                            |                |             |                           |   |
|                          |                                                                         |                                                     |                                         |                            |                |             |                           |   |
| EL 0                     | 42114                                                                   |                                                     | Copyright 2019 SIGE LAM All rights rese | rved.                      |                | <i></i>     | 1                         |   |
| F1g. 2.                  | .4.3.1.1-A                                                              |                                                     | Inspecter                               | _                          | Gen            | erer        | ]                         |   |

**NB**: Le mot de passe généré par défaut est le Pseudo. Cliquer sur le bouton *inspecter* pur voir.

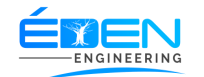

#### 2.4.3.1.2 Désactiver un Utilisateur

Sur la page « **LISTE DES UTILISATEURS** », **(Fig. 2.4.3.1-A)** Cliquer sur le Bouton « **ACTIF** » de la colonne « **ETAT DU COMPTE** » de la ligne correspondante puis confirmer la désactivation.

#### 2.4.3.1.3 Activer un Utilisateur

Sur la page « LISTE DES UTILISATEURS », (Fig. 2.4.3.1-A) Cliquer sur le Bouton « INACTIF » de la colonne « ETAT DU COMPTE » de la ligne correspondante puis confirmer l'activation.

2.4.3.1.4 Consulter l'historique d'un compte Utilisateur

Sur la page « LISTE DES UTILISATEURS », (Fig. 2.4.3.1-A) Cliquer sur l'icône du Bouton « INFORMATIONS ».

# 2.4.3.1.5 Modifier un compte Utilisateur

Sur la page « LISTE DES UTILISATEURS », (Fig. 2.4.3.1-A) Cliquer sur l'icône du Bouton <u>Modification</u>. Sur la fenêtre « MODIFICATION DU PROFIL » (Fig. 2.4.3.1.5-A) modifier les informations souhaitées puis Cliquer sur « ENREGISTRER » pour terminer la procédure ou « ANNULER » pour abandonner la procédure

| <b>e</b> sigelam          | Système Informatisé de Gestion des<br>Laboratoires d'Analyses Médicales | LABORATO                                     | DIRE BETHANIE SA                       | RL             | Aide 😃 De | econnexion | STAGAIRE O       |
|---------------------------|-------------------------------------------------------------------------|----------------------------------------------|----------------------------------------|----------------|-----------|------------|------------------|
| Acceuil<br>C.<br>Patients | Liste Des Utilisateur                                                   | S                                            |                                        |                |           | + No       | uvel Utilisateur |
| 2<br>Utilisateurs         | Afficher 10 🗸 éléments                                                  |                                              |                                        |                | Recherch  | er:        |                  |
| Setégories                | Nom complet                                                             | Date de création 🛛 👙                         | Créé par 🔶                             | Profile 🔶      |           |            | ÷                |
| Technique                 | DAVID                                                                   | 2020-06-23 12:56:02<br>Modifi                | stagaire<br>cation du profile de GE    | Administrateur | ACTIF     | ľ          | 0                |
| ∐<br>Examens              | GELAM ADMINISTRATOR                                                     | <b>2019-0</b> 7-18 09:00:00                  | ADMINISTRATOR                          |                | ACTIF     | ľ          |                  |
| <b>KOR</b><br>Caisse      | SAMPLE INTERN                                                           | 2019-0 <mark>7-18 09:0 Nom</mark><br>Profile | THIERRY / GELAM ADMINISTRATOR          | ₹₽             | INACTIF   | Ø          |                  |
| i⊟<br>Etats               | STAGAIRE                                                                | <b>2020-0</b> 5-04 11:54:03                  | GELAM ADMINISTRATON                    | rommistrateur  | ACTIF     | ľ          |                  |
| <u>م</u><br>Bilans        | THIERRY ATEBA                                                           | 2019-12-09 12:11:15                          | THIERRY ATEBA Annule                   | r Enregistrer  | INACTIF   | ď          | 0                |
| A O<br>Notifications      | Affichage de l'élément 1 à 5 sur 5 élément                              | ts                                           |                                        |                |           |            | 1 Suivant        |
|                           |                                                                         |                                              |                                        |                |           |            |                  |
|                           |                                                                         |                                              |                                        |                |           |            |                  |
|                           |                                                                         |                                              |                                        |                |           |            |                  |
|                           |                                                                         |                                              |                                        |                |           |            |                  |
|                           |                                                                         | EMEN                                         | Copyright 2019 SIGELAM All rights rese | erved.         |           |            |                  |

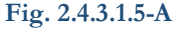

# 2.4.3.2 Utilisateur(s) connecté(s)

Ce menu affiche la page contenant la liste de tous les utilisateurs connectés et la postes sur lequel est connecté chaque utilisateur (Fig. 2.4.3.2-A)

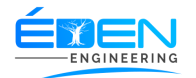

| <b>e</b> sigelam                      | Système Informatisé de Gestion des<br>Laboratoires d'Analyses Médicales | LABORATOIRE BETH          | ANIE SARL         | Aide 😃 🛙             | STAGAIRE<br>Deconnexion Administrateur | 0   |
|---------------------------------------|-------------------------------------------------------------------------|---------------------------|-------------------|----------------------|----------------------------------------|-----|
| Acceuil<br>&<br>Patients              | Liste Des Utilisateurs C                                                | Connectés                 |                   |                      |                                        |     |
| L<br>Utilisateurs                     | Afficher 10 V éléments                                                  |                           |                   | Recherche            | r:                                     |     |
| S<br>Catégories                       | Utilisateur                                                             | A                         | Hote 🔶            | Heure de connexion 🔶 | ¢                                      | - 1 |
| 2                                     | DAVID                                                                   |                           | 192.168.100.22    | 13:21:20             | DECONNECTER                            |     |
| Technique<br>L                        | STAGAIRE                                                                |                           | 192.168.100.38    | 12:16:45             | DECONNECTER                            |     |
| Examens<br>Caisse<br>jE<br>Etats      | Affichage de l'élément 1 à 2 sur 2 éléments                             | Tous les utilisateurs His | storiques des con | nexions              | Précédent 1 Suivant                    |     |
| ego<br>Bilans<br>A O<br>Notifications |                                                                         |                           |                   |                      |                                        |     |
|                                       |                                                                         |                           |                   |                      |                                        |     |

Fig. 2.4.3.2-A

# 2.4.3.2.1 Déconnecter un Utilisateur

Sur la page « LISTE DES UTILISATEURS CONNECTES », (Fig. 2.4.3.2-A) Cliquer sur le Bouton « DECONNECTER » puis confirmer la déconnection

# 2.4.3.3 Historique des Utilisateurs

Ce menu affiche la page contenant la liste de toutes les actions menées par les utilisateurs (Fig. 2.4.3.3-A).

# 2.4.3.3.1 Rechercher une action d'un utilisateur

Pour rechercher une action sur une cible ou un utilisateur, saisir un intervalle de date, saisir l'information dans le cadre réservé à cet effet, cocher les cases « **UTILISATEUR** » ou « **CIBLE** » pour indiquer si l'information recherchée est la cible ou l'utilisateur. Cliquer sur le bouton « **RECHERCHER** ».

Imprimer ou exporter vers un fichier Excel en cliquant respectivement sur les boutons « IMPRIMER » et « EXPORTER VERS EXCEL »

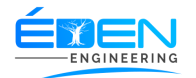

| Systè<br>Labo | ème Informatisé de Gestion des<br>ratoires d'Analyses Médicales | L                   | ABORATOIRE BE                 | THANIE SARL                      | Aide UDeconnexion                      | STAGAIRI<br>Administrateu |
|---------------|-----------------------------------------------------------------|---------------------|-------------------------------|----------------------------------|----------------------------------------|---------------------------|
|               | Historiques [                                                   | Des Connex          | ions                          |                                  |                                        |                           |
|               | Critères de Re                                                  | echerche            | Du<br>01/05/2020              | Au<br>12/05/2020                 |                                        | Q Rechercher              |
|               |                                                                 |                     | Nom d'utilisateur ou du cible | <ul> <li>Utilisateurs</li> </ul> | Cibles                                 |                           |
|               | Utilisateur<br>UTILISATEUR                                      | ♦ Hote<br>127.0.0.1 | Type de cible COMPTE          | Nom de la cible     UTILISATEUR  | Description     MODIFICATION DU MOT DE | Heure                     |
|               | UTILISATEUR                                                     | 127.0.0.1           | COMPTE                        | UTILISATEUR                      | MODIFICATION DU MOT DE<br>PASSE        | 2020-05-11<br>19:21:37    |
|               | STAGAIRE                                                        | 127.0.0.1           | COMPTE                        | UTILISATEUR                      | CREATION DU COMPTE                     | 2020-05-11<br>19:13:15    |
|               | STAGAIRE                                                        | 192.168.1.205       | PATIENT                       | MELINGUI EMMENUEL                | CREATION                               | 2020-05-06<br>16:39:11    |
|               | STAGAIRE                                                        | 192.168.1.205       | PATIENT                       | ACHU PETER                       | CREATION                               | 2020-05-05<br>16:49:03    |
|               | STAGAIRE                                                        | 192.168.1.205       | PATIENT                       | OKALA JEANNE                     | MODIFICATION                           | 2020-05-05<br>16:24:46    |
|               | OTACAIDE                                                        | 102 169 1 205       | DATIENT                       |                                  | MODIFICATION                           | 2020 05 05                |

Fig. 2.4.3.3-A

# 2.4.3.4 Profils Utilisateur

Ce menu affiche la page contenant la liste des profils utilisateurs et leurs différents droits (Fig. 2.4.3.4-A).

| sigelam                      | Système Informatisé de Gestion des<br>Laboratoires d'Analyses Médicales | LABORATOIRE BETHANIE SARL                  | Aide ODeconnexion THIERRY ATEBA Administrateur |
|------------------------------|-------------------------------------------------------------------------|--------------------------------------------|------------------------------------------------|
| r∰<br>cceuil<br>€.<br>tients | Profiles                                                                |                                            | + Ajouter                                      |
| ▲<br>sateurs                 | Profiles                                                                |                                            |                                                |
|                              | Administrateur                                                          | Gestion des Utilisateurs                   | Désactivé                                      |
| gories                       | Agent Prelevement                                                       | Gestion des examens                        | Désactivé                                      |
| inique                       | Commercial                                                              | Notifications                              | Désactivé                                      |
| nens                         | DAF                                                                     | Patients                                   |                                                |
| •                            | Directeur Technique                                                     | Liste des Patients                         | Désactivé                                      |
| sse<br>E                     | Secretaire                                                              | Prescription d'un patient                  | Désactivé                                      |
| ts                           | Storoire                                                                | Factures d'un patient                      | Désactivé                                      |
| ș<br>ns                      | Stagaire                                                                | Avoirs d'un patient                        | Désactivé                                      |
| •                            | Surveillant Général                                                     | Historique des examens d'un patient        | Désactivé                                      |
| ations                       | Technicien                                                              | Technique                                  |                                                |
|                              |                                                                         | Prelevement                                | Désactivé                                      |
|                              |                                                                         | Paillasse                                  | Désactivé                                      |
|                              |                                                                         | Validation des resultats                   | Désactivé                                      |
|                              |                                                                         | Impression des resultats                   | Désactivé                                      |
|                              |                                                                         | Convright 2019 SIGELAM All rights reserved |                                                |

Fig. 2.4.3.4-A

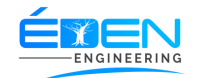

#### 2.4.3.4.1 Ajouter un profil utilisateur

Sur la page « **PROFILS** », **(Fig. 2.4.3.4-A)** Cliquer sur le Bouton « **AJOUTER** ». Sur la fenêtre « **AJOUTER PROFIL** », saisir le « **NOM DU PROFIL** » puis cliquer sur « **AJOUTER** » pour terminer l'opération ou sur « **ANNULER** » pour abandonner l'opération.

2.4.3.4.2 Attribuer des droits à un profil utilisateur

Sur la page « **PROFILS** », **(Fig. 2.4.3.4-A)**, sélectionner un profil sur la « **LISTE DES PROFILS** » puis activer ou désactiver un ou plusieurs droits dans la « **LISTE DES DROITS** ».

#### 2.4.4 Catégories

Ce menu est composé de sous-menus qui permettent de renseigner les informations de base de l'application

#### 2.4.4.1 Antibiotiques

Ce sous menu affiche les liste des antibiotiques utilisés lors de la constitution des antibiogrammes **Fig. 2.4.4.1-A** 

| <b>e</b> sigelam          | Système Informatisé de Gestion des<br>Laboratoires d'Analyses Médicales | LABORATOIRE BETHANIE SARL                 | Aide U Deconnexion Administrate | 9 |
|---------------------------|-------------------------------------------------------------------------|-------------------------------------------|---------------------------------|---|
| Acceuil<br>E.<br>Patients | Antibiotiques                                                           |                                           | + Ajouter                       |   |
| Utilisateurs              | Afficher 10 v éléments                                                  |                                           | Rechercher :                    |   |
| Satégories                |                                                                         | Liste des antibiotiques                   | A                               | ÷ |
| technique                 | ACIDE NALIDICIQUE                                                       |                                           | C                               |   |
| <b>∐</b><br>Examens       | AMIKACINE                                                               |                                           | Ľ                               |   |
| Caisse                    | AMOXICILLINE                                                            |                                           | C                               |   |
| i⊟<br>Etats               | AMOXICILLINE+ACIDE CLAVULANIQUE                                         |                                           | C                               |   |
| ම්<br>Bilans              | AMPHOTERICIN                                                            |                                           |                                 |   |
| A 1<br>Iotifications      | AMPICILLIN/SULBATAM                                                     |                                           |                                 |   |
|                           | AMPICILLINE                                                             |                                           |                                 |   |
|                           | AUGMENTIN                                                               |                                           |                                 |   |
|                           | AZITHROMYCINE                                                           |                                           |                                 |   |
|                           | AZTREONAM                                                               | Convright 2019 SIGELAM All dotts recorded |                                 |   |

Fig. 2.4.4.1-A

2.4.4.1.1 Enregistrer une nouvel antibiotique

Sur la page « ANTIBIOTIQUES » Fig. 2.4.4.1-A cliquer sur le <u>Bouton d'Ajout</u>, sur la fenêtre\_« NOUVEL ANTIBIOTIQUES » saisir le « LIBELLE » puis cliquer sur « ENREGISTRER »

2.4.4.1.2 Modifier un antibiotique

Sur la page « **ANTIBIOTIQUES** » **Fig. 2.4.4.1-A**, cliquer sur l'icône du bouton <u>Modification</u>, de la ligne correspondante dans la liste des antibiotiques, sur la fenêtre « **MODIFIER..** » modifier l'information souhaiter puis cliquer sur « **ENREGISTRER**»

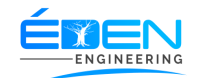

# 2.4.4.2 Antifongiques

Ce sous menu affiche les liste des antifongiques utilisés lors de la constitution des antifongigramme **Fig. 2.4.4.2-A** 

| <b>E</b> sigelam         | Système Informatisé de Gestion des<br>Laboratoires d'Analyses Médicales | LABORATOIRE BETHANIE SARL                      | Aide C Deconnexion Administrateur |
|--------------------------|-------------------------------------------------------------------------|------------------------------------------------|-----------------------------------|
| Acceuil<br>&<br>Patients | Antifongiques                                                           |                                                | + Ajouter                         |
| L<br>Utilisateurs        | Afficher 10 🗸 éléments                                                  |                                                | Rechercher :                      |
| S Catégories             |                                                                         | Liste des antifongiques                        | <b>ب</b>                          |
| •                        | AMPHOTHERECINE B                                                        |                                                |                                   |
| Technique<br>T           | CLOTRIMAZOLE                                                            |                                                |                                   |
| Examens                  | ECONAZOLE                                                               |                                                |                                   |
| Caisse<br>IΞ             | FLUCONAZOLE                                                             |                                                |                                   |
| Etats<br>O               | FLUCYTOSINE                                                             |                                                |                                   |
| Bilans                   | GRISEOFULVIN                                                            |                                                |                                   |
| Notifications            | ITRACONAZOLE                                                            |                                                |                                   |
|                          | KETOCONAZOLE                                                            |                                                |                                   |
|                          | METRONIDAZOLE                                                           |                                                |                                   |
|                          | MICONAZOLE                                                              |                                                |                                   |
|                          |                                                                         | EVEN Convight 2019 SIGELAM All rights reserved |                                   |

#### Fig. 2.4.4.2-A

2.4.4.2.1 Enregistrer une nouvel antibiotique

Sur la page « **ANTIFONGIQUES** » **Fig. 2.4.4.2-A** cliquer sur le <u>Bouton d'Ajout</u>, sur la fenêtre\_« **NOUVEL ANTIFONGIQUE** » saisir le « **LIBELLE** » puis cliquer sur « **ENREGISTRER** »

2.4.4.2.2 Modifier un antifongique

Sur la page « **ANTIFONGIQUES** » **Fig. 2.4.4.2-A**, cliquer sur l'icône du bouton <u>Modification</u>, de la ligne correspondante dans la liste des antifongiques, sur la fenêtre « **MODIFIER...** » modifier l'information souhaiter puis cliquer sur « **ENREGISTRER** »

# 2.4.4.3 Centre de prescription

Ce sous menu affiche les liste des centres de prescriptions des assureurs. **Fig. 2.4.4.3-A Ex**. Le CHU est un centre de prescription pour assurés Ascoma

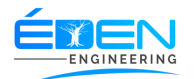

| <b>E</b> sigelam          | Système Informatisé de Gestion des<br>Laboratoires d'Analyses Médicales | LABORATOIR | RE BETHANIE SARL  | Aide 🕐 Deconnexion Admir | AGAIRE O |
|---------------------------|-------------------------------------------------------------------------|------------|-------------------|--------------------------|----------|
| Acceuil<br>C.<br>Patients | Centres Des Prescr                                                      | iption     |                   | +Nouveau cen             | tre      |
| L<br>Utilisateurs         | Afficher 10 V éléments                                                  |            |                   | Rechercher :             |          |
| S<br>Catégories           | Nom du Centre                                                           |            | Taux de Redevance | \$                       | ¢        |
|                           | СНИ                                                                     |            | 10                | 2                        |          |
| Tecnnique<br><u>م</u>     | HOPITAL MILITAIRE                                                       |            | 10                | ľ                        |          |
| Examens<br>Caisse         | Affichage de l'élément 1 à 2 sur 2 éléments                             | S          |                   | Précédent 1              | Suivant  |
| i⊟<br>Etats               |                                                                         |            |                   |                          |          |
| da<br>Bilans              |                                                                         |            |                   |                          |          |
| A 1<br>Notifications      |                                                                         |            |                   |                          |          |
|                           |                                                                         |            |                   |                          |          |
|                           |                                                                         |            |                   |                          |          |
|                           |                                                                         |            |                   |                          |          |
|                           |                                                                         |            |                   |                          |          |

Fig. 2.4.4.3-A

# 2.4.4.3.1 Enregistrer un nouveau centre prescripteur

Sur la page « **CENTRES PRESCRIPTEURS » Fig. 2.4.4.3-A** cliquer sur le <u>Bouton d'Ajout</u>, sur la fenêtre « **EDITION DU CENTRE DE PRESCRIPTION » Fig. 2.4.4.3.1-A** choisir le nom du centre de prescription dans la liste, saisir le « **TAUX DE REDEVANCE »** 

Choisir l'assureur dans la « **LISTE DES ASSUREURS** » en cliquant sur le <u>Bouton d'Ajout</u> de la ligne correspondante pour constituer liste des « **ASSUREURS CHOISIS** ». Cliquer sur « **ENREGISTRER** » pour terminer la procédure.

| <b>Esigelam</b>           | Système Informatisé de Gestion des<br>Laboratoires d'Analyses Médicales | LABORATO                                                                                         |                | THANIE SARL                                 | Aide 😃 Deconnexion         | STAGAIRE Administrateur |
|---------------------------|-------------------------------------------------------------------------|--------------------------------------------------------------------------------------------------|----------------|---------------------------------------------|----------------------------|-------------------------|
| Acceuil<br>C.<br>Patients | Centres Des                                                             | Edition                                                                                          | n du Cen       | tre de Prescription                         | 0                          | iveau centre            |
| L<br>Utilisateurs         | Afficher 10 🗸 éléme                                                     |                                                                                                  |                | (Costanto                                   | Recherche <mark>r</mark> : |                         |
| Catégories                | Nom du Centre                                                           | Liste des Assureurs<br>Rechercher :                                                              | A Taux d       | Rechercher :                                | ¢                          | ¢                       |
| E<br>Technique            | СНО                                                                     | Nom Assureur                                                                                     |                | Nom Assureur                                |                            |                         |
| L<br>Examens              | HOPITAL MILITAIRE                                                       | PERSONNELLE                                                                                      | Ð              | ASCOMA-CAMEROUN                             |                            |                         |
| <b>pa</b><br>Caisse       | Affichage de l'élément 1 à                                              | <sup>2 s</sup> SAAR - KOM ASSURANCES                                                             | Đ              | Affichage de l'élément 1 à 1 sur 1 éléments | 1 Précédent                | 1 Suivant               |
| i⊟<br>Etats               |                                                                         | BEAC - CAMEROUN                                                                                  | •              |                                             |                            |                         |
| <u>م</u><br>Bilans        |                                                                         | CAMINSUR                                                                                         | •              |                                             |                            |                         |
| A 1<br>Notifications      |                                                                         | SAAR - VIE                                                                                       | •              |                                             |                            |                         |
|                           |                                                                         | Affichage de l'élément 1 à 5 sur 51 éléments           1         2         3         4         5 |                |                                             |                            |                         |
|                           |                                                                         |                                                                                                  |                | Annuler                                     | Enregistrer                |                         |
|                           |                                                                         |                                                                                                  |                |                                             |                            |                         |
|                           |                                                                         | EMEN                                                                                             | Copyright 2019 | SIGELAM All rights reserved.                |                            |                         |

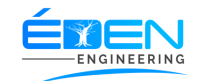

# Fig. 2.4.4.3.1-A

# 2.4.4.4 Fournisseurs

Ce sous menu affiche les liste des fournisseurs du laboratoire. Fig. 2.4.4.4-A

| <b>E</b> sigelam                                 | Système Informatisé de Gestion des<br>Laboratoires d'Analyses Médicales | LABO             | RATOIRE BETH         | ANIE SARL               | Aide 😃 Deconnex | don Administrateur |
|--------------------------------------------------|-------------------------------------------------------------------------|------------------|----------------------|-------------------------|-----------------|--------------------|
| Acceuil<br>C.<br>Patients                        | Fournisseurs                                                            |                  |                      |                         |                 | + Ajouter          |
| Utilisateurs                                     | Afficher 10 V élémen                                                    | ts               |                      |                         | Rechercher :    |                    |
| Catégories                                       | Nom                                                                     | Adresse          | Telephone            | 🗧 Email                 | \$ Site Web     | <b>* *</b>         |
| technique                                        | GEOCHIM                                                                 | Bp 11954 Yaoundé | 0694373221           | thierry.ateba@gmail.com |                 |                    |
| ⊥<br>Examens                                     | Affichage de l'élément 1 à 1                                            | sur 1 éléments   |                      |                         | Pr              | écédent 1 Suivant  |
| Caisse<br>IE<br>Etats<br>Bilans<br>Notifications |                                                                         |                  |                      |                         |                 |                    |
|                                                  |                                                                         |                  | Convridet 2019 SIGEL | AM All fights reserved  |                 |                    |

#### Fig. 2.4.4-A

2.4.4.1 Enregistrer un nouveau fournisseur

Sur la page « FOURNISSEURS » Fig. 2.4.4.4-A cliquer sur le <u>Bouton d'Ajout</u>, sur la fenêtre « NOUVEAU FOURNISSEUR » saisir les informations sur le fournisseur puis cliquer sur « ENREGISTRER » pour terminer la procédure ou sur « ANNULER » pour abandonner la procédure

# 2.4.4.2 Modifier un fournisseur

Sur la page « FOURNISSEURS » Fig. 2.4.4.4-A, cliquer sur l'icône du bouton <u>Modification</u>, de la ligne correspondante dans la liste des fournisseurs, sur la fenêtre « EDITION DU FOURNISSEUR » modifier l'information souhaitée puis cliquer sur « ENREGISTRER » pour terminer la procédure ou sur « ANNULER » pour abandonner la procédure

# 2.4.4.5 Hôpital

Ce sous menu affiche les liste des hôpitaux de la ville du laboratoire. Fig. 2.4.4.5-A

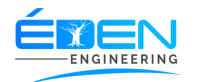

| am       | Système Informatisé de Gestion des<br>Laboratoires d'Analyses Médicales | LABORATOIRE BETHAI | NIE SARL       |        | Aide 😃 Deco | nnexion  | STAGAIRE<br>Administrateur |
|----------|-------------------------------------------------------------------------|--------------------|----------------|--------|-------------|----------|----------------------------|
| Hopitaux |                                                                         |                    |                |        |             |          | <b>⊢</b> Ajouter           |
| ırs      | Afficher 10 V éléments                                                  |                    |                |        | Rechercher  | :        |                            |
| 23       | Nom de l'hopital                                                        |                    | Localisation 🔶 | Type 🜲 | Contact 🔶   | Site Web | <b>\$</b>                  |
| ue       | CENTRE DE SANTE LE POLYVALENT                                           |                    | mballa2        | PRIVE  |             |          |                            |
|          | CENTRE DE SANTE MBANKOMO                                                |                    | mballa2        | 2      |             |          |                            |
|          | CENTRE DE SANTE MOISE ET ELISABETH                                      |                    | mballa2        | 2      |             |          | Ø                          |
|          | CENTRE DE SANTE NGONMEDA                                                |                    | mballa2        | 2      |             |          |                            |
|          | CENTRE DE SANTE NICOLAS BARRE                                           |                    | mballa2        | 2      |             |          | Ø                          |
|          | CENTRE DE SANTE NKOLMESSENG                                             |                    | mballa2        | 2      |             |          |                            |
| 15       | CENTRE DE SANTE NSIMEYONG                                               |                    | mballa2        | 2      |             |          | Ø                          |
|          | CENTRE DE SOINS DIETEDIQUE                                              |                    | mballa2        | 2      |             |          |                            |
|          | CENTRE DES URGENCES (HCY)                                               |                    | mballa2        | 2      |             |          |                            |
|          | CENTRE DES URGENCES DE YAOUNDE                                          |                    | mballa2        | PUBLIC |             |          |                            |

Fig. 2.4.4.5-A

# 2.4.4.5.1 Enregistrer un nouvel hôpital

Sur la page « **HOPITAUX** » **Fig. 2.4.4.5-A** cliquer sur le <u>Bouton d'Ajout</u>, sur la fenêtre « **NOUVEL HOPITAL** » saisir les informations sur l'hôpital puis cliquer sur « **ENREGISTRER** » pour terminer la procédure ou sur « **ANNULER** » pour abandonner la procédure

# 2.4.4.5.2 Modifier un hôpital

Sur la page « **HOPITAUX** » **Fig. 2.4.4.5-A**, cliquer sur l'icône du bouton <u>Modification</u>, de la ligne correspondante dans la liste des hôpitaux, sur la fenêtre « **MODIFIER** » modifier l'information souhaitée puis cliquer sur « **ENREGISTRER** » pour terminer la procédure ou sur « **ANNULER** » pour abandonner la procédure

# 2.4.4.6 Matériel

Ce sous menu affiche les liste des différents matériels utilisés au laboratoire. **Fig. 2.4.4.6-A** 

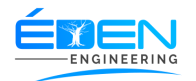

| gelam                     | Système Informatisé de Gestion des<br>Laboratoires d'Analyses Médicales | LABORATOIRE BETHANIE SARL | Aide & Deconnexion Administrateur |
|---------------------------|-------------------------------------------------------------------------|---------------------------|-----------------------------------|
| A<br>ceuil<br>S.<br>ients | Materiels                                                               |                           | + Ajouter                         |
| iteurs                    | Afficher 10 🗸 éléments                                                  |                           | Rechercher :                      |
| :<br>ories                | Nom du materiel                                                         | ▲ Туре                    | <b>\$</b>                         |
| ique                      | ACE E 411                                                               | RÉACTIFS E 411            |                                   |
|                           | ACE I-CHROMA                                                            | REACTIFS EASY-READER      | C                                 |
|                           | ACHAT GROUPE ELECTRO                                                    | DETECTEUR DE VEINE        | C                                 |
| se                        | ACHAT SMS                                                               | FOURNITURES               | C                                 |
|                           | ACHAV CASSETTES                                                         | RÉACTIFS SEROLOGIE        |                                   |
| 0                         | ACHAV IGG                                                               | RÉACTIFS E 411            | ß                                 |
| ations                    | ACHAV IGM                                                               | RÉACTIFS E 411            | C                                 |
|                           | АСНВС                                                                   | RÉACTIFS SEROLOGIE        | ľ                                 |
|                           | ACHBC E411                                                              | CHEMISE A SANGLE          | Z                                 |
|                           | ACHBC IGM E411                                                          | RÉACTIFS E 411            |                                   |

#### Fig. 2.4.4.6-A

2.4.4.6.1 Enregistrer un nouveau matériel

Sur la page « **MATERIELS » Fig. 2.4.4.6-A** cliquer sur le <u>Bouton d'Ajout</u>, sur la fenêtre « **NOUVEAU MATERIEL »** saisir le libellé du matériel et choisir son type, puis cliquer sur « **ENREGISTRER »** pour terminer la procédure ou sur « **ANNULER »** pour abandonner la procédure

#### 2.4.4.6.2 Modifier un matériel

Sur la page « **MATERIELS** » **Fig. 2.4.4.6-A**, cliquer sur l'icône du bouton <u>modification</u>, de la ligne correspondante dans la liste du matériel, sur la fenêtre « **MODIFICATION** » modifier l'information souhaitée puis cliquer sur « **ENREGISTRER** » pour terminer la procédure ou sur « **ANNULER** » pour abandonner la procédure

# 2.4.4.7 Médecin Prescripteur

Ce sous menu affiche les liste des médecins prescripteurs du laboratoire. Fig. 2.4.4.7-A

2.4.4.7.1 Enregistrer un nouveau médecin prescripteur

Sur la page « **MEDECINS PRESCRIPTEURS » Fig. 2.4.4.7-A** cliquer sur le <u>Bouton d'Ajout</u>, sur la fenêtre\_« **NOUVEAU MEDECIN »** saisir les informations sur le médecin, puis cliquer sur « **ENREGISTRER »** pour terminer la procédure ou sur « **ANNULER »** pour abandonner la procédure

#### 2.4.4.7.2 Modifier les informations d'un médecin

Sur la page « **MEDECINS PRESCRIPTEURS » Fig. 2.4.4.7-A**, cliquer sur l'icône du bouton <u>modification</u>, de la ligne correspondante dans la liste des médecins prescripteurs, sur la fenêtre « **MODIFIER LE MEDECIN »** modifier l'information souhaitée puis cliquer sur « **ENREGISTRER »** pour terminer la procédure ou sur « **ANNULER »** pour abandonner la procédure

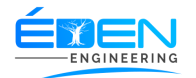

| <b>Sigelam</b>            | Système Informatisé de Gestion des LABORATOIRE BETHANIE SARL Aide & Deconnexion                                                                   |
|---------------------------|----------------------------------------------------------------------------------------------------|
| Acceuil<br>C.<br>Patients | Medecins Prescripteurs + Ajouter                                                                                                    |
| L<br>Utilisateurs         | Afficher 10 v éléments Rechercher :                                                                                                    |
| Catégories                | Nom         Titre \$         Sexe \$         Téléphone \$         Email         Hopital \$         Prospecteur         Diligence(%) \$         \$ |
| Technique                 | MEDECIN EXEMPLE Dr Feminin 6666666666 medecin@hopital CHU GELAM ADMINISTRATOR 0 🗹 🧊                                                               |
| <u>ل</u><br>Examens       | Affichage de l'élément 1 à 1 sur 1 éléments Précédent 1 Suivant                                                                                   |
| Caisse                    |                                                                                                    |
| j⊟<br>Etats               |                                                                                                    |
| <u>وآه</u><br>Bilans      |                                                                                                    |
| A O<br>Notifications      |                                                                                                    |
|                           |                                                                                                    |
|                           |                                                                                                    |
|                           |                                                                                                    |
|                           |                                                                                                    |

Fig. 2.4.4.7-A

# 2.4.4.8 Partenaire

Ce sous menu affiche les liste des institutions partenaires du laboratoire, d'enregistrer de nouvelles ainsi que modifier les informations les concernant **Fig. 2.4.4.8-A** 

2.4.4.8.1 Enregistrer un nouveau partenaire

Sur la page « **PARTENAIRES** » **Fig. 2.4.4.8-** A cliquer sur le <u>Bouton d'Ajout</u>, sur la fenêtre « **NOUVEAU PARTENAIRE** » saisir les informations sur le partenaire, puis cliquer sur « **ENREGISTRER** » pour terminer la procédure ou sur « **ANNULER** » pour abandonner la procédure

2.4.4.8.2 Modifier les informations d'un partenaire

Sur la page « **PARTENAIRES** » **Fig. 2.4.4.8-A**, cliquer sur l'icône du bouton <u>modification</u>, de la ligne correspondante dans la liste des partenaires, sur la fenêtre « **EDITER LE PARTENAIRE** » modifier l'information souhaitée puis cliquer sur « **ENREGISTRER** » pour terminer la procédure ou sur « **ANNULER** » pour abandonner la procédure

# 2.4.4.8.3 Supprimer un partenaire

Sur la page « partenaires » **Fig. 2.4.4.8-A**, cliquer sur l'icône du bouton suppression, de la ligne correspondante dans la liste des partenaires, confirmer la suppression ou annuler La suppression

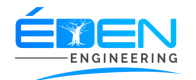

| Partenaires                |          |       |                    |                                         |   |         |        | + Ajo | uter |
|----------------------------|----------|-------|--------------------|-----------------------------------------|---|---------|--------|-------|------|
| Afficher 10 V éléments     |          |       |                    |                                         |   | Recher  | cher : |       |      |
| Partenaire                 | ▲ Туре   | \$    | Telephone 🔶        | Email                                   | ¢ | Red.(%) | ¢      |       | ¢    |
| AISS                       | ASSUREUR |       | dr nlend renan     |                                         |   | 0       | ľ      | 3     |      |
| AAC                        | ASSUREUR |       | 242 10 22 98       |                                         |   | 0       |        | 3     |      |
| ACAM VIE                   | ASSUREUR |       | 650 592 403        |                                         |   | 0       | ľ      | 3     |      |
| ACASSAD SANTE              | ASSUREUR |       | 674 51 24 22       |                                         |   | 0       | ľ      | 3     |      |
| ACTIVA ASSURANCES CAMEROUN | ASSUREUR |       | 22 22 83 72        |                                         |   | 0       | ľ      | 0     |      |
| AGC ASSURANCES             | ASSUREUR |       | 233 43 89 38       | agc@agc-assurances.com                  |   | 0       | ľ      | 0     |      |
| ALLIANZ - ASSURANCES       | ASSUREUR |       | Tel:33 50 20 00    | N° de Contribuable : MO<br>17400000344U |   | 0       | ľ      | 0     |      |
| AREA ASSURANCES            | ASSUREUR |       | 33438197           |                                         |   | 0       | ľ      | 3     |      |
| ASCOMA-CAMEROUN            | ASSUREUR |       | TEL :<br>222130555 |                                         |   | 0       | ľ      |       |      |
|                            |          | opyri | ight 2019 SIGELAN  | All rights reserved.                    |   | •       |        |       |      |

# 2.4.4.8.4 Ouvrir la fiche d'un partenaire

Sur la page « **PARTENAIRES** » **Fig. 2.4.4.8-A**, cliquer sur l'icône du bouton <u>Information</u>, de la ligne correspondante dans la liste des partenaires, la page du partenaire s'ouvre. **Fig. 2.4.4.8.4-A.** Elle comporte quatre onglets permettant le traitement des informations du partenaire

| <b>Esigelam</b>                | Système Informatisé de Gestion des LABORATOIRE BETHANIE SARL Aide O Deconnexion                                                          | STAGAIRE Administrateur |
|--------------------------------|----------------------------------------------------------------------------------------------------|-------------------------|
| Acceuil<br>&<br>Patients       | ASCOMA-CAMEROUN E Tous les parte                                                                                                    | enaires                 |
| LUtilisateurs                  | Adresse BP 447 YAOUNDE Site Web<br>Téléphone TEL: 222130555 Email<br>Prix du B 220 F CFA Réduction 0 %                                   |                         |
| E<br>Technique<br>L<br>Examens | Phrique     Factures     Factures Detaillés     Examens       Ammens     Factures     Créer, modifier et imprimer les factures.          |                         |
| Caisse                         | latisee Afficher 10 v éléments Rechercher :                                                                                              |                         |
| Etats                          | Ref. A DU & AU & Editeur & Montant & Perçu & Reste & Etat                                                                                | <b>\$</b>               |
| Bilans                         | ue         001/07/A/DCM/2020         2020-07-01         2020-07-07         STAGAIRE         33600         0         33600         IMPAYE | Details                 |
| A 2<br>Notifications           | A 2<br>Affichage de l'élément 1 à 1 sur 1 éléments Précéde                                                                               | nt 1 Suivant            |
|                                |                                                                                                    |                         |
|                                |                                                                                                    |                         |
|                                |                                                                                                    |                         |
|                                | STEN Convided 2019 SIGEI AM All debts reserved                                                                                           |                         |

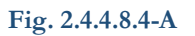

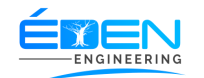

2.4.4.8.4.1 L'onglet Facture (Enregistrer le paiement d'un partenaire)

Sur la page du partenaire **Fig. 2.4.4.8.4-A**, cliquer sur l'icône du bouton <u>Paiement</u>, de la ligne correspondante dans la liste des factures, Sur la fenêtre « **PAIEMENT DE LA FACTURE** » Fig. 2.4.4.8.4-B saisir les informations sur le paiement puis cliquer sur le bouton « **VALIDER PAIEMENT »** 

| <b>e</b> sigelam             | Système Informatisé de Gestion des<br>Laboratoires d'Analyses Médicales | LAE                                                                                     | BORATOIRE BI                      | ETHANIE SAI                             | RL               | Aide 😃 Dec         | sonnexion Adm | inistrateur         |
|------------------------------|-------------------------------------------------------------------------|-----------------------------------------------------------------------------------------|-----------------------------------|-----------------------------------------|------------------|--------------------|---------------|---------------------|
| Acceuil<br>C.<br>Patients    | ASCOMA-CAN                                                              | MEROUN                                                                                  | Paiement De                       | Facture No 00001                        |                  | <b>i</b> ≡ Tous le | s partenaires |                     |
| LUtilisateurs                | Adresse<br>Téléphone<br>Prix du B                                       | Total 33600<br>Nouveau Paieme                                                           | Payé<br>ent                       | 0<br>Réduction                          | Reste 33600      |                    |               |                     |
| E<br>Technique               | Factures                                                                | Mode Paiement<br>s DetailleNo<br>Cheque/Recu/Carte                                      | ESPECES                           | ✓ Reste<br>Banque                       | 33600            |                    |               |                     |
| Examens<br>Ø<br>Caisse<br>j⊟ | Factures<br>Créer, modifier et imprime<br>Afficher 10 v élém            | Somme Versé<br>Ir les factures<br>Historique de Paiem<br>ents<br>Afficher 10 x éléments | o<br>ent                          | Pacha                                   | Valider Paiement | Rechercher :       |               |                     |
| Etats<br>Dilans              | Ref.<br>001/07/A/DCM/2020                                               | ID Agent                                                                                | Date Paiement     Aucune donnée d | Mode Paiement isponible dans le tableau | Ameri - Montan   | t ¢                | Etat 👙        | <b>♦</b><br>Details |
| A Z                          | Affichage de l'élément 1 à                                              | Affichage de l'élément 0 à 0 su                                                         | r 0 élément                       |                                         | Précédent        | Suivant            | Précédent 1   | Suivant             |
|                              |                                                                         |                                                                                         |                                   |                                         |                  |                    |               |                     |
|                              |                                                                         |                                                                                         | ETEN Copyright 2019               | ) SIGELAM All rights reserv             | ed.              |                    |               |                     |

2.4.4.8.4.2 L'Onglet Facture Détaillée (Imprimer la facture détaillée d'un patient assuré)

Sur la page du partenaire **Fig. 2.4.4.8.4-A**, cliquer sur l'onglet « **FACTURES DETAILLEES »** saisir le code de la facture dans le champ indiqué à cet effet, puis cliquer sur le bouton « **VALIDER »** cliquer sur l'icône du bouton *impression*, de la ligne correspondante pour imprimer **Fig. 2.4.4.8.4-C** 

| <b>Sigelam</b>                 | Système Informatisé de Gestion des<br>Laboratoires d'Analyses Médicales | LABORATOIRE                                    | BETHANIE SARL                     |       | Aide 😃 Deconnexion    | STAGAIRE Administrateur |
|--------------------------------|-------------------------------------------------------------------------|------------------------------------------------|-----------------------------------|-------|-----------------------|-------------------------|
| Acceuil<br>&<br>Patients       | ASCOMA-CAMER                                                            | ROUN                                           |                                   |       | E Tous les partenai : | ires                    |
| LUtilisateurs                  | Adresse<br>Téléphone<br>Prix du B                                       | BP 447 YAOUNDE<br>TEL : 222130555<br>220 F CFA | Site Web<br>Email<br>Réduction    | 0 %   |                       |                         |
| ع<br>Technique<br>ع<br>Examens | Factures Factures Detail                                                | Illés Examens Dossiers Personalisés            | ŝ                                 |       |                       |                         |
| Caisse<br>I⊟                   | Code Facture                                                            | 00003 Ovalider                                 |                                   |       |                       |                         |
| Etats                          | Afficher 10 🗸 éléments                                                  |                                                |                                   |       | Rechercher :          |                         |
| බ්ර<br>Bilans                  | Dossier 🔺 Date                                                          | Patient                                        | 🔷 Total 💠 Ticket Moderat          | eur 🔶 | Montant Revandiqué    | <b>+ +</b>              |
| <b>A</b> 2                     |                                                                         | Aucune                                         | donnée disponible dans le tableau |       |                       |                         |
| Notifications                  | Affichage de l'élément 0 à 0 su                                         | ır 0 élément                                   |                                   |       | Précéder              | nt Suivant              |
|                                |                                                                         |                                                |                                   |       |                       |                         |
|                                |                                                                         | Copyright :                                    | 2019 SIGELAM All rights reserved. |       |                       |                         |

Fig. 2.4.4.8.4-C

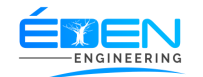

2.4.4.8.4.3 L'Onglet Examen (Consulter et Imprimer le listing des prix d'un partenaire)

Sur la page du partenaire Fig. 2.4.4.8.4-A, cliquer sur l'onglet « EXAMEN »

Modifier la prise en charge d'un l'examen par le partenaire en cliquant dans la colonne « **PRISE EN CHARGE** » de la ligne correspondante, sur l'icône <u>Annuler</u> pour activer la prise en charge ou sur l'icône <u>Activer</u> pour désactiver la prise en charge **Fig. 2.4.4.8.4-D** 

| <b>e</b> sigelam          | Système Informatisé de Gestion des<br>Laboratoires d'Analyses Médicales |                               | ETHANIE SARI                   |        | Aide 🔱        | Deconnexion     | STAGAIRE<br>Administrateur | 0  |
|---------------------------|-------------------------------------------------------------------------|-------------------------------|--------------------------------|--------|---------------|-----------------|----------------------------|----|
| Acceuil<br>C.<br>Patients | ASCOMA-CAMEROUN                                                         | i                             |                                |        | <b>!≡</b> Tou | s les partenair | es                         |    |
| Lutilisateurs             | Adresse BP 447<br>Téléphone TEL : 2<br>Prix du B 220 F C                | YAOUNDE<br>22130555<br>FA     | Site Web<br>Email<br>Réduction | 0 %    |               |                 |                            |    |
| E<br>Technique            | Factures Factures Detaillés                                             | Examens Dossiers Personalisés |                                |        |               |                 |                            |    |
| Caisse                    | LISIE des Examens                                                       |                               |                                |        | Rechercher    | r:              |                            |    |
| i⊟<br>Etats               | Libellé                                                                 |                               | A                              | Prix 🔶 | Delai 🔶       | Prise en charge | ¢                          |    |
|                           | 11 - BETA HYDROXYLASE                                                   |                               |                                | 91300  | 15            | 0               |                            |    |
| A 2<br>Notifications      | 11 - DESOXYCORTICOSTERONE                                               |                               |                                | 91300  | 15            | 0               |                            |    |
|                           | 17 OH P                                                                 |                               |                                | 49280  | 10            | 0               |                            |    |
|                           | 17 BETA OESTRADIOL                                                      |                               |                                | 39380  | 21            | •               |                            |    |
|                           | 17-CETO STEROIDES                                                       |                               |                                | 44000  | 7             | 0               |                            |    |
|                           | 17-OH                                                                   |                               |                                | 44000  | 7             | <b>O</b>        |                            |    |
| <b>D</b> ' 0              | 4404 D                                                                  | Copyright 2019                | SIGELAM All rights reserved.   |        |               |                 |                            |    |
| F1g. 2.                   | 4.4.8.4-D                                                               |                               | Ac                             | tiver  |               |                 | Annul                      | er |

2.4.4.8.4.4 L'Onglet Prescription groupée (Etablir une facture groupée)

Sur la page du partenaire **Fig. 2.4.4.8.4-A**, cliquer sur l'onglet « **FACTURE GROUPEE** », puis suivre la même procédure que dans <u>2.3.1.4.1 L'onglet Prescription</u>

# 2.4.4.9 Société

Ce sous menu affiche les liste des différentes sociétés faisant partie du portefeuille, des assureurs, d'enregistrer de nouvelles ainsi que modifier les informations les concernant **Fig. 2.4.4.9-A** 

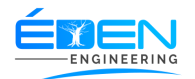

| <b>e</b> sigelam         | Système Informatisé de Gestion des<br>Laboratoires d'Analyses Médicales | LABORATOIRE BETHANIE SARL | Aide ODeconnexion STAGAIRE Administrateur |
|--------------------------|-------------------------------------------------------------------------|---------------------------|-------------------------------------------|
| Acceuil<br>&<br>Patients | Sociétés                                                                |                           | + Ajouter                                 |
| L<br>Utilisateurs        | Afficher 10 V éléments                                                  |                           | Rechercher :                              |
| Catégories               | Nom société                                                             |                           | ▲                                         |
| 2                        | MTN                                                                     |                           |                                           |
| <u>L</u>                 | ORANGE CAMEROUN                                                         |                           |                                           |
| Examens<br>Caisse        | Affichage de l'élément 1 à 2 sur 2 éléments                             |                           | Précédent 1 Suivant                       |
| j⊟<br>Etats              |                                                                         |                           |                                           |
| මු<br>Bilans             |                                                                         |                           |                                           |
| A Z<br>Notifications     |                                                                         |                           |                                           |
|                          |                                                                         |                           |                                           |
|                          |                                                                         |                           |                                           |
|                          |                                                                         |                           |                                           |
|                          |                                                                         |                           |                                           |
|                          |                                                                         |                           |                                           |

Fig. 2.4.4.9-A

# 2.4.4.9.1 Enregistrer un nouvelle Société

Sur la page « **SOCIETES** » **Fig. 2.4.4.9-A** cliquer sur le <u>Bouton d'Ajout</u>, sur la fenêtre « **NOUVELLE SOCIETE** » saisir la raison sociale, puis cliquer sur « **ENREGISTRER** » pour terminer la procédure ou sur « **ANNULER** » pour abandonner la procédure

# 2.4.4.9.2 Modifier les informations d'une Société

Sur la page « **SOCIETES** » **Fig. 2.4.4.9-A**, cliquer sur l'icône du bouton <u>modification</u>, de la ligne correspondante dans la liste des sociétés, sur la fenêtre « **MODIFICATION** » modifier l'information souhaitée puis cliquer sur « **ENREGISTRER** » pour terminer la procédure ou sur « **ANNULER** » pour abandonner la procédure

# 2.4.4.8.3 Supprimer une Société

Sur la page « **societes** » **Fig. 2.4.4.9-A**, cliquer sur l'icône du bouton <u>suppression</u>, de la ligne correspondante dans la liste des sociétés, confirmer la suppression ou annuler la suppression

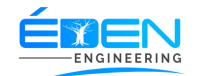

# 2.4.4.10 Type Conclusions (Dictionnaire des conclusions)

Ce sous menu affiche le dictionnaire des conclusions utilisées lors de la technique des examens **Fig. 2.4.4.10-A** 

| <b>e</b> sigelam          | Système Informatisé de Gestion des<br>Laboratoires d'Analyses Médicales | LABORATOIRE BETHANIE SARL                 | Aide <b>U</b> Deconnexion  | STAGAIRE O |
|---------------------------|-------------------------------------------------------------------------|-------------------------------------------|----------------------------|------------|
| Acceuil<br>C.<br>Patients | Types De Conclusi                                                       | on                                        |                            | + Ajouter  |
| L<br>Utilisateurs         | Afficher 10 V éléments                                                  |                                           | Rechercher : pré           |            |
| S<br>Catégories           | Titre de la conclusion                                                  |                                           | Details de l<br>conclusion | a 🔶 🔶      |
| technique                 | - Présence de Trophozoïtes de Plasr                                     | nodium falciparum                         |                            |            |
| L<br>Examens              | - Sévère thrombopénie avec présenc                                      | e de caillot                              |                            |            |
| Caisse                    | - Thrombopénie avec présence d'agr                                      | égats plaquettaires                       |                            |            |
| j⊟<br>Etats               | - Thrombopénie avec présence de Tr                                      | ophozoïtes de Plasmodium falciparum       |                            |            |
| <u>ම</u> ේ<br>Bilans      | Présence D'allergie due aux familles                                    | des Graminées, d'Arbres et des Herbacées. |                            |            |
| A 2<br>tifications        | Présence d'anticorps anti Hélicobact                                    | r pylori.                                 |                            |            |
|                           | Présence d'anticorps Anti-HCV. A CC                                     | NFIRMER AU CENTRE PASTEUR DU CAMEROUN     |                            |            |
|                           | Présence d'anticorps Ureaplasma un                                      | alyticum                                  |                            |            |
|                           | Présence d'anticorps Ureaplasma un                                      | alyticum et de Mycoplasma hominis         |                            |            |
|                           | Présence d'anticorps Ureaplasma un                                      | salyticum.                                |                            |            |

#### Fig. 2.4.4.10-A

#### 2.4.4.10.1 Enregistrer une nouvelle Conclusion

Sur la page **« TYPE CONCLUSIONS » Fig. 2.4.4.10-A** cliquer sur le <u>Bouton d'Ajout</u>, sur la fenêtre **« NOUVEAU TYPE CONCLUSIONS »** saisir le libellé, puis cliquer sur **« ENREGISTRER »** pour terminer la procédure ou sur **« ANNULER »** pour abandonner la procédure

# 2.4.4.10.2 Modifier une Conclusion

Sur la page « **TYPE CONCLUSIONS** » **Fig. 2.4.4.10-A**, cliquer sur l'icône du bouton <u>modification</u>, de la ligne correspondante dans la liste des conclusions, sur la fenêtre « **MODIFICATION D'UNE CONCLUSION** » modifier l'information souhaitée puis cliquer sur « **ENREGISTRER** » pour terminer la procédure ou sur « **ANNULER** » pour abandonner la procédure

#### 2.4.4.10.3 Supprimer une Conclusion

Sur la page « **TYPE CONCLUSIONS** » **Fig. 2.4.4.10-A**, cliquer sur l'icône du bouton <u>suppression</u>, de la ligne correspondante dans la liste des sociétés, confirmer la suppression ou annuler la suppression

# 2.4.4.11 Type Matériel

Ce sous menu affiche la liste des différents types de matériels utilisées au laboratoire d'enregistrer de nouveaux ainsi que modifier les informations les concernant **Fig. 2.4.4.11-A** 

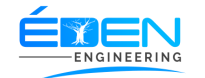

# 2.4.4.11.1 Enregistrer un nouveau type de matériel

Sur la page **« Type de materiels » Fig. 2.4.4.11-A** cliquer sur le *Bouton d'Ajout*, sur la fenêtre **« nouveau Type de materiels »** saisir le libellé, puis cliquer sur **« enregistrer »** pour terminer la procédure ou sur **« annuler »** pour abandonner la procédure

2.4.4.11.2 Modifier un type de matériel

Sur la page « **TYPE DE MATERIELS » Fig. 2.4.4.11-A**, cliquer sur l'icône du bouton *modification*, de la ligne correspondante dans la liste des conclusions, sur la fenêtre « **MODIFICATION »** modifier l'information souhaitée puis cliquer sur « **ENREGISTRER »** pour terminer la procédure ou sur « **ANNULER »** pour abandonner la procédure

2.4.4.11.3 Supprimer un type de matériel

Sur la page « **TYPE DE MATERIELS** » **Fig. 2.4.4.11-A**, cliquer sur l'icône du bouton *suppression*, de la ligne correspondante dans la liste des sociétés, confirmer la suppression ou annuler la suppression

# 2.4.4.12 Renseignement Clinique

Ce sous menu affiche la liste des différents types de renseignements cliniques utilisés pour les prescriptions **Fig. 2.4.4.12-A** 

| <b>Exigelam</b>           | Système Informatisé de Gestion des<br>Laboratoires d'Analyses Médicales | LABORATOIRE BETHANI           | E SARL         | Aide 😃 Deconnexion | STAGAIRE Administrateur |
|---------------------------|-------------------------------------------------------------------------|-------------------------------|----------------|--------------------|-------------------------|
| Acceuil<br>C.<br>Patients | Types De Renseigment                                                    | s Cliniques                   |                | +                  | Ajouter                 |
| L<br>Utilisateurs         | Afficher 10 🗸 éléments                                                  |                               |                | Rechercher :       |                         |
| S<br>Catégories           | Туре                                                                    | de Renseigment 🔺              | Déscription    | ¢                  | <b>\$</b>               |
|                           | BILAN DE SANTE                                                          |                               |                |                    |                         |
|                           | BILAN POST OPÉRATOIRE                                                   |                               |                |                    |                         |
|                           | BILAN PRÉNATAL                                                          |                               |                |                    |                         |
| i≣<br>Etats               | BILAN SANTE                                                             |                               |                |                    |                         |
| م<br>Bilans               | Affichage de l'élément 1 à 4 sur 4 éléments                             |                               |                | Précédent          | 1 Suivant               |
| A 2<br>Notifications      |                                                                         |                               |                |                    |                         |
|                           |                                                                         |                               |                |                    |                         |
|                           |                                                                         |                               |                |                    |                         |
|                           |                                                                         |                               |                |                    |                         |
|                           |                                                                         |                               |                |                    |                         |
|                           |                                                                         | Copyright 2019 SIGELAM All ri | ghts reserved. |                    |                         |

Fig. 2.4.4.12-A

2.4.4.12.1 Enregistrer un nouveau Renseignement Clinique

Sur la page **« Type de Renseignement CLINIQUE » Fig. 2.4.4.12-A** cliquer sur le *Bouton d'Ajout*, sur la fenêtre **« NOUVEAU Type de Renseignement »** saisir le libellé, puis cliquer

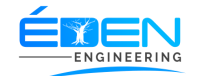

sur « **ENREGISTRER** » pour terminer la procédure ou sur « **ANNULER** » pour abandonner la procédure

2.4.4.12.2 Modifier un Renseignement Clinique

Sur la page « **TYPE DE RENSEIGNEMENT CLINIQUE » Fig. 2.4.4.12-A**, cliquer sur l'icône du bouton <u>modification</u>, de la ligne correspondante dans la liste des Renseignements Cliniques, sur la fenêtre « **MODIFICATION »** modifier l'information souhaitée puis cliquer sur « **ENREGISTRER »** pour terminer la procédure ou sur « **ANNULER »** pour abandonner la procédure

2.4.4.12.3 Supprimer un Renseignement Clinique

Sur la page « **TYPE DE RENSEIGNEMENT CLINIQUE** » **Fig. 2.4.4.12-A**, cliquer sur l'icône du bouton *suppression*, de la ligne correspondante dans la liste des renseignements cliniques, confirmer la suppression ou annuler la suppression

# 2.4.4.13 Type Résultat (Dictionnaire des résultats)

Ce sous menu affiche le dictionnaire des résultats des différents éléments des rendus des examens utilisés lors de la technique **Fig. 2.4.4.13-A** 

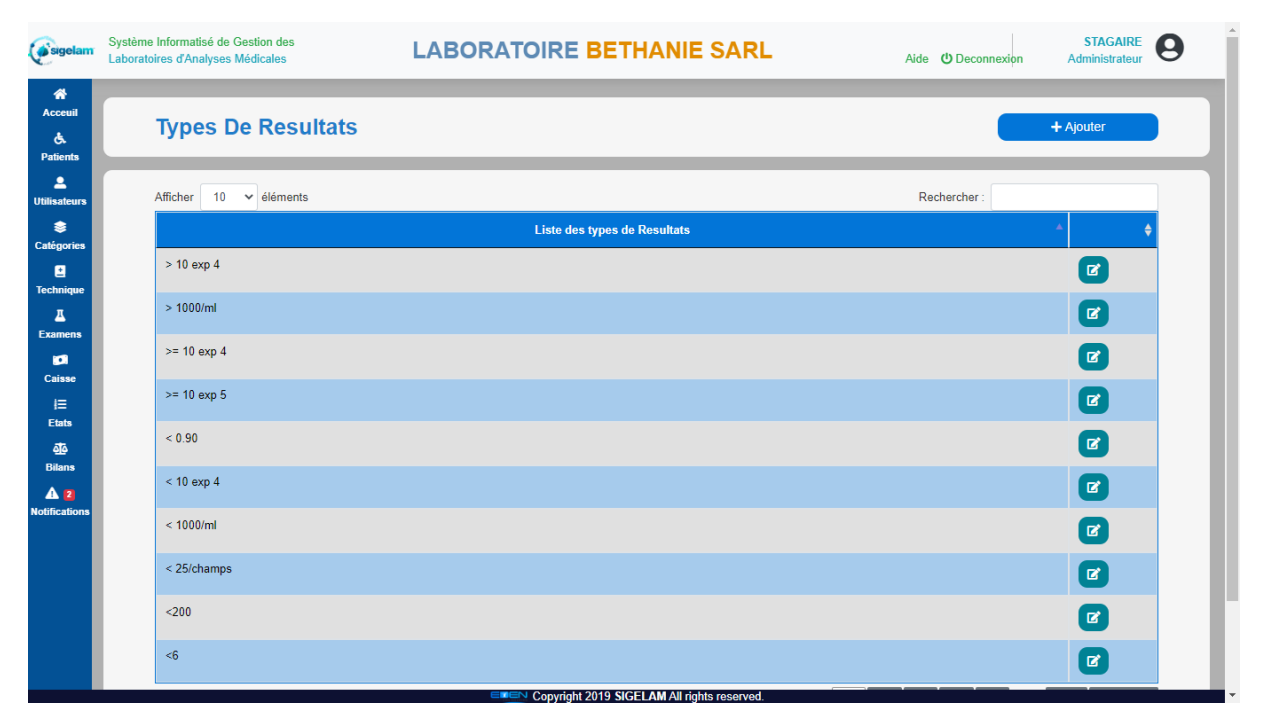

Fig. 2.4.4.13-A

#### 2.4.4.13.1 Enregistrer un Type Résultat

Sur la page **« TYPE RESULTATS » Fig. 2.4.4.13-A** cliquer sur le *Bouton d'Ajout*, sur la fenêtre **« NOUVEAU TYPE RESULTATS »** saisir le libellé, puis cliquer sur **« ENREGISTRER »** pour terminer la procédure ou sur **« ANNULER »** pour abandonner la procédure

2.4.4.13.2 Modifier un Type Résultat

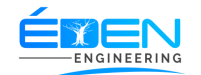

Sur la page **« TYPE RESULTATS » Fig. 2.4.4.13-A**, cliquer sur l'icône du bouton *modification*, de la ligne correspondante dans la liste des types résultats, sur la fenêtre **« MODIFICATION »** modifier l'information souhaitée puis cliquer sur **« ENREGISTRER »** pour terminer la procédure ou sur **« ANNULER »** pour abandonner la procédure

2.4.4.13.3 Supprimer un Type Résultat

Sur la page « **TYPE RESULTATS** » **Fig. 2.4.4.13-A**, cliquer sur l'icône du bouton *suppression*, de la ligne correspondante dans la liste des Types Résultats, confirmer la suppression ou annuler la suppression

2.4.5 Technique

2.4.5.1 Prélèvement

Se rapporter au menu 2.3.2 Prélèvement

2.4.5.2 Cahier De Paillasse

Ce sous menu affiche le cahier de paillasse Fig. 2.4.5.2-A

2.4.5.2.1 Imprimer un cahier de paillasse

Sur la page « **CAHIER DE PAILLASSE » Fig. 2.4.5.2-A**, sélectionner une <u>Date début</u> et une <u>Date fin</u>, Cliquer sur le bouton « **VALIDER** ». Imprimer le cahier de paillasse d'un groupe d'examens en cliquant sur le bouton « **IMPRIMER** » de la ligne correspondante.

Imprimer le cahier de paillasse complet en cliquant sur le bouton « IMPRIMER TOUT »

| <b>e</b> sigelam                       | Système Informatisé de Gestion des<br>Laboratoires d'Analyses Médicales |                          | BETHANIE SARL                    | NIE SARL Aide © Deconnexion Administrateur |               |   |  |  |
|----------------------------------------|-------------------------------------------------------------------------|--------------------------|----------------------------------|--------------------------------------------|---------------|---|--|--|
| Acceuil<br>E<br>Patients               | Cahier De Paillasse                                                     |                          |                                  |                                            |               |   |  |  |
| L<br>Utilisateurs                      | DU 01/07/2020                                                           | AU                       | 12/07/2020                       | Valider                                    | Imprimer Tout |   |  |  |
| Catégories                             |                                                                         |                          |                                  | Rechercher :                               |               | ٦ |  |  |
| L<br>Examens                           | Groupe<br>BIOCHIMIE                                                     | Nb Dossie     1          | rs                               | \$                                         | ¢             |   |  |  |
| 💶<br>Caisse                            | EXAMENS SEROLOGIQUES                                                    | 2                        |                                  |                                            | Imprimer      |   |  |  |
| i⊟<br>Etats                            | HEMATOLOGIE                                                             | 1                        |                                  |                                            | Imprimer      |   |  |  |
| AAAAAAAAAAAAAAAAAAAAAAAAAAAAAAAAAAAAAA | MICROBIOLOGIE                                                           | 1                        |                                  |                                            | Imprimer      |   |  |  |
| Notifications                          | Affichage de l'élément 1 à 4 sur 4 éléments                             | _                        |                                  | _                                          | _             |   |  |  |
|                                        |                                                                         |                          |                                  |                                            |               |   |  |  |
|                                        |                                                                         |                          |                                  |                                            |               |   |  |  |
|                                        |                                                                         | <b>⊑≇⊑</b> ∨ Copyright 2 | 019 SIGELAM All rights reserved. |                                            |               |   |  |  |

Fig. 2.4.5.2-A

#### 2.4.5.3 Paillasses

Se rapporter au menu 2.3.3 Paillasses

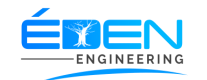

# 2.4.5.4 Validation des résultats

# Se rapporter au menu 2.3.4 Validation

2.4.5.5 Impression des résultats

# Se rapporter au menu 2.3.5 Imprimer résultats

2.4.5.6 Retrait des résultats

# Se rapporter au menu 2.3.6 Retrait des résultats

2.4.5.7 Historique des résultats

Ce sous menu affiche la liste des résultats déjà retirés par les patients Fig. 2.4.5.7-A

| <b>e</b> sigelam         | Système Informatisé de Gestion des<br>Laboratoires d'Analyses Médicales | LABORATO      | RE | BETHA      | NI | E SARL                 |   | Aide                | () Deconnexion | STAGAIRE<br>Administrateur | 9 |
|--------------------------|-------------------------------------------------------------------------|---------------|----|------------|----|------------------------|---|---------------------|----------------|----------------------------|---|
| Acceuil<br>&<br>Patients | Historique Des Resul                                                    | tats          |    |            |    |                        |   |                     |                |                            |   |
| LUtilisateurs            | Afficher 10 V éléments                                                  |               |    |            |    |                        |   | Rech                | ercher :       |                            |   |
| Categories               | Dossier 🔶 Patient                                                       | <b>♦</b> Sexe | ¢  | Né(e) le   | ¢  | Création               | • | Archivage 🔶         | Enceinte ?     | \$ \$                      |   |
| Technique<br>A           | 00003 OYIE OLOMO MICHE                                                  | Masculir      |    | 1973-11-19 |    | 2020-07-07<br>20:36:52 |   | 2020-07-12 20:26:37 | NON            | Aperçu                     |   |
| Examens<br>Caisse        | Affichage de l'élément 1 à 1 sur 1 éléments                             |               |    |            |    |                        |   |                     | Précédent      | 1 Suivant                  |   |
| i⊟<br>Etats              |                                                                         |               |    |            |    |                        |   |                     |                |                            |   |
| <u>م</u><br>Bilans       |                                                                         |               |    |            |    |                        |   |                     |                |                            |   |
| A 1<br>Notifications     |                                                                         |               |    |            |    |                        |   |                     |                |                            |   |
|                          |                                                                         |               |    |            |    |                        |   |                     |                |                            |   |
|                          |                                                                         |               |    |            |    |                        |   |                     |                |                            |   |
|                          |                                                                         |               |    |            |    |                        |   |                     |                |                            |   |
|                          |                                                                         |               |    |            |    |                        |   |                     |                |                            |   |

Fig. 2.4.5.7-A

# 2.4.5.7.1 Imprimer le Duplicata d'un examen

Sur la page « HISTORIQUE DES RESULTATS » Fig. 2.4.5.7-A, cliquer sur le bouton « APERÇU » de la ligne correspondante, sur la fenêtre « DETAILS DU DOSSIER » Fig. 2.4.5.7-B, cocher la case correspondant à l'examen voulu puis cliquer sur « IMPRIMER RESULTATS »

NB : il est possible d'imprimer plusieurs résultats en cochant plusieurs cases

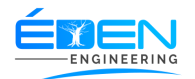

| <b>Esigelam</b>           | Système Informatisé de Gestion des<br>Laboratoires d'Analyses Médicales | LABORATOIRE BETH                                                                            | ANIE SARL                                                         | Aide 😃 [  | Deconnexion         | STAGAIRE O |
|---------------------------|-------------------------------------------------------------------------|---------------------------------------------------------------------------------------------|-------------------------------------------------------------------|-----------|---------------------|------------|
| Acceuil<br>C.<br>Patients | Historique D                                                            | es Resultats                                                                                |                                                                   |           |                     |            |
| L<br>Utilisateurs         |                                                                         | Details Du D                                                                                | ossier                                                            |           |                     |            |
| Sectégories               | Afficher 10 v élém<br>Dossier ¢ Pa                                      | Patient OYIE OLOMO MICHEL S<br>ID Dossier 00003 E<br>Date de Creation 2020-07-07 20:36:52 D | exe Masculin<br>nceinte ? NON<br>ate d'archivage 2020-07-12 20:26 | Recherche | er :<br>nceinte ? 🔶 | ¢          |
| Technique<br>A            | 00003 OYIE                                                              | Examen                                                                                      | Etat                                                              | •         |                     |            |
| Examens                   | Affichage de l'élément 1 à                                              | SEROLOGIE HIV ( ELFA-VIDAS)                                                                 | En Technique                                                      |           | Précédent 1         | Suivant    |
| Caisse                    |                                                                         | SEROLOGIE ANTIGENE HBS ELISA                                                                | En Technique                                                      | •         |                     |            |
| i⊟<br>Etats               |                                                                         | SEROLOGIE HEPATITE C ( ELFA-VIDAS)                                                          | En Technique                                                      |           |                     |            |
| ক্র                       |                                                                         | NUMERATION FORMULE SANGUINE                                                                 | En Technique                                                      | -         |                     |            |
| Bilans                    |                                                                         | GLYCEMIE A JEUN                                                                             | Retire                                                            |           |                     |            |
| A 1                       |                                                                         | Modifier Resultats Controler Resultats                                                      | Imprimer Resultats Imprimer Originat                              | Fermer    |                     |            |

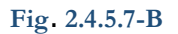

2.4.5.7.2 Réimprimer le résultat original d'un examen

Sur la page « HISTORIQUE DES RESULTATS » Fig. 2.4.5.7-A, cliquer sur le bouton « APERÇU » de la ligne correspondante, sur la fenêtre « DETAILS DU DOSSIER » Fig. 2.4.5.7-B, cocher la case correspondant à l'examen voulu puis cliquer sur « IMPRIMER ORIGINAL »

NB : il est possible d'imprimer plusieurs résultats en cochant plusieurs cases

2.4.5.7.3 Contrôler le résultat d'un examen

Sur la page « **HISTORIQUE DES RESULTATS** » **Fig. 2.4.5.7-A**, cliquer sur le bouton « **APERÇU** » de la ligne correspondante, sur la fenêtre « **DETAILS DU DOSSIER** » **Fig. 2.4.5.7-B**, cocher la case correspondant à l'examen voulu puis cliquer sur « **CONTROLER RESULTAT** ». Le(s) résultat(s) coché(s) quitte(nt) la liste des archives et sont disponibles en technique.

NB : il est possible d'imprimer plusieurs résultats en cochant plusieurs cases

2.4.5.7.4 Modifier le résultat d'un examen

Sur la page « **HISTORIQUE DES RESULTATS** » **Fig. 2.4.5.7-A**, cliquer sur le bouton « **APERÇU** » de la ligne correspondante, sur la fenêtre « **DETAILS DU DOSSIER** » **Fig. 2.4.5.7-B**, cocher la case correspondant à l'examen voulu puis cliquer sur « **MODIFIER RESULTAT** ». Le(s) résultat(s) coché(s) quitte(nt) la liste des archives et sont disponibles en technique.

NB : il est possible d'imprimer plusieurs résultats en cochant plusieurs cases

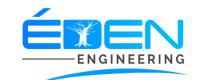

## 2.4.6 Examens

# 2.4.6.1 Liste Examens

# Ce sous menu affiche la liste des examens Fig. 2.4.6.1-A

| lam        | Système In<br>Laboratoire | formatisé de Gestion des<br>s d'Analyses Médicales | LABORATOIRE BETH         | ANIE SA | RL      |          | Aide ( | ບ Deconnexic | n  | STAC<br>Administ | GAIRE<br>rateur |
|------------|---------------------------|----------------------------------------------------|--------------------------|---------|---------|----------|--------|--------------|----|------------------|-----------------|
| iil<br>its |                           | EXAMENS                                            |                          |         |         |          |        |              | +4 | Ajouter          |                 |
| urs        |                           | Afficher 10 🗸 éléments                             |                          |         |         |          | Recher | cher :       |    |                  |                 |
|            |                           | Nom examen                                         | ▲ Туре                   | \$ В \$ | Delai 🔶 | Tube     | ¢      | Ordre 🔶      |    |                  | ¢               |
| ies        |                           | 11 - BETA HYDROXYLASE                              | DIVERS                   | 415     | 15      | TUBE SEC |        | 32574        | i  | Ľ                |                 |
| ique       |                           | 11 - DESOXYCORTICOSTERONE                          | DIVERS                   | 415     | 15      | TUBE SEC |        | 34457        | i  |                  |                 |
| lens<br>I  |                           | 17 OH P                                            | HORMONOLOGIE             | 224     | 10      | TUBE SEC |        | 10           | i  |                  |                 |
| rse<br>≣   |                           | 17 BETA OESTRADIOL                                 | HORMONOLOGIE             | 179     | 21      | TUBE SEC |        | 48911587     | i  |                  |                 |
| )<br>)     |                           | 17-CETOSTEROIDES                                   | HORMONOLOGIE             | 200     | 7       | TUBE SEC |        | 8            | i  |                  |                 |
| 1<br>tions |                           | 17-OH                                              | HORMONOLOGIE             | 200     | 7       | TUBE SEC |        | 9            | i  |                  |                 |
|            |                           | 25 OH D2 + D3                                      | BIOCHIMIE SANGUINE       | 122     | 21      | TUBE SEC |        | 5679         | 1  |                  |                 |
|            |                           | 5-NUCLEOTIDASE                                     | BIOCHIMIE SANGUINE       | 140     | 2       | TUBE SEC |        | 15           | i  |                  |                 |
|            |                           | AC ANTI CYTOPLASME DES POLYNUCLE<br>NEUTROPHILES   | AIRES IMMUNO-HEMATOLOGIE | 393     | 10      | TUBE SEC |        | 2314         | 1  |                  |                 |
|            |                           | AC ANTI MI2 (AC DES MYOSITES)                      | ENVOI CERBA              | 655     | 10      | TUBE SEC |        | 4563         | i  |                  |                 |

Fig. 2.4.6.1-A

#### 2.4.6.1.1 Enregistrer un nouvel examen

Sur la page **« EXAMENS » Fig. 2.4.6.1-A**, cliquer sur le <u>Bouton d'Ajout</u>, sur la fenêtre **« NOUVEL EXAMEN »** saisir les informations concernant l'examen puis cliquer sur **« ENREGISTRER »** pour terminer la procédure ou sur **« ANNULER »** pour abandonner la procédure

#### 2.4.6.1.1.1 Enregistrer le rendu d'un examen

Sur la page **« EXAMENS » Fig. 2.4.6.1-A**, cliquer sur le <u>Bouton information</u>, de la ligne de l'examen concerné, sur la page de l'examen **Fig. 2.4.6.1.1.1-A**, cliquer sur l'onglet **« RENDU »** ensuite sur le <u>Bouton d'Ajout</u>.

Sur la fenêtre « **NOUVEAU RENDU** » saisir les informations concernant le rendu puis cliquer sur « **ENREGISTRER** » pour terminer la procédure ou sur « **ANNULER** » pour abandonner la procédure. Recommencer la procédure autant de fois qu'il y d'éléments dans le rendu.

Observer l'aperçu du rendu en cliquant sur le bouton « APERÇU D'IMPRESSION »

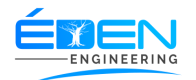

| <b>e</b> sigelam          | Système<br>Laboratoi                                                                           | Informatisé de Gestion des<br>res d'Analyses Médicales | LABORATOIR             | E BETH                 | ANIE S           | ARL     | ,                 | Aide <b>ປ</b> Deconr | nexion                 | STAGAIRE<br>Administrateu | 0 |
|---------------------------|------------------------------------------------------------------------------------------------|--------------------------------------------------------|------------------------|------------------------|------------------|---------|-------------------|----------------------|------------------------|---------------------------|---|
| Acceuil<br>E.<br>Patients |                                                                                                | SELLES KOAP (S-K                                       | OAP)                   |                        |                  |         |                   |                      | Liste des E<br>Apperçu | Examens<br>d'Impression   |   |
| Lilisateurs               | Grou<br>Tube                                                                                   | PP MICROBIOLOGIE<br>POT STERILE SELLES                 | Type<br>Delai          | PARASITOL<br>1 Jour(s) | DGIE             |         | Nombre B<br>Ordre | 20<br>1              |                        |                           |   |
| Examens                   |                                                                                                | Rendus Interpretations C                               | onclusions Materiels   |                        |                  |         |                   |                      |                        | +Ajouter                  |   |
| Caisse                    |                                                                                                | Libelle \$                                             | Parent                 | Min \$                 | Max 🔶            | Unite 🔶 | Ordre 🔺           | Туре 🔶               |                        |                           | ¢ |
| i⊟<br>Etats               |                                                                                                | EXAMEN MACROSCOPIQUE                                   |                        |                        |                  |         | 1                 | Titre                |                        | ľ                         |   |
| مَلَّهُ<br>Bilans         |                                                                                                | Consistance / Aspect                                   | EXAMEN MACROSCOPIQUE   |                        |                  |         | 2                 | Sous titre           |                        | ľ                         |   |
| A O                       |                                                                                                | Couleur                                                | EXAMEN MACROSCOPIQUE   |                        |                  |         | 3                 | Sous titre           |                        | Ø                         |   |
|                           |                                                                                                | EXAMEN DE LA DIGESTION                                 |                        |                        |                  |         | 4                 | Titre                |                        | Ø                         |   |
|                           | Cellulose digestible EXAM<br>Cellulose non digestible EXAM<br>Fibres musculaires digérées EXAM |                                                        | EXAMEN DE LA DIGESTION |                        |                  |         | 5                 | Sous titre           | i                      | Ø                         |   |
|                           |                                                                                                |                                                        | EXAMEN DE LA DIGESTION |                        |                  |         | 6                 | Sous titre           |                        | Ø                         |   |
|                           |                                                                                                |                                                        | EXAMEN DE LA DIGESTION | abt 2019 SICEL         | AM All righte re | soprod  | 7                 | Sous titre           |                        |                           |   |

#### Fig. 2.4.6.1.1.1-A

2.4.6.1.1.2 Modifier le rendu d'un examen

Sur la page de l'examen **Fig. 2.4.6.1.1.1-A**, cliquer sur l'onglet « **RENDU** » ensuite cliquer sur le Bouton <u>Modification</u> de la ligne correspondante au rendu à modifier.

Sur la fenêtre « **EDITION DE L'EXAMEN** » modifier les informations voulues puis cliquer sur « **ENREGISTRER** » pour terminer la procédure ou sur « **ANNULER** » pour abandonner la procédure.

#### 2.4.6.1.1.2 Supprimer le rendu d'un examen

Sur la page de l'examen **Fig. 2.4.6.1.1.4**, cliquer sur l'onglet « **RENDU** » ensuite cliquer sur l'icône du Bouton <u>suppression</u> de la ligne correspondante au rendu à supprimer.

Confirmer la suppression ou annuler

# 2.4.6.1.1.3 Enregistrer les valeurs normales d'un élément du rendu d'un examen

Sur la page de l'examen **Fig. 2.4.6.1.1.4**, cliquer sur l'onglet « **RENDU** » ensuite cliquer sur l'icône du Bouton *information* de la ligne correspondante à l'élément du rendu. Sur la fenêtre de l'élément du rendu, cliquer sur l'onglet « **VALEURS NORMALES** » ensuite sur le *Bouton d'Ajout*.

Sur la fenêtre « **NOUVELLE VALEUR** » remplir les informations concernant les valeurs puis cliquer sur « **ENREGISTRER** » pour terminer la procédure ou sur « **ANNULER** » pour abandonner la procédure. Recommencer la procédure autant de fois qu'il y a de valeurs normales pour l'élément.

# 2.4.6.1.1.4 Enregistrer le dictionnaire de résultats d'un élément du rendu d'un examen

Le dictionnaire de résultats d'un élément du rendu servira de liste de choix des résultats de cet élément lors de la technique de l'examen

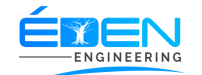

Sur la page de l'examen **Fig. 2.4.6.1.1.1-A**, cliquer sur l'onglet « **RENDU** » ensuite cliquer sur l'icône du Bouton *information* de la ligne correspondante à l'élément du rendu. Sur la fenêtre de l'élément du rendu, cliquer sur l'onglet « **TYPE DE RESULTATS** » ensuite sur le *Bouton d'Ajout*.

Sur la fenêtre « **NOUVEAU TYPE DE RESULTATS** » choisir le type de résultat puis cliquer sur « **ENREGISTRER** » pour terminer la procédure ou sur « **ANNULER** » pour abandonner la procédure. Recommencer la procédure autant de fois qu'il y a de type de résultats pour l'élément.

# 2.4.6.1.1.5 Enregistrer l'interprétation d'un examen

Sur la page de l'examen **Fig. 2.4.6.1.1.1-A**, cliquer sur l'onglet « **INTERPRETATION** » ensuite sur le *Bouton d'Ajout*.

Sur la fenêtre « **NOUVELLE INTERPRETATION** » saisir le libellé puis cliquer sur « **ENREGISTRER** » pour terminer la procédure ou sur « **ANNULER** » pour abandonner la procédure. Recommencer la procédure autant de fois qu'il y d'éléments dans le rendu.

Observer l'aperçu du rendu en cliquant sur le bouton « APERÇU D'IMPRESSION »

#### 2.4.6.1.1.6 Enregistrer la conclusion d'un examen

Sur la page de l'examen **Fig. 2.4.6.1.1.1-A**, cliquer sur l'onglet « **CONCLUSION** » ensuite sur le <u>Bouton d'Ajout</u>.

Sur la fenêtre « **NOUVELLE CONCLUSION** » saisir le libellé puis cliquer sur « **ENREGISTRER** » pour terminer la procédure ou sur « **ANNULER** » pour abandonner la procédure. Recommencer la procédure autant de fois qu'il y d'éléments dans le rendu.

Observer l'aperçu du rendu en cliquant sur le bouton « APERÇU D'IMPRESSION »

# 2.4.6.1.1.6 Remarque

L'interprétation et la conclusion apparaissent automatique à lors de l'impression du résultat de l'examen

#### 2.4.6.1.1.7 Enregistrer le matériel utilisé par un examen

Sur la page de l'examen Fig. 2.4.6.1.1.1-A, cliquer sur l'onglet « MATERIEL » ensuite sur le <u>Bouton d'Ajout</u>.

Sur la fenêtre « **AJOUTER MATERIEL** » choisir le type de matériel ainsi que le nom du matériel, préciser la quantité utilisée par l'examen puis cliquer sur « **ENREGISTRER** » pour terminer la procédure ou sur « **ANNULER** » pour abandonner la procédure.

#### 2.4.4.13.2 Modifier un examen

Sur la page **« EXAMENS » Fig. 2.4.6.1-A**, cliquer sur l'icône du bouton <u>modification</u>, de la ligne correspondante dans la liste des examens, sur la fenêtre **« MODIFICATION »** modifier les informations souhaitées puis cliquer sur **« ENREGISTRER »** pour terminer la procédure ou sur **« ANNULER »** pour abandonner la procédure

#### 2.4.4.13.3 Supprimer un examen

Sur la page « **EXAMENS** » **Fig. 2.4.4.13-A**, cliquer sur l'icône du bouton <u>suppression</u>, de la ligne correspondante dans la liste des sociétés, confirmer la suppression ou annuler la suppression

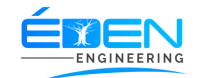

# 2.4.6.2 Groupe Examens

Ce sous menu affiche la liste des groupes d'examens Fig. 2.4.6.2-A

| <b>e</b> sigelam         | Système Informatisé de Gestion des<br>Laboratoires d'Analyses Médicales | LABORATOIRE BETHANIE S | ARL     | Aide 😃 Deconnexion | STAGAIRE<br>Administrateur |
|--------------------------|-------------------------------------------------------------------------|------------------------|---------|--------------------|----------------------------|
| Acceuil<br>&<br>Patients | Groupes D'Examens                                                       |                        |         |                    | + Ajouter                  |
| L<br>Utilisateurs        | Afficher 10 V éléments                                                  |                        |         | Rechercher :       |                            |
| S<br>Catégories          | Nom du Groupe                                                           |                        | Ordre 🔶 | Biopsie 🔶          | ¢                          |
| 1 Toobairan              | AUTRES EXAMENS                                                          |                        | 10      | NON                |                            |
| <u>д</u>                 | BIOCHIMIE                                                               |                        | 2       | NON                |                            |
| Examens                  | DIVERS                                                                  |                        | 11      | NON                |                            |
| l≡                       | ENVOI CERBA                                                             |                        | 12      | NON                |                            |
| Etats<br>đ               | EXAMENS ANATOMOCYTOPATHOLOGIQU                                          | IE                     | 12      | OUI                | Ø                          |
| Bilans                   | EXAMENS SEROLOGIQUES                                                    |                        | 3       | NON                | Ø                          |
| Notifications            | FROTTIS                                                                 |                        | 1       | NON                |                            |
|                          | HEMATOLOGIE                                                             |                        | 1       | NON                | Ø                          |
|                          | HORMONOLOGIE                                                            |                        | 4       | NON                |                            |
|                          | MARQUEURS TUMORAUX                                                      |                        | 5       | NON                |                            |

#### Fig. 2.4.6.2-A

2.4.4.6.2.1 Enregistrer un nouveau groupe d'examens

Sur la page « **GROUPES D'EXAMENS » Fig. 2.4.6.2-A**, cliquer sur le <u>Bouton d'Ajout</u>, sur la fenêtre « **NOUVEAU GROUPE »** saisir le libellé et l'ordre d'apparition du groupe lors de l'impression des résultats. Indiquer si le groupes es un groupe d'examens de biopsie puis cliquer sur « **ENREGISTRER »** pour terminer la procédure ou sur « **ANNULER »** pour abandonner la procédure

# 2.4.6.3 Tubes Examens

Ce sous menu affiche la liste des différents tubes utilisés lors des prélèvements **Fig. 2.4.6.3-A** 

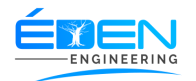

| <b>e</b> sigelam          | Système Informatisé de Gestion des<br>Laboratoires d'Analyses Médicales | LABORATOIRE BETHANI | E SARL Aide OI | Deconnexion Administrateur |
|---------------------------|-------------------------------------------------------------------------|---------------------|----------------|----------------------------|
| Acceuil<br>C.<br>Patients | Tubes                                                                   |                     |                | + Ajouter                  |
| L<br>Itilisateurs         | Afficher 10 V éléments                                                  |                     | Recher         | cher :                     |
| atégories                 | Nom du tube                                                             | Nombre Max          | ¢ Couleur      | \$ \$                      |
| 1 Technique               | POT STERILE URINES                                                      | 5                   |                | Z                          |
| <u>Д</u><br>Examens       | SERINGUE                                                                | 5                   |                |                            |
| Caisse                    | SPECULUM                                                                | 4                   |                | ☑                          |
| i⊟<br>Etats               | TUBE CERBA                                                              | 2                   |                | Ø                          |
| බ්බ<br>Bilans             | TUBE CITRATE                                                            | 10                  | _              | <b>–</b> 2                 |
| A O<br>otifications       | TUBE EDTA                                                               | 10                  | _              |                            |
|                           | TUBE FLUORE                                                             | 10                  |                | Z                          |
|                           | TUBE HEPARINE                                                           | 10                  |                |                            |
|                           | TUBE SEC                                                                | 10                  |                | ┏                          |
|                           | TUBE SEPARATEUR                                                         | 10                  |                |                            |

Fig. 2.4.6.3-A

2.4.4.6.3.1 Enregistrer un nouveau tube d'examens

Sur la page « **TUBES** » **Fig. 2.4.6.3-A**, cliquer sur le <u>Bouton d'Ajout</u>, sur la fenêtre « **NOUVEAU TUBE** » saisir le libellé et le nombre maximal d'examens pouvant être faits dans ce tube. Indiquer sa couleur puis cliquer sur « **ENREGISTRER** » pour terminer la procédure ou sur « **ANNULER** » pour abandonner la procédure

# 2.4.6.4 Type Examen

Ce sous menu affiche la liste des types d'examens Fig. 2.4.6.4-A

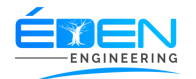

| elam      | Système Informatisé de Gestion des<br>Laboratoires d'Analyses Médicales | LABORATOIRE BETHANIE SARL       | Aide U Deconnexion Administrateur |
|-----------|-------------------------------------------------------------------------|---------------------------------|-----------------------------------|
| iil<br>ts | Types D'examens                                                         |                                 | + Ajouter                         |
| urs       | Afficher 10 V éléments                                                  |                                 | Rechercher :                      |
| ~         | Type d'examen                                                           | A Nom du groupe d'examen        | Ordre du type d'examen            |
| we        | ANALYSES HISTOLOGIQUES                                                  | EXAMENS ANATOMOCYTOPATHOLOGIQUE | 1                                 |
| 05        | ANALYSES HISTOLOGIQUES                                                  | EXAMENS ANATOMOCYTOPATHOLOGIQUE | 1                                 |
|           | BACTERIOLOGIE                                                           | MICROBIOLOGIE                   | 1                                 |
|           | BIOCHIMIE SANGUINE                                                      | BIOCHIMIE                       | 2                                 |
|           | BIOCHIMIE URINAIRE                                                      | BIOCHIMIE                       | 2                                 |
|           | СНІМІЕ                                                                  | BIOCHIMIE                       | 2                                 |
| JTIS      | CHIMIE HEMATOLOGIE                                                      | HEMATOLOGIE                     | 4                                 |
|           | CONSULTATION                                                            | SERVICE DES CONSULTATIONS       | 1                                 |
|           | DIVERS                                                                  | EXAMENS SEROLOGIQUES            | 4                                 |
|           | DIVERS                                                                  | AUTRES EXAMENS                  | 11                                |

#### Fig. 2.4.6.4-A

2.4.4.6.2.1 Enregistrer un nouveau type d'examens

Sur la page « **TYPES D'EXAMENS » Fig. 2.4.64-A**, cliquer sur le <u>Bouton d'Ajout</u>, sur la fenêtre « **NOUVEAU TYPE D'EXAMEN »** saisir le libellé, choisir le groupe auquel appartient le type d'examen et l'ordre d'apparition du type dans le groupe lors de l'impression des résultats, puis cliquer sur « **ENREGISTRER »** pour terminer la procédure ou sur « **ANNULER** » pour abandonner la procédure

2.4.7 Caisse

2.4.7.1 Caisse

Se rapporter au menu 2.3.12 Caisse

2.4.7.2 Caisse Générale

Se rapporter au menu 2.3.13 Caisse Générale

2.4.7.3 Historique des Dossiers

Se rapporter au menu 2.3.14 Historique des Dossiers

2.4.7.4 Edition des sorties de caisse

Ce sous menu affiche la liste des sorties de fonds effectuée à la caisse **Fig. 2.4.7.4-A** 

2.4.7.4.1 Editer une sortie de caisse

Sur la page « EDITION DES SORTIES DE CAISSE » Fig. 2.4.7.4-A, saisir le nom du destinataire, le montant et le motif ; puis cliquer sur le <u>Bouton d'Ajout</u>. Cliquer sur « VALIDER SORTIE » pour terminer la procédure ou sur « ANNULER » pour abandonner la procédure

NB : il est possible d'éditer plusieurs sorties ayant le même motif et le même montantù

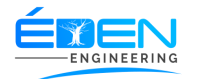

| <b>e</b> sigelam                         | Système Informatisé de<br>Laboratoires d'Analyses | Gestion des<br>Médicales | LAB                              | ORATO       | DIRE | BETHANI         | E SA | RL                                           | Ai         | ide 😃 Deconnexio | THIERRY ATEE<br>n Administrate |             |
|------------------------------------------|---------------------------------------------------|--------------------------|----------------------------------|-------------|------|-----------------|------|----------------------------------------------|------------|------------------|--------------------------------|-------------|
| Acceuil<br>Edition Des Sorties De Caisse |                                                   |                          |                                  |             |      |                 |      |                                              |            |                  |                                |             |
| L<br>lisateurs                           | Nouvelle                                          | Sortie                   |                                  |             |      |                 |      |                                              |            |                  |                                |             |
| ۰                                        | Déstinataires                                     | Aucun destinatai         | re                               |             |      |                 |      |                                              |            | Montant          | 5000                           |             |
| tégories                                 |                                                   |                          |                                  |             |      |                 |      | +                                            |            | Montant Tota     | 0 F CFA                        |             |
| ∐<br>amens                               | Motif                                             |                          |                                  |             |      |                 |      |                                              |            |                  |                                |             |
| aisse<br>‡⊟<br>Etats                     |                                                   | *Minimum 15 cha          | aractères *Maximum 45<br>Annuler | charactères |      |                 |      |                                              | Vali       | der Sortie       |                                |             |
| ojo<br>ilans                             | Historique                                        | s des Sorties            | S                                |             |      |                 |      |                                              |            |                  |                                |             |
| <b>612</b>                               | Afficher 10                                       | ✓ éléments               |                                  |             |      |                 |      |                                              |            | Rechercher :     |                                |             |
| ications                                 | No 🔻                                              | Date 🔶                   | Éditeur 🔶                        | Montant     | ¢    | Déstinataire    | ¢    | Motif 🔶                                      | Etat       | ¢ Caissier(e)    | ¢                              | ¢           |
|                                          | 00001                                             | 2020-08-17<br>14:15:39   | GELAM<br>ADMINISTRATOR           | 10000       |      | Mr Caleb fonyuy |      | Pour l'achet<br>d'une nouvelle<br>imprimante | En attente | Activor Wir      |                                | er          |
|                                          | Affichage de l'é                                  | lément 1 à 1 sur 1       | éléments                         |             |      |                 |      |                                              |            | Accédez aux (F   | trésédèntes polur acSuiv       | abl/indows. |
|                                          |                                                   |                          |                                  |             |      |                 |      |                                              |            |                  |                                |             |

Fig. 2.4.7.4-A

# 2.4.7.5 Validation des sorties de caisse

# Ce sous menu permet de confirmer les sorties de fonds éditées **Fig. 2.4.7.5-A**

| <b>Esigelam</b>           | Système Informatisé de Gestion des<br>Laboratoires d'Analyses Médicales | LABORATOIRE BETHANIE SARL                  | Aide U Deconnexion Administrateur |
|---------------------------|-------------------------------------------------------------------------|--------------------------------------------|-----------------------------------|
| Acceuil<br>C.<br>Patients | Validation Des Sort                                                     | ies De Caisse                              |                                   |
| L<br>Utilisateurs<br>≋    | Référence                                                               |                                            | Afficher                          |
| Catégories<br>Technique   |                                                                         |                                            |                                   |
| ⊥<br>Examens              |                                                                         |                                            |                                   |
| Caisse<br> ⊟<br>Etats     |                                                                         |                                            |                                   |
| ی<br>Bilans               |                                                                         |                                            |                                   |
| Notifications             |                                                                         |                                            |                                   |
|                           |                                                                         |                                            |                                   |
|                           |                                                                         | Copyright 2019 SIGELAM All rights reserved |                                   |

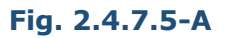

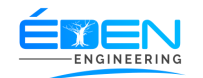

#### 2.4.7.5.1 valider une sortie de caisse

Sur la page « **VALIDATION DES SORTIES DE CAISSE » Fig. 2.4.7.5-A**, saisir le numero de référence de la sortis de caisse puis Cliquer sur « **VALIDER SORTIE »** pour terminer la procédure ou sur « **ANNULER »** pour abandonner la procédure

2.4.8 Etats

#### 2.4.8.1 Edition des commandes

Ce sous menu permet d'éditer les bons de commande Fig. 2.4.8.1-A

| <b>Sigelam</b>            | Système Informatisé de Gestion des<br>Laboratoires d'Analyses Médicales | LABORATOIRE BETHANIE SARL                                                              | Aide ODeconnexion Administrateur |  |
|---------------------------|-------------------------------------------------------------------------|----------------------------------------------------------------------------------------|----------------------------------|--|
| Acceuil<br>C.<br>Patients | Edition Des Commandes                                                   |                                                                                        | TOTAL: 0 F CFA                   |  |
| L<br>Utilisateurs         | FournisseurChoisir Fournisseur                                          | · · · · · ·                                                                            | youter Materiel Valider Commande |  |
| Categories<br>Technique   | Afficher 10 🗸 éléments                                                  |                                                                                        | Rechercher :                     |  |
| A<br>Examens              | Materiel                                                                | Quantité      Prix par Unité      Prix Total  Aucune donnée disponible dans le tableau | Stock \$                         |  |
| Caisse<br>I⊟              | Affichage de l'élément 0 à 0 sur 0 élément                              |                                                                                        | Précédent Suivant                |  |
| Etats<br>Bilans           |                                                                         |                                                                                        |                                  |  |
| A O<br>Notifications      |                                                                         |                                                                                        |                                  |  |
|                           |                                                                         |                                                                                        |                                  |  |
|                           |                                                                         |                                                                                        |                                  |  |
|                           |                                                                         | Capyright 2019 SIGELAM All rights reserved.                                            |                                  |  |

#### Fig. 2.4.8.1-A

2.4.8.1.1 Editer un bon de commande

Sur la page « **EDITION DES COMMANDES** » **Fig. 2.4.8.1-A**, choisir le fournisseur en suite cliquer sur le <u>Bouton d'Ajout.</u>

Sur la fenêtre « AJOUTER MATERIEL » sélectionner le type de matériel ainsi que le matériel à commander ; saisir le prix, la quantité commandée et le nombre d'unités par quantité cliquer sur « AJOUTER » pour terminer la procédure ou sur « ANNULER » pour abandonner la procédure. Recommencer la procédure autant de fois qu'il y a de matériel à commander. Cliquer enfin sur le bouton « VALIDER COMMANDE ».

L'impression du bon de commande est déclenchée automatiquement, imprimer au besoin

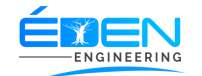

## 2.4.8.2 Livraison commandes

Ce sous menu permet d'enregistrer les livraisons des commandes des fournisseurs **Fig. 2.4.8.2-A** 

2.4.8.2.1 Enregistrer la livraison d'une de commande

Sur la page « **LIVRAISON DES COMMANDES » Fig. 2.4.8.2-A**, choisir le fournisseur en suite cliquer sur le Bouton « **DETAILS »** de la ligne correspondante.

Sur la fenêtre « **DETAILS DE LA COMMANDE** » cliquer sur le bouton « **CONFIRMER LA LIVRAISON** ». Sur le fenêtre de confirmation Saisir les références du bon de livraison et de la facture du fournisseur.

**NB** : il est possible de modifier les informations d'une commande à la livraison

2.4.8.2.2 Modifier les informations d'une de commande à la livraison

Sur la page « **LIVRAISON DES COMMANDES » Fig. 2.4.8.2-A**, choisir le fournisseur en suite cliquer sur le Bouton « **DETAILS »** de la ligne correspondante.

Sur la fenêtre « **DETAILS DE LA COMMANDE** » cliquer sur l'icône d'Edition de la ligne correspondante à modifier, modifier les informations voulues puis « **ENREGSITRER** »

| <b>E</b> sigelam         | Système Informatisé de<br>Laboratoires d'Analyse | e Gestion des<br>s Médicales | LA             | BORATO  | TOIRE BETHANIE SARL |         |            |             |            | Aide 😃 Deconnexion |           | 9 |
|--------------------------|--------------------------------------------------|------------------------------|----------------|---------|---------------------|---------|------------|-------------|------------|--------------------|-----------|---|
| Acceuil<br>&<br>Patients | Livrai                                           | sons Des C                   | ommandes       | 5       |                     |         |            |             |            |                    |           |   |
| L<br>Utilisateurs        | Afficher                                         | 10 🗸 éléments                |                |         |                     |         |            |             | Rechercher | :                  |           |   |
| S<br>Catégories          | Ref                                              | Fournisseur                  | 🔶 Date 🚽       | Total 🔶 | Payé 🔶              | Reste 🔶 | Paiement 🔶 | Livraison 🔶 | ¢          | ¢                  | ¢         |   |
| E<br>Technique           | 00002                                            | MEDICALEX                    | 2020-07-<br>16 | 180 000 | 0                   | 180 000 | IMPAYE     | LIVRE       | Details    | Paiement           | Imprimer  |   |
| ∐<br>Examens             | 00001                                            | MEDICALEX                    | 2020-07-<br>16 | 240 000 | 140 000             | 100 000 | PARTIEL    | NON-LIVRE   | Details    | Paiement           | Imprimer  |   |
| Caisse                   | Affichage d                                      | e l'élément 1 à 2 sur 2 é    | éments         |         |                     |         |            |             |            | Précédent          | 1 Suivant |   |
| i =<br>Etats             |                                                  |                              |                |         |                     |         |            |             |            |                    |           |   |
| Bilans                   |                                                  |                              |                |         |                     |         |            |             |            |                    |           |   |
| O     Notifications      |                                                  |                              |                |         |                     |         |            |             |            |                    |           |   |
|                          |                                                  |                              |                |         |                     |         |            |             |            |                    |           |   |
|                          |                                                  |                              |                |         |                     |         |            |             |            |                    |           |   |
|                          |                                                  |                              |                |         |                     |         |            |             |            |                    |           |   |
|                          |                                                  |                              |                |         | 0 11000             |         |            |             |            |                    |           |   |

#### Fig. 2.4.8.2-A

# 2.4.8.3 Etat des commandes

Ce sous menu permet d'afficher les commandes effectuées auprès des fournisseurs pendant une période donnée **Fig. 2.4.8.3-A** 

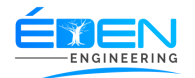

| <b>E</b> sigelam          | Système Informatisé<br>Laboratoires d'Analy: | Système Informatisé de Gestion des<br>Laboratoires d'Analyses Médicales |                   |          |            |          |                        | THAI    | NIE SAR           | :L          | Ai                          | de 😃 Deco  | onnexion  | THIERRY ATEBA<br>Administrateur | 9 |
|---------------------------|----------------------------------------------|-------------------------------------------------------------------------|-------------------|----------|------------|----------|------------------------|---------|-------------------|-------------|-----------------------------|------------|-----------|---------------------------------|---|
| Acceuil<br>C.<br>Patients | Éta                                          | t De                                                                    | es Comm           | nande    | s          |          |                        |         |                   |             |                             |            |           |                                 |   |
| L<br>Utilisateurs         | D                                            | 31/08/2020                                                              |                   | AU       | 31/08/2020 |          |                        | Valider |                   | Imprii      | mer Exporte                 | vers excel |           |                                 |   |
| Catégories Technique      | Montant Total 5 000 F                        |                                                                         |                   |          | CFA        | N        | Aontant Payé           |         | 0 F CFA           |             | Montant Restant 5 000 F CFA |            |           |                                 |   |
| <u>L</u><br>Examens       | Afficher                                     | ✓ éléments                                                              |                   |          |            |          |                        |         |                   | Rechercher  |                             |            |           |                                 |   |
| 10                        | Ref                                          | -                                                                       | Fournisseur       |          | (          | Articles | \$ Date                | ¢       | Cout Total        | 🔶 Montant P | 'aye 🔶                      | Reste      | Paiement  | \$                              |   |
| Caisse<br>j⊟              | 00001                                        | N                                                                       | IEDICALEX         |          |            | 1        | 2020-08-31<br>11:23:06 |         | 5 000             | 0           |                             | 5 000      | IMPAYE    | Details                         |   |
| A Bilans                  | Affichage                                    | de l'élé                                                                | ément 1 à 1 sur 1 | éléments |            |          |                        |         |                   |             |                             |            | Précédent | 1 Suivant                       |   |
| A 12<br>Notifications     |                                              |                                                                         |                   |          |            |          |                        |         |                   |             |                             |            |           |                                 |   |
|                           |                                              |                                                                         |                   |          |            |          |                        |         |                   |             |                             |            |           |                                 |   |
|                           |                                              |                                                                         |                   |          |            |          |                        |         |                   |             |                             |            |           |                                 |   |
|                           |                                              |                                                                         |                   |          |            |          |                        |         |                   |             |                             |            |           |                                 |   |
|                           |                                              |                                                                         |                   |          |            |          |                        |         |                   |             |                             |            |           |                                 |   |
|                           |                                              |                                                                         |                   |          |            |          | Copyright 2019         | SIGELAN | All rights reserv | red.        |                             |            |           |                                 |   |

# 2.4.8.3-A

# 2.4.8.4 Etat des stocks

| <b>e</b> sigelam          | Système Informatisé de Gestion des<br>Laboratoires d'Analyses Médicales | Aide 😃 Deconnexion                     | THIERRY ATEBA<br>Administrateur | 9                |  |
|---------------------------|-------------------------------------------------------------------------|----------------------------------------|---------------------------------|------------------|--|
| Acceuil<br>C.<br>Patients | État Des Stocks                                                         |                                        | Imprimer Exporter vers exc      | el Nouveau Stock |  |
| L<br>Utilisateurs         | Afficher 10 🗸 éléments                                                  |                                        | Rechercher :                    |                  |  |
| Setégories                | Materiel                                                                | Quantite                               | ¢                               | ¢                |  |
| technique                 | TUBES PLASTIQUES                                                        | 500                                    | C                               | )                |  |
| L<br>Examens              | Affichage de l'élément 1 à 1 sur 1 éléments                             |                                        | Préc                            | édent 1 Suivant  |  |
| Caisse                    |                                                                         |                                        |                                 |                  |  |
| i⊟<br>Etats               |                                                                         |                                        |                                 |                  |  |
| <u>ම</u> ේ<br>Bilans      |                                                                         |                                        |                                 |                  |  |
| A 12<br>Notifications     |                                                                         |                                        |                                 |                  |  |
|                           |                                                                         |                                        |                                 |                  |  |
|                           |                                                                         |                                        |                                 |                  |  |
|                           |                                                                         |                                        |                                 |                  |  |
|                           |                                                                         |                                        |                                 |                  |  |
|                           |                                                                         | iaht 2019 SIGELAM All rights reserved. |                                 |                  |  |

# 2.4.8.6 Impayés Patients

# Se rapporter au menu 2.3.9 Impayés Patients

2.4.8.7 Impayés Fournisseurs

Se rapporter au menu 2.3.12 Impayés Fournisseurs

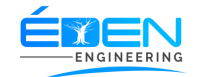

#### 2.4.8.8 Impayés Assureurs

Se rapporter au menu 2.3.10 Impayés Assurances

2.4.8.9 Impayés Prescripteurs

Ce sous menu permet d'afficher la liste de médecins et leurs quote-part non encore payées. **Fig. 2.4.8.9-A.** cette page sert également à enregistrer les paiements des quotes-parts des médecins

| <b>e</b> sigelam         | Système Informatisé de Gestion des<br>Laboratoires d'Analyses Médicales |              |                      | LABORATOIRE BETHANIE SARL |              |                |                            |                                              | Aide 😃 Deconnexion |    |             |           | STAGAIRE Administrateur |    |
|--------------------------|-------------------------------------------------------------------------|--------------|----------------------|---------------------------|--------------|----------------|----------------------------|----------------------------------------------|--------------------|----|-------------|-----------|-------------------------|----|
| Acceuil<br>&<br>Patients | Ét                                                                      | at Des       | Impayés Des          | Prescripteurs             |              |                |                            | Imprimer Exporter vers excel Payer selection |                    |    |             |           |                         |    |
| L<br>Utilisateurs        | Tot                                                                     | tal          | 2 000 F CFA          |                           | Restan       | ıt             | 2 000 F CFA                |                                              |                    | Se | lection     | 0 F C     | FA                      |    |
| Setégories               | Afficher                                                                | 10 🗸 él      | éments               |                           |              |                |                            |                                              |                    | Re | echercher : |           |                         |    |
| Technique                | •                                                                       | Prescript    | eur                  | \$ DU \$                  | ) AU         | ¢              | Montant                    | ŧ                                            | Perçu              | ¢  | Reste       | (         | ÷                       | ÷  |
| L<br>Examens             |                                                                         | MEDECIN      | EXEMPLE              | 2020-07-01                | 2020-07-18   |                | 2 000                      |                                              | 0                  |    | 2 000       |           | Paiement                |    |
| Caisse                   | Affichage                                                               | de l'élément | 1 à 1 sur 1 éléments |                           |              |                |                            |                                              |                    |    |             | Précédent | 1 Suiva                 | nt |
| i⊟<br>Etats              |                                                                         |              |                      |                           |              |                |                            |                                              |                    |    |             |           |                         |    |
| o <u>fo</u><br>Bilans    |                                                                         |              |                      |                           |              |                |                            |                                              |                    |    |             |           |                         |    |
| A O<br>Notifications     |                                                                         |              |                      |                           |              |                |                            |                                              |                    |    |             |           |                         |    |
|                          |                                                                         |              |                      |                           |              |                |                            |                                              |                    |    |             |           |                         |    |
|                          |                                                                         |              |                      |                           |              |                |                            |                                              |                    |    |             |           |                         |    |
|                          |                                                                         |              |                      |                           |              |                |                            |                                              |                    |    |             |           |                         |    |
|                          |                                                                         |              |                      |                           |              |                |                            |                                              |                    |    |             |           |                         |    |
|                          |                                                                         |              |                      | E                         | Copyright 20 | 19 <b>SI</b> C | GELAM All rights reserved. |                                              |                    |    |             |           |                         |    |

2.4.8.9-A

2.4.8.9.1 Enregistrer le paiement des quotes-parts des médecins

Sur la page « **ETAT DES IMPAYES DES PRESCRIPTEURS » Fig. 2.4.8.9-A**, cliquer sur le Bouton « **PAIEMENT »** de la ligne correspondante à la quote-part à payer,

Sur la fenêtre « **PAIEMENT DE LA QUOTE-PART** » saisir les informations sur le paiement cliquer sur « **VALIDER PAIEMENT** » pour terminer la procédure ou sur « **ANNULER** » pour abandonner la procédure.

Enregistrer plusieurs paiements de quotes-parts en cochant les lignes correspondantes aux quotes-parts à payer, puis cliquer sur le bouton « **PAYER LA SELECTION** ».

2.4.8.10 Impayés Sous-Traitants

Se rapporter au menu 2.3.11 Impayés Sous-traitants

2.4.8.11 Edition Factures Assureurs

Ce sous menu permet d'éditer les factures des assurances et leur validation **Fig. 2.4.8.11-A** 

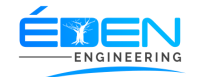

#### 2.4.8.11.1 Editer les factures des assurances

Sur la page « **EDITION DES FACTURES DES ASSURANCES » Fig. 2.4.8.11-A**, choisir la période puis cliquer sur le bouton « **AFFICHER »**. Cliquer sur le bouton « **VALIDER FACTURE »** pour terminer la procédure

**<u>Attention</u>** : la validation est irréversible. Il est souhaitable de valider des factures dont la date de fin est antérieure à la date courante

Après la validation, imprimer la facture globale un cliquant simplement sur le bouton « **IMPRIMER »**. Pour imprimer les factures détaillées cocher la case « **DETAILLE »** et cliquer sur le bouton imprimer

| <b>e</b> sigelam         | Système Informatisé de Gestion des<br>Laboratoires d'Analyses Médicales | LABORATOIRE BETH     | ANIE SARL               | Aide U Deconnexion Administrateu | 9 |
|--------------------------|-------------------------------------------------------------------------|----------------------|-------------------------|----------------------------------|---|
| Acceuil<br>&<br>Patients | Edition Des Factures De                                                 | es Assurances        |                         |                                  |   |
| L<br>Utilisateurs        | DU 01/07/2020                                                           | AU 18/07/2020        | Affiche                 | r Valider Facture                |   |
| Catégories               | Imprimer                                                                |                      | Montant tota            | I 45 984 F CFA                   |   |
| L<br>Examens             | Assurance                                                               | ▲ Dossiers           | ♦ Total ♦ Ticket Mod.   | Revandiqué                       |   |
| Caisse                   | ASCOMA-CAMEROUN                                                         | 1                    | 57 480 11 496           | 45 984                           |   |
| i⊟<br>Etats              | Affichage de l'élément 1 à 1 sur 1 éléments                             |                      |                         |                                  |   |
| Bilans                   |                                                                         |                      |                         |                                  |   |
| A O<br>Notifications     |                                                                         |                      |                         |                                  |   |
| Nouncations              |                                                                         |                      |                         |                                  |   |
|                          |                                                                         |                      |                         |                                  |   |
|                          |                                                                         |                      |                         |                                  |   |
|                          |                                                                         |                      |                         |                                  |   |
|                          |                                                                         |                      |                         |                                  |   |
|                          |                                                                         | Copyright 2019 SIGEL | AM All rights reserved. |                                  |   |

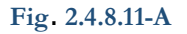

# 2.4.8.12 Edition Factures Sous-Traitants

Ce sous menu permet d'éditer les factures des sous-traitants et leur validation **Fig. 2.4.8.12-A** 

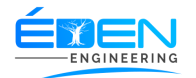

| <b>E</b> sigelam          | Système Informatisé o<br>Laboratoires d'Analys | LABC                          | LABORATOIRE BETHANIE SARL |    |                 |                          | Aide O Deconnexion Administrateur |                  |                | 0     |  |
|---------------------------|------------------------------------------------|-------------------------------|---------------------------|----|-----------------|--------------------------|-----------------------------------|------------------|----------------|-------|--|
| Acceuil<br>C.<br>Patients | Edition Factures Des Sous-Traitants            |                               |                           |    |                 |                          |                                   |                  |                |       |  |
| L<br>Utilisateurs         | DU                                             | jj/mm/aaaa                    |                           | AU | jj/mm/aaaa      |                          |                                   | Afficher         | Valider Factur |       |  |
| Setégories                |                                                |                               |                           |    |                 |                          | Montan                            | t total          |                |       |  |
| L<br>Examens              | Sous-                                          | Traitant                      |                           | •  | Dossiers        | Montant Total            | ¢                                 | Montant Revendiq | ué             | \$ \$ |  |
| Caisse<br>i⊟<br>Etats     | Affichage                                      | de l'élément 0 à 0 sur 0 élém | ent                       |    | Aucune donnee d | sponible dans le tableau |                                   |                  |                |       |  |
| de<br>Bilans              |                                                |                               |                           |    |                 |                          |                                   |                  |                |       |  |
| A 0<br>Notifications      |                                                |                               |                           |    |                 |                          |                                   |                  |                |       |  |
|                           |                                                |                               |                           |    |                 |                          |                                   |                  |                |       |  |
|                           |                                                |                               |                           |    |                 |                          |                                   |                  |                |       |  |
|                           |                                                |                               |                           |    |                 |                          |                                   |                  |                |       |  |

Fig. 2.4.8.12-A

#### 2.4.8.12.1 Editer les factures des sous-traitants

Sur la page « **EDITION DES FACTURES DES SOUS-TRAITANTS » Fig. 2.4.8.121-A**, choisir la période puis cliquer sur le bouton « **AFFICHER »**. Cliquer sur le bouton « **VALIDER FACTURE** » pour terminer la procédure

**<u>Attention</u>** : la validation est irréversible. Il est souhaitable de valider des factures dont la date de fin est antérieure à la date courante

Après la validation, imprimer la facture globale un cliquant simplement sur le bouton « **IMPRIMER** ». Pour imprimer les factures détaillées cocher la case « **DETAILLE** » et cliquer sur le bouton imprimer

#### 2.4.8.13 Edition de Quotes-parts

Ce sous menu permet d'éditer les Quotes-parts des médecins et leur validation Fig. 2.4.8.13-A

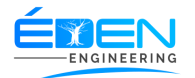

| sigelam<br>A     | Système Informatisé de Gestion des<br>Laboratoires d'Analyses Médicales                        | LABORATO | DIRE BETHA                   | NIE SARL | Aide 😃 D      | econnexion Administrateur |  |
|------------------|------------------------------------------------------------------------------------------------|----------|------------------------------|----------|---------------|---------------------------|--|
| cceuil           | Edition Des Redevances Prescripteurs<br>Derniere periode validée: du 2020-08-01 AU 2020-08-21. |          |                              |          |               |                           |  |
| ateurs           | DU jj/mm/aaaa                                                                                  | au Au    | jj/mm/aaaa                   |          | Calculer      | Valider Facture           |  |
| ±<br>nique<br>π  |                                                                                                |          |                              |          | Montant total |                           |  |
| mens             | Afficher 10 🗸 éléments                                                                         |          |                              |          | Recherc       | her :                     |  |
| isse<br>≡<br>ats | Prescripteur AND                                                                               | Dossiers | Total     Aucune donnée disp | Perçu 🔶  | Diligence(%)  |                           |  |
| ₿<br>ans         | Affichage de l'élément 0 à 0 sur 0 élément                                                     |          |                              |          |               | Précédent Suivant         |  |
| ations           |                                                                                                |          |                              |          |               |                           |  |
|                  |                                                                                                |          |                              |          |               |                           |  |
|                  |                                                                                                |          |                              |          |               |                           |  |
|                  |                                                                                                |          |                              |          |               |                           |  |

# Fig. 2.4.8.13-A

2.4.8.13.1 Editer les Quotes-parts des médecins

Sur la page « **EDITION DES QUOTES-PARTS » Fig. 2.4.8.13-A**, choisir la période puis cliquer sur le bouton « **CALCULER »**. Cliquer sur le bouton « **VALIDER »** pour terminer la procédure

**<u>Attention</u>** : la validation est irréversible. Il est souhaitable de valider les quotes-parts dont la date de fin est antérieure à la date courante

Après la validation, imprimer la facture globale un cliquant simplement sur le bouton « **IMPRIMER** ». Pour imprimer les factures détaillées cocher la case « **DETAILLE** » et cliquer sur le bouton imprimer

#### 2.4.9 Bilans

#### 2.4.9.1 Evolution des prescriptions

Ce sous menu permet de quantifier les analyses prescrites suivant une période définie **Fig. 2.4.9.1-A** 

Sur la page « **EVOLUTION QUANTITATIVES DES ANALYSE » Fig. 2.4.9.1-A**, choisir la période de debout et la période de fin puis cliquer sur le bouton « **AFFICHER »**. Cliquer sur le bouton « **IMPRIMER »** ou « **EXPORTER VERS EXCEL »** au besoin

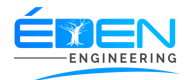

| <b>e</b> sigelam         | Système Informatisé de Gestion des<br>Laboratoires d'Analyses Médicales | LABORATOIRE BETHA                          | NIE SARL Aid           | C Deconnexion GELAM ADMINISTRATOR Administrateur |  |  |
|--------------------------|-------------------------------------------------------------------------|--------------------------------------------|------------------------|--------------------------------------------------|--|--|
| Acceuil<br>&<br>Patients | Evolution Quantita                                                      | tive Des Analyses                          |                        |                                                  |  |  |
| ≗<br>Utilisateurs<br>≋   | DEBUT 2020                                                              | ▼ FIN 2020 ▼                               | Valider                | Imprimer Exporter vers excel                     |  |  |
| Catégories               | Аппее                                                                   | ▲ Examen ♦                                 | Quantite               | Montant                                          |  |  |
| Technique                | 2020                                                                    | ACIDE URIQUE SANGUIN                       | 1                      | 2500                                             |  |  |
| Examens                  | 2020                                                                    | BILAN LIPIDIQUE COMPLET                    | 1                      | 13000                                            |  |  |
| Caisse                   | 2020                                                                    | BILIRUBINE LIBRE                           | 1                      | 3000                                             |  |  |
| i⊟<br>Etats              | 2020                                                                    | DIAGNOSTIC BIOLOGIQUE DE<br>GROSSESSE SANG | 1                      | 3000                                             |  |  |
| ₫ <u>6</u><br>Rilona     | 2020                                                                    | GLYCEMIE A JEUN                            | 1                      | 1500                                             |  |  |
|                          | 2020                                                                    | HEMOGLOBINE                                | 1                      | 4500                                             |  |  |
| Notifications            | 2020                                                                    | HEMOGLOBINE GLYCOSYLEE                     | 1                      | 13000                                            |  |  |
|                          | 2020                                                                    | NUMERATION FORMULE SANGUINE                | 2                      | 9000                                             |  |  |
|                          | 2020                                                                    | PRELEVEMENT CERVICO - VAGINAL +<br>ATB     | 2                      | 15300<br>Activer Windows                         |  |  |
|                          | 2020                                                                    | PRELEVEMENT URETRAL + ATB                  | 1                      | 12600 édez aux paramètres pour activer Windows.  |  |  |
|                          | 2020                                                                    | PRELEVEMENT VAGINAL + ATB                  | 1                      | 12600                                            |  |  |
|                          |                                                                         | ETEN Convright 2010 SIC                    | ELAM All rights record |                                                  |  |  |

Fig. 2.4.9.1-A

# 2.4.9.2 Evolution des prescriptions

Ce sous menu permet de quantifier les analyses prescrites suivant une période définie pour chaque prescripteur **Fig. 2.4.9.2-A** 

Sur la page « **EVOLUTION DES PRESCRIPTIONS » Fig. 2.4.9.2-A**, choisir la période de debout et la période de fin puis cliquer sur le bouton « **AFFICHER »**. Cliquer sur le bouton « **IMPRIMER »** ou « **EXPORTER VERS EXCEL »** au besoin
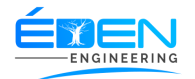

| <b>Esigelam</b>           | Système Informatisé de Gestion des<br>Laboratoires d'Analyses Médicales | LABORATOIRE BETHANIE | SARL Aide OD | econnexion GELAM ADMINISTRATOR Administrateur |
|---------------------------|-------------------------------------------------------------------------|----------------------|--------------|-----------------------------------------------|
| Acceuil<br>C.<br>Patients | Evolution Des Preso                                                     | riptions             |              |                                               |
| L<br>Utilisateurs         | DEBUT 2020                                                              | ✓ FIN 2020 ✓         | Valider      | nprimer Exporter vers excel                   |
| Scatégories               |                                                                         |                      |              |                                               |
| Toshniquo                 | Prescripteur                                                            | ▲ Annee ♦            | Quantite 🔶   | Montant 🔶                                     |
| <u>L</u>                  | Dr Dongtsa jacky                                                        | 2020                 | 1            | 6 300                                         |
| Examens                   | DR MBALLA                                                               | 2020                 | 3            | 19 000                                        |
| Caisse                    | dr talla paul                                                           | 2020                 | 1            | 4 500                                         |
| i⊟<br>Etats               | Affichage de l'élément 1 à 3 sur 3 élémer                               | ts                   |              |                                               |
| de<br>Bilans              |                                                                         |                      |              |                                               |
| A 4<br>Notifications      |                                                                         |                      |              |                                               |
|                           |                                                                         |                      |              |                                               |
|                           |                                                                         |                      |              |                                               |
|                           |                                                                         |                      |              |                                               |
|                           |                                                                         |                      |              |                                               |

# Fig. 2.4.9.2-A

# 2.4.9.3 Evolution Chiffre d'Affaire

Ce sous menu permet d'éditer les factures des sous-traitants et leur validation **Fig. 2.4.9.3-A.** la page « **EVOLUTION DU CHIFFRE D'AFFAIRE** » comprend trois onglet qui permettent la consultation du chiffre d'affaire de manière quotidienne, Mensuelle et annuelle

| <b>e</b> sigelam          | Système Informatisé de Gestion des<br>Laboratoires d'Analyses Médicales | LABC                 | RATOIRE BET | HANIE SARL   |        | Aide 😃 Dec        | onnexion STAGAIRE   | 9   |
|---------------------------|-------------------------------------------------------------------------|----------------------|-------------|--------------|--------|-------------------|---------------------|-----|
| Acceuil<br>C.<br>Patients | Évolution Du C                                                          | hiffre D'affaire     |             |              |        |                   |                     |     |
| L<br>Utilisateurs         | Quotidien                                                               |                      | Mensuel     | A            | Annuel |                   |                     |     |
| S<br>Catégories           | DU 01/07/2020                                                           | AU 20                | /07/2020    | Valider      |        | Imprimer          | Exporter vers excel |     |
| Technique                 |                                                                         |                      |             |              |        |                   |                     |     |
| Examens                   | Montant Total                                                           | l Perçu: 63 996 F CF | A           |              |        |                   |                     | - 1 |
| Caisse                    | Date                                                                    | Total Non-Assurés    |             | Total Assuré |        | Chiffre d'Affaire |                     | - 1 |
| l⊟<br>Ftats               | JUILLET 5                                                               | 2 500                |             | 11 496       |        | 63 996            |                     | - 1 |
| <u>්රි</u><br>Bilans      | Affichage de l'élément 1 à 1 su                                         | r 1 éléments         |             |              |        |                   |                     |     |
| A O<br>Notifications      |                                                                         |                      |             |              |        |                   |                     |     |
|                           |                                                                         |                      |             |              |        |                   |                     |     |
|                           |                                                                         |                      |             |              |        |                   |                     |     |
|                           |                                                                         |                      |             |              |        |                   |                     |     |
|                           |                                                                         |                      |             |              |        |                   |                     |     |
|                           |                                                                         |                      |             |              |        |                   |                     |     |

# Fig. 2.4.9.3-A

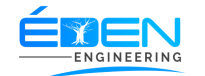

# 2.4.9.3.1 Evolution quotidienne du chiffre d'affaire

Sur la page « **EVOLUTION DU CHIFFRE D'AFFAIRE** » (**Fig. 2.4.9.6-A**), cliquer sur l'onglet « **QUOTIDIEN** », sélectionner une période puis Cliquer sur le bouton « **VALIDER** » imprimer ou exporter vers Excel, la liste au besoin.

# 2.4.9.3.2 Evolution Mensuelle du chiffre d'affaire

Sur la page « **EVOLUTION DU CHIFFRE D'AFFAIRE »** (**Fig. 2.4.9.6-A**), cliquer sur l'onglet « **MENSUEL »**, sélectionner l'année de référence puis Cliquer sur le bouton « **VALIDER** » imprimer ou exporter vers Excel, la liste au besoin

2.4.9.3.2 Evolution Annuelle du chiffre d'affaire

Sur la page « **EVOLUTION DU CHIFFRE D'AFFAIRE »** (**Fig. 2.4.9.6-A**), cliquer sur l'onglet « **ANNUEL »**, sélectionner les années de référence puis Cliquer sur le bouton « **VALIDER** » imprimer ou exporter vers Excel, la liste au besoin

# 2.4.9.4 Rapport d'activités

Ce sous menu permet de quantifier les analyses prescrites suivant une période définie pour chaque prescripteur **Fig. 2.4.9.4-A** 

Sur la page « **EVOLUTION DES PRESCRIPTIONS » Fig. 2.4.9.4-A**, choisir la période de debout et la période de fin puis cliquer sur le bouton « **AFFICHER »**. Cliquer sur le bouton « **IMPRIMER »** ou « **EXPORTER VERS EXCEL »** au besoin

| <b>e</b> sigelam          | Système Informatis<br>Laboratoires d'Ana | sé de Gest<br>Ilyses Méd | tion des<br>dicales | L         | BOR      |            | <b>BETHAN</b> | IE SARL  | Aide | (U) Deconnexion                              | GELAM AD        | MINISTRATOR<br>Administrateur | 0 | Í |  |  |  |
|---------------------------|------------------------------------------|--------------------------|---------------------|-----------|----------|------------|---------------|----------|------|----------------------------------------------|-----------------|-------------------------------|---|---|--|--|--|
| Acceuil<br>C.<br>Patients | Rap                                      | port                     | D'Activit           | é         |          |            |               |          |      |                                              |                 |                               |   |   |  |  |  |
| LUtilisateurs             |                                          | DU                       | 01/08/2020          |           | AU       | 01/09/2020 |               | Valider  |      | Imprimer                                     | Exporter vers ( | excel                         |   |   |  |  |  |
|                           | Exa                                      | ımen                     |                     |           |          |            |               | Quantité |      |                                              |                 |                               |   |   |  |  |  |
| Technique<br><u>A</u>     | ACID                                     | E URIQUI                 | E SANGUIN           |           |          |            |               | 1        |      |                                              |                 |                               |   |   |  |  |  |
| Examens                   | BILA                                     | N LIPIDIQ                | UE COMPLET          |           |          |            |               | 1        |      |                                              |                 |                               |   |   |  |  |  |
| Caisse                    | BILIF                                    | UBINE LI                 | IBRE                |           |          |            |               | 1        |      |                                              |                 |                               |   |   |  |  |  |
| i≡                        | DIAG                                     | NOSTIC F                 | BIOLOGIQUE DE       | GROSSE    | SSE SANG |            |               | 1        |      |                                              |                 |                               |   |   |  |  |  |
| Etats                     | GLYC                                     | CEMIE A J                | JEUN                |           |          |            |               | 1        |      |                                              |                 |                               |   |   |  |  |  |
| Bilans                    | HEM                                      | OGLOBIN                  | ١E                  |           |          |            |               | 1        |      |                                              |                 |                               |   |   |  |  |  |
| A 4<br>Notifications      | HEM                                      | OGLOBIN                  | NE GLYCOSYLEE       |           |          |            |               | 1        |      |                                              |                 |                               |   |   |  |  |  |
|                           | NUM                                      | ERATION                  | FORMULE SANG        | UINE      |          |            |               | 2        |      |                                              |                 |                               |   |   |  |  |  |
|                           | PREI                                     | LEVEMEN                  | NT CERVICO - VAG    | GINAL + A | гв       |            |               | 2        |      |                                              |                 |                               |   | Ľ |  |  |  |
|                           | PREI                                     | LEVEMEN                  | NT URETRAL + AT     | в         |          |            |               | 1        |      |                                              |                 |                               |   |   |  |  |  |
|                           | PREI                                     | LEVEMEN                  | NT VAGINAL + ATB    |           |          |            |               | 1        |      | Accédez aux paramètres pour activer Windows. |                 |                               |   |   |  |  |  |
|                           | TSH                                      |                          |                     |           |          |            |               | 1        |      |                                              |                 |                               |   |   |  |  |  |
|                           |                                          | _                        |                     |           |          |            |               |          |      |                                              |                 |                               |   |   |  |  |  |

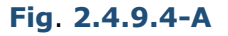

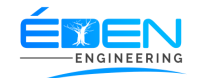

# 2.4.9.5 Statistiques Examens

Ce menu permet d'afficher les statistiques des résultats des examens. Fig. 2.4.9.8-A

2.4.9.5.1 Afficher les statiques des résultats d'un examen

Sur la page « **STATISTIQUE DES EXAMENS** » (**Fig. 2.4.9.8-A**), sélectionner une <u>Date début</u> et une <u>Date fin</u>, choisir un examen dans la liste puis Cliquer sur le bouton « **VALIDER** » imprimer ou exporter vers Excel, la liste au besoin

| sigelam                                    | Sys<br>Lab | stème Infor<br>boratoires o | rmatisé de G<br>d'Analyses N                                       | iestion des<br>lédicales                                    |                                                 | L                        | LABORATOIRE BETHANIE SARL                                                                                                    |       |       |        |       |                                                                                                    |          |             | Nide ሀወ                      | econnexic                                                                                              | n   | STAGAIRE Administrateur |       |  |
|--------------------------------------------|------------|-----------------------------|--------------------------------------------------------------------|-------------------------------------------------------------|-------------------------------------------------|--------------------------|----------------------------------------------------------------------------------------------------|-------|-------|--------|-------|----------------------------------------------------------------------------------------------------|----------|-------------|------------------------------|----------------------------------------------------------------------------------------------------|-----|-------------------------|-------|--|
| Acceuil<br>E<br>Patients                   | S          | tatisti                     | iques                                                              | Des E                                                       | xame                                            | ns                       |                                                                                                    |       |       |        |       |                                                                                                    |          |             | Imprimer Exporter vers excel |                                                                                                    |     |                         |       |  |
| tilisateurs                                |            | DU                          | 01/07/202                                                          | 0                                                           |                                                 | AU                       | 20/07/2                                                                                                    | 020   | Ö     | E      | xamer | EROLOGI                                                                                                   | E HEPATI | TE C ( ELFA | A-VIDA:                      | ~                                                                                                    |     | Valider                 |       |  |
| atégories<br>t<br>connique<br>A<br>ixamens |            | E.I<br>E.I<br>E.I<br>Co     | E.P: Femme<br>E.N: Femme<br>E.I: Femmes<br>E.SC: Femm<br>onclusion | s Enceintes<br>s Enceintes<br>Enceintes li<br>tes Enceintes | Positives<br>Négatives<br>nderterminé<br>s Sans | A.I<br>A.I<br>A.I<br>A.I | A.F.P. Autres Femmes Positives<br>A.F.N. Autres Femmes Negatives<br>A.F.F. Autres Femmes Inderterminées<br>A.F.SC: Autres Femmes Sans Conclusion |       |       |        |       | H.P: Hommes Positifs<br>H.N. Hommes Negatifs<br>H.I: Hommes Inderterminés<br>H.SC: Hommes Sans Conclusion |          |             |                              | T.P. Total Positifs<br>T.N. Total Negatifs<br>T.I. Total Inderterminés<br>T.S.C. Total Sans Conclusion |     |                         |       |  |
| Caisse                                     |            | Age                         | F.E.P                                                              | F.E.N                                                       | F.E.J                                           | F.E.SC                   | A.F.P                                                                                                    | A.F.N | A.F.I | A.F.SC | H.P   | H.N                                                                                                    | HJ       | H.SC        | T.P                          | T.N                                                                                                    | ŢIJ | T.SC                    | Total |  |
| এঁ <u>০</u>                                |            | 0 an                        | 0                                                                  | 0                                                           | 0                                               | 0                        | 0                                                                                                    | 0     | 0     | 0      | 0     | 0                                                                                                    | 0        | 0           | 0                            | 0                                                                                                    | 0   | 0                       | 0     |  |
| ilans<br><b>1</b> 0<br>lications           |            | 1 an<br>2 - 4<br>ans        | 0                                                                  | 0                                                           | 0                                               | 0                        | 0                                                                                                    | 0     | 0     | 0      | 0     | 0                                                                                                    | 0        | 0           | 0                            | 0                                                                                                    | 0   | 0                       | 0     |  |
|                                            |            | 5 - 9<br>ans                | 0                                                                  | 0                                                           | 0                                               | 0                        | 0                                                                                                    | 0     | 0     | 0      | 0     | 0                                                                                                    | 0        | 0           | 0                            | 0                                                                                                    | 0   | 0                       | 0     |  |
|                                            |            | 10 - 14<br>ans              | 0                                                                  | 0                                                           | 0                                               | 0                        | 0                                                                                                    | 0     | 0     | 0      | 0     | 0                                                                                                    | 0        | 0           | 0                            | 0                                                                                                    | 0   | 0                       | 0     |  |
|                                            |            | 15 - 19<br>ans              | 0                                                                  | 0                                                           | 0                                               | 0                        | 0                                                                                                    | 0     | 0     | 0      | 0     | 0                                                                                                    | 0        | 0           | 0                            | 0                                                                                                    | 0   | 0                       | 0     |  |

Fig. 2.4.9.5-A

## 2.4.10 Notifications

## 2.4.10.1 Alertes

## Se rapporter au menu 2.3.7 Alertes

2.4.10.2 Urgences

## Se rapporter au menu 2.3.8 Urgences

2.4.10.3 Alerte des Stocks

Se rapporter au menu 2.3.16 Alerte Stocks